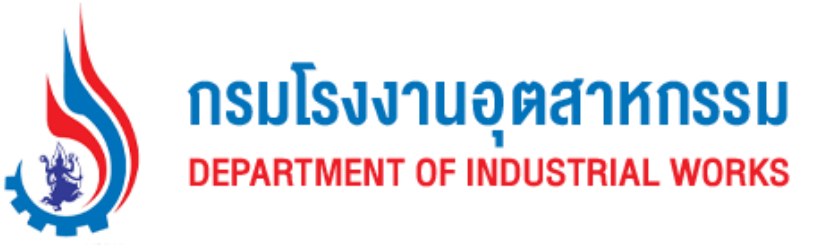

# คู่มือการใช้งาน

ระบบการให้บริการอิเล็กทรอนิกส์ของห้องปฏิบัติการวิเคราะห์ กรมโรงงานอุตสาหกรรม 6 แห่ง (E-Report) ระดับผู้ส่งคำร้อง

สัญญาเลขที่ 86/2566

ระบบการให้บริการอิเล็กทรอนิกส์ของห้องปฏิบัติการวิเคราะห์ กรมโรงงานอุตสาหกรรม 6 แห่ง ( E-Report) ตำบลวัดเกต อำเภอเมืองเชียงใหม่ จังหวัดเชียงใหม่ จำนวน 1 ระบบ

เสนอ

กรมโรงงานอุตสาหกรรม

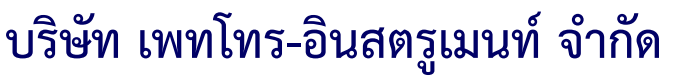

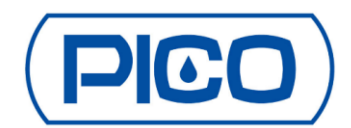

7/409 ซอยวิภาวดีรังสิต 36 ถนนวิภาวดีรังสิต แขวงจตุจักร เขตจตุจักร กรุงเทพมหานคร 10900 โทรศัพท์ 0-2939-5711 โทรสาร 0-2939-4207-8 e-mail : qshe@pico.co.th

# สารบัญ

# เนื้อหา

| 1. | 1    | การเข้าสู่ระบบ2                                                   |
|----|------|-------------------------------------------------------------------|
| 2. | 1    | การออกจากระบบ5                                                    |
| 3. | 6    | ข้อมูลผู้ใช้บริการ                                                |
| 4. | ٩    | หน้าหลัก8                                                         |
| 5. | ٩    | ปฏิทินงาน12                                                       |
| 6. | 6    | ข้อมูลโรงงาน14                                                    |
|    | 6.1  | มีทะเบียนโรงงาน                                                   |
|    | 6.2  | ไม่มีทะเบียนโรงงาน                                                |
| 7. |      | ข้อมูลแหล่งเก็บนอกโรงงาน                                          |
| 8. | 1    | ค้นหาข้อมูล                                                       |
|    | 8.1  | การค้นหาข้อมูล                                                    |
|    | 8.2  | ผลการค้นหาข้อมูล                                                  |
| 9. | í    | สรุปรายงาน                                                        |
|    | 9.1  | สรุปรายงานคำร้องขอ                                                |
|    | 9.2  | สรุปรายงานประจำเดือน                                              |
| 10 | . I  | แบบคำร้องขอวิเคราะห์                                              |
|    | 10.1 | l แบบคำร้องขอวิเคราะห์น้ำ ดิน และสิ่งปฏิกูลหรือวัสดุที่ไม่ใช้แล้ว |
|    | 10.2 | 2 แบบคำร้องขอวิเคราะห์อากาศ กลิ่น และเสียง53                      |
|    | 10.3 | 3 การกดรับรายงานผลการวิเคราะห์                                    |
| .1 |      | รายละเอียดมาตรฐาน                                                 |

# 1. การเข้าสู่ระบบ

- การเข้าใช้งานระบบ E-Report สำหรับเจ้าหน้าที่ที่มีบัญชีผู้ใช้งานในระบบ Industry SSO สามารถเข้าสู่ระบบผ่านระบบ Industry SSO ได้ดังนี้
  - 1. Login เข้าสู่ระบบ Industry SSO

| INDUSTRY SSO<br>AUTHENTICATION SERVICE PROVIDER | หน้าหลัก <b>ໃບຮ</b> ້                                                          | ับรองอิเล็กทรอนิกส์                          | ระบบยืนยันตัวตน | คลังความรู้ | Q 🛔<br>ຕົດຕ່ອເຮາ |
|-------------------------------------------------|--------------------------------------------------------------------------------|----------------------------------------------|-----------------|-------------|------------------|
|                                                 |                                                                                |                                              | 1 and           |             |                  |
|                                                 |                                                                                | -                                            |                 |             |                  |
|                                                 | • 08 <sup>9 9</sup>                                                            | 308                                          | D A             |             |                  |
|                                                 | A HAR BUT                                                                      |                                              |                 |             |                  |
| a                                               | เข้าสู่ระบบ (Indu                                                              | stry SSO)                                    | 5               |             |                  |
|                                                 | สามารถเข้าสู่ระบบการยืนยัน<br>ด้วยชื่อผู้ใช้งานและรหัสผ่านเ<br>หรือ i-Industry | ตัวตนผ่าน Industry S<br>ดียวกันกับระบบ Perso | so<br>onel      |             |                  |
|                                                 | ชื่อผู้ใช้ (Username):*                                                        |                                              |                 |             |                  |
|                                                 | ป้อนชื่อผู้ใช้ (Username)                                                      |                                              |                 | 1           |                  |
| 1. Login เข้าสู่ระบบ                            | รหัสผ่าน (Password):*                                                          |                                              |                 |             |                  |
| Industry SSO                                    | ป้อนรหัสผ่าน (Password)                                                        |                                              |                 |             |                  |
|                                                 | เข้าสู่ระบ                                                                     | ข ยกเล็ก                                     |                 |             |                  |

รูปแสดงหน้า Login เข้าสู่ระบบ Industry SSO

2. เลือก ระบบสารสนเทศ DIW

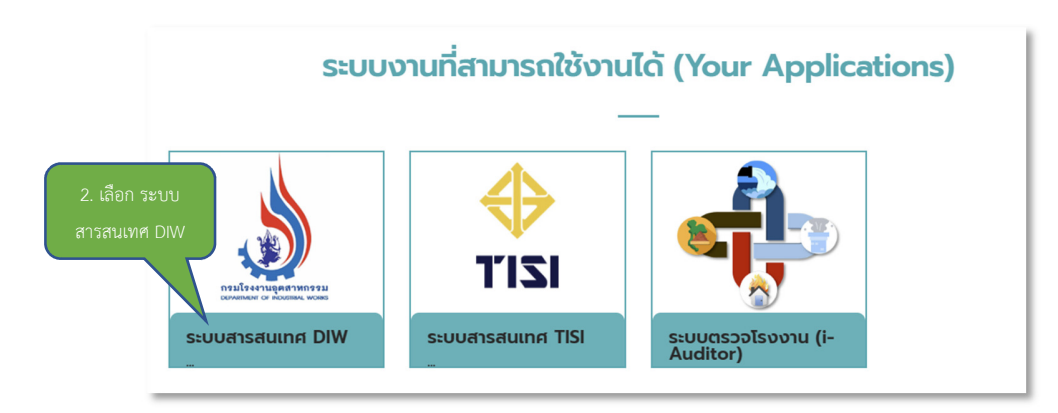

รูปแสดงการเลือกเมนูระบบสารสนเทศ DIW ใน Industry SSO

3. เลือก ระบบการให้บริการอิเล็กทรอนิกส์ของห้องปฏิบัติการวิเคราะห์ กรมโรงงานอุตสาหกรรม (E-Report)

|                             | ระบบสารสนากส<br>กรมโรงมาบอุตสาหกรรม                                                                            |
|-----------------------------|----------------------------------------------------------------------------------------------------|
|                             |                                                                                                    |
|                             | ระบบศูนย์กลางข้อมูลโรงงานอุดสาหกรรม (สำหรับ สอจ.)                                                              |
|                             | ระบบการจัดการวัสดุที่ไม่ใช้แล้วทางอิเล็กหรอนิกส์                                                               |
|                             | ระบบทะเบียนเครื่องจักร (ส่าหรับ สอจ.)                                                                          |
|                             | ระบบรายงานสิ่งปฏิภูลหรือวัสดุที่ไม่ใช้แล้ว (รายเดือน/รายปี)                                                    |
|                             | ระบบรายงานข้อมูลกลาง (iSingleform) สำหรับเจ้าหน้าที่                                                           |
|                             | ระบบเฝ้าระวังและเดือนภัยมลพิษระยะใกล (POMS: Pollution Online Monitoring System)                                |
|                             | ระบบการรับรองตนเองของผู้ประกอบกิจการโรงงาน (Self - Declaration)                                                |
|                             | ระบบสารสนเทศอุดสาหกรรมสีเขียว                                                                                  |
|                             | ระบบฮุนย์กลางบริการงานภาครัฐ กรมโรงงานอุตสาหกรรม                                                               |
|                             | ระบบ Digital Transformation                                                                                    |
| าารให้บริการอิเล็กทรอนิกส์ข | องห้องปฏิบัติการวิเคราะห์ กรมโรงงานอุตสาหกรรม (E-Report)<br>ภักษาสารเคมีและวัดถุอันตราย (ฉบับใหม่) (หดสอบระบบ) |
|                             | ระบบการให้บริการอิเล็กหรอนิกส์ของห้องปฏิบัติการวิเคราะห์ กรมโรงงานอุดสาหกรรม (E-Report)                        |

รูปแสดงการเลือกเมนูระบบการให้บริการอิเล็กทรอนิกส์ของห้องปฏิบัติการวิเคราะห์ กรมโรงงานอุตสาหกรรม (E-Report) ใน Industry SSO

 กรณีผู้ใช้บริการเข้าสู่ระบบ E-Report ครั้งแรกผ่านระบบ Industry SSO ระบบจะแสดงแสดงข้อความ "บัญชีของ ท่านยังไม่ได้ถูกสร้างในระบบ E-Report โปรด Register เพื่อดำเนินการสร้างบัญชีของท่านก่อนเริ่มใช้งาน" เพื่อให้ ผู้ใช้งานกดปุ่ม Register E-report

| E-Report                                                                                                    |
|----------------------------------------------------------------------------------------------------|
| บัญชีของท่านผังไม่ได้ถูกสร้างในระบบ E-Report โปรด Register เพื่อดำเนินการสร้างบัญชีของท่านก่อนเริ่ม<br>ใช้งาน |
| Register E-report                                                                                             |

รูปแสดงหน้าต่างข้อความ "บัญชีของท่านยังไม่ได้ถูกสร้างในระบบ E-Report โปรด Register เพื่อดำเนินการสร้างบัญชีของท่านก่อน เริ่มใช้งาน"

> ผู้ใช้งานกรอกข้อมูลเพื่อลงทะเบียนผู้ใช้บริการใหม่ในระบบ E-Report ผู้ใช้งานต้องกรอกข้อมูลทุกซ่องที่มีดอกจัน สีแดง \* ประกอบไปด้วย อีเมล, ตำแหน่ง, โทรศัพท์ และระดับผู้ใช้ ทั้งนี้ผู้ใช้งานสามารถแนบรูปลายเซ็น เพื่อ แสดงในแบบคำร้องอากาศ กลิ่น และเสียง

| ระบบการให้บริการอิเล็กทรอนิกส์ของห้องปฏิบัติการวิเคราะห์<br>กรมโรงงานอุคสาหกรรม (E-Report) |                                                                                                    |
|--------------------------------------------------------------------------------------------|----------------------------------------------------------------------------------------------------|
| <b>ลงหะเบียนผู้ใช้บริการใหม่</b><br>โปรดกรอกรายละเอียดไปครมช่วน                            |                                                                                                    |
| เขตพื้นที่ *                                                                               | And the Association of the Association of the Assoc |
| สำนักงานอุดสาหกรรมจังหวัดดรัง                                                              |                                                                                                    |
| ชื่อ [ใส่ค่าน่าหน้า เช่น นาย นาง นางสาว ด้วย] *                                            |                                                                                                    |
| ทองดี                                                                                      |                                                                                                    |
| นามสกุล *                                                                                  |                                                                                                    |
| เกลี้ยงเกลา                                                                                |                                                                                                    |
| หมายเลขบัตรประชาชน *                                                                       | กลุ่มมาตรฐานวธการวเคราะหทดลอบมลพษและทะเบบนหอง<br>ปฏิบัติการ                                                                                                    |
| 3300100275798                                                                              | 75/6 ถนนพระราม 6 ทุ่งพญาไท ราชเทรี กรุงเทพมหานคร 10400 โทรศัพท์ 02-430-6312 ต่อ 2103-2105                                                                                                    |
| อีเมล *                                                                                    | โพรสาร 02-430-6312 ต่อ 2199 Email: psigroup⊜diw.mail.go.th<br>ศุนย์วิจัยและเดือนภัยมลพิษโรงงานภาคตะวันตก                                                                                                    |
|                                                                                            | 123 หมู่ 4 คั้งกระถิน เมืองราชบุรี ราชบุรี 70000 โทรศัพท์ 03-291-9549 โทรสาร Email: wirw@diw.mail.go.th                                                                                                    |
| ตำแหน่ง *                                                                                  | ศูนย์วิจัยและเดือนภัยมลพิษโรงงานภาคตะวันออก                                                                                                    |
| โทรศัพท์*                                                                                  | 17/4 หมุ่ 7 หนองข้างคอก เมืองของบุ้ร ของบุ้ร 20000 ใหรสัพท์ 03-313-6059 ใหรสาร Email:<br>eirw@diw.mail.go.th                                                                                                    |
|                                                                                            | ศูนย์วิจัยและเดือนภัยมลพิษโรงงานภาคตะวันออกเฉียงเหนือ                                                                                                    |
| ระดับผู้ใช้งาน *                                                                           | 303/11 หมู่ 14 ชอยรัดนาภา ถนนมีครภาพ ศัคา เมืองขอนแก่น ขอนแก่น 40000 โทรศัพท์ 04-304-1469 โทรสาร<br>04-324-6725 Email: neier@diw.mail.go.th                                                                                                    |
| โปรดเดือกระดับผู้ไข้งาน 🗸                                                                  | ศูนย์วิจัยและเตือนภัยมลพิษโรงงาน <u>ภาค</u> ใต้                                                                                                    |
| รูปลายเซ็น (รูปภาพ .png เท่านั้น)                                                          | 133 ถนนกาญจนวนีซ เขารูปข้าง เมืองสงขลา สงขลา 90000 โทรศัพท์ 07-489-0634 โพรสาร 07-432-5031                                                                                                    |
| Choose File No file chosen                                                                 | Email: sirw@diw.mail.go.th                                                                                                    |
| Θ ລວກະເພີຍນ                                                                                | ศูนย์วิจัยและเดือนภัยมลพัษไรงงานภาคเหนือ<br>128 ชนทุ่งไสเล้อ รอกด เมืองซีองไหม่ เชื่องไหม่ 50000 ใหลูดัดก่ 05-208-1944 ไหรสร 05-324-0533                                                                                                    |
| กลับสู่หน้าหลัก                                                                            | Email: hirw@diw.mait.go.th                                                                                                    |

รูปแสดงหน้าลงทะเบียนผู้ใช้บริการใหม่

6. หลังลงเบียนผู้ใช้บริการสำเร็จ ระบบจะแสดงหน้าหลักข้อมูลภาพรวมระบบ E-Report

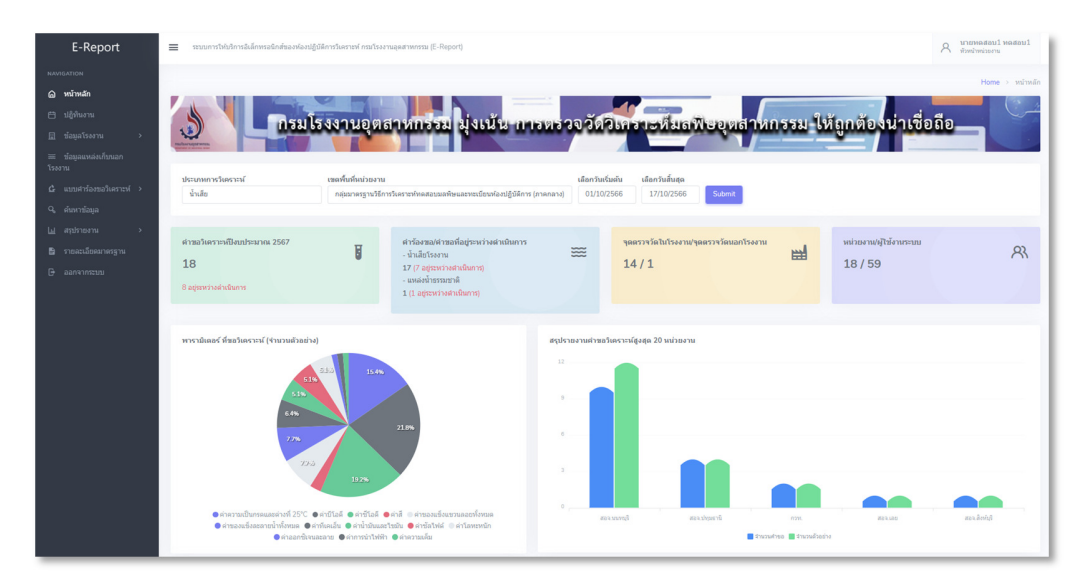

รูปแสดงหน้าหลักระบบ E-Report

 การเข้าใช้งานระบบ E-Report ผ่านระบบ Industry SSO สำหรับผู้ใช้บริการที่ลงทะเบียนแล้ว ระบบจะแสดงหน้า หลักของระบบ E-Report ให้โดยอัตโนมัติ

#### 2. การออกจากระบบ

ผู้ใช้งานสามารถออกจากระบบได้ โดยเลือกที่เมนูออกจากระบบ 🕒 ออกจากระบบ หรือเลือกไอคอน 🕺 ที่มุมขวาบน และเลือก เมนูออกจากระบบ 🕒 ออกจากระบบ

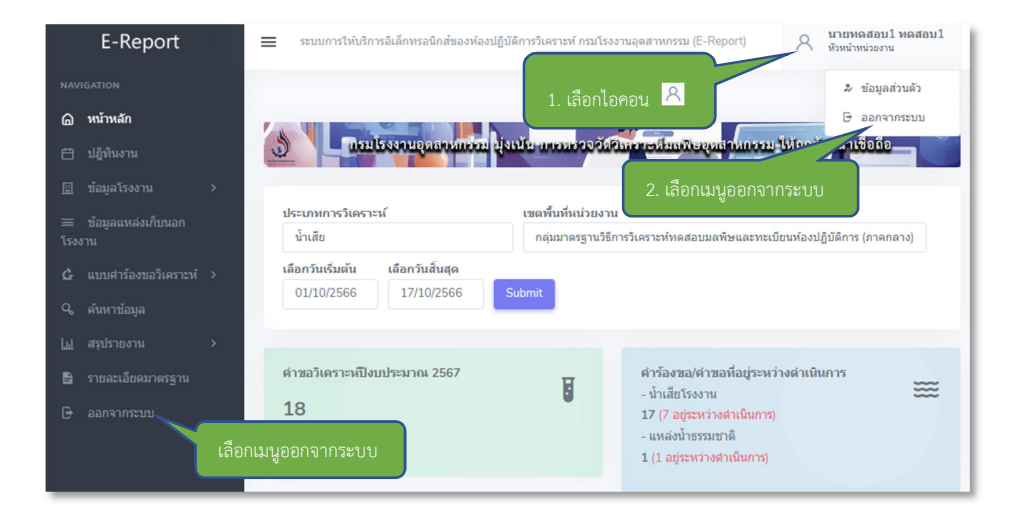

รูปแสดงเมนูออกจากระบบ

# 3. ข้อมูลผู้ใช้บริการ

ผู้ใช้งานสามารถตรวจสอบและแก้ไขข้อมูลส่วนตัวได้ โดยเลือกไอคอน 🎘 ที่มุมขวาบน และเลือกเมนูข้อมูลส่วนตัว 🧈 ข้อมูลส่วนตัว โดยข้อมูลส่วนตัวที่สามารถแก้ไขได้ด้วยตัวผู้ใช้บริการเองได้แก่ อีเมล, โทรศัพท์, รูปลายเซ็นต์ และรหัสผ่าน

| E-Report    | ระบบการให้บริการอิเล็กทรอนิกส์ของห้องปฏิบัติการวิเคราะ<br>1. เลือกไอคอน A<br>มัวหน้าหน่วยงาน |
|-------------|----------------------------------------------------------------------------------------------|
|             | 🕹 ข้อมูลส่วนตัว                                                                              |
| 🛆 หน้าหลัก  | иизапелеа                                                                                    |
| 런 ปฏิทินงาน | 🔊 โกรมโรงงานอุตสาหกรรม ปุ่งเน้น การพรวจจัสอกรารส์ 2. เลือกเมนูข้อมูลสวนตัว รอถือ             |

รูปแสดงเมนูข้อมูลส่วนตัว

รายละเอียดข้อมูลส่วนตัวประกอบด้วย

- ชื่อ-นามสกุล

เพื่อแสดงข้อมูล ชื่อ-นามสกุล ของผู้ใช้บริการ

- อีเมล

เพื่อระบุอีเมล ของผู้ใช้บริการ ใช้สำหรับรับการแจ้งสถานะคำร้อง

- ชื่อหน่วยงาน

เพื่อระบุชื่อหน่วยงาน ของผู้ใช้บริการ เช่น สำนักงานอุตสาหกรรมจังหวัดจันทบุรี เป็นต้น

- ตำแหน่ง

เพื่อแสดงตำแหน่งของผู้ใช้บริการ เช่น วิศวกรชำนาญการ เป็นต้น

- โทรศัพท์

เพื่อแสดงข้อมูลหมายเลขโทรศัพท์ของผู้ใช้บริการ ใช้สำหรับระบุหมายเลขโทรศัพท์ในแบบคำร้อง

- รูปลายเซ็น

ใช้เพื่อแนบไฟล์รูปลายเซ็นของผู้ใช้งาน สำหรับใช้แสดงในแบบคำร้อง และรายงานผลการวิเคราะห์ โดยไฟล์ที่สามารถอัพโหลดได้เป็นไฟล์รูปภาพประภท .png เท่านั้น - ชื่อผู้ใช้ (Username)

เพื่อแสดง Username ของผู้ใช้บริการที่ต้องการ login เข้าใช้งานผ่านหน้า login ของระบบ E-Report โดยตรงเช่นผู้ใช้งานประเภทผู้ดูแลระบบที่ไม่มีบัญชีผู้ใช้งานในระบบ Industry SSO และ diw.go.th เป็นต้น

- รหัสผ่าน (password)

ใช้เพื่อ login เข้าใช้งานระบบ E-Report ด้วย Username และ Password ผ่านหน้า login ของระบบ E-Report โดยตรงเช่นผู้ใช้งานประเภทผู้ดูแลระบบที่ไม่มีบัญชีผู้ใช้งานในระบบ Industry SSO และ diw.go.th เป็นต้น

| บมูลส่วนตัว         |                                             | E-Report | > ข้อมูลส่วนตัว |
|---------------------|---------------------------------------------|----------|-----------------|
| โปรดกรอกรายเ        | ะเอียดที่ต้องการแก้ไข                       |          |                 |
| ชื่อ (ใส่คำนำหน้า   | เช่น นาย นาง นางสาว ด้วย] *                 |          |                 |
| นายทดสอบ1           |                                             |          |                 |
| นามสกุล *           |                                             |          |                 |
| ทดสอบ1              |                                             |          |                 |
| อีเมล *             |                                             |          |                 |
| test@gmail.co       | m                                           |          |                 |
| ชื่อหน่วยงาน *      |                                             |          |                 |
| สำนักงานอุตสา       | หกรรมจังหวัดชลบุรี                          |          |                 |
| ดำแหน่ง *           |                                             |          |                 |
| หัวหน้าหน่วยงา      | น                                           |          |                 |
| โทรศัพท์*           |                                             |          |                 |
| 0812345678          |                                             |          |                 |
| รูปลายเซ็น (รูปภ    | าพ .png เท่านั้น]                           |          |                 |
| Choose File         | No file chosen                              |          |                 |
| ชื่อผู้ใช้ (usernar | ne) *                                       |          |                 |
| testa1              |                                             |          |                 |
| รหัสผ่าน (passw     | vord) [กรอกในกรณีที่ต้องการเปลี่ยนรหัสผ่าน] |          |                 |
| •••••               |                                             |          | ۲               |
| <b>B</b> I บันทึก   | ๑ วีเซ็ด                                    |          |                 |

### รูปแสดงหน้าจัดการข้อมูลส่วนตัว

# 4. หน้าหลัก

ใช้เพื่อแสดงข้อมูลภาพรวมระบบ ประกอบด้วย คำขอวิเคราะห์ปีงบประมาณปีปัจจุบัน, คำร้องขอ/คำขอที่อยู่ระหว่างดำเนินการ, จุดตรวจวัดในโรงงาน/จุดตรวจวัดนอกโรงงาน, หน่วยงาน/ผู้ใช้งานระบบ, พารามิเตอร์ ที่ขอวิเคราะห์ (จำนวนตัวอย่าง), สรุป รายงานคำขอวิเคราะห์สูงสุด 20 หน่วยงาน, สรุปรายงานคำขอวิเคราะห์ 5 ปีงบประมาณล่าสุด, สรุปรายงานคำขอวิเคราะห์ ย้อนหลัง 12 เดือน, สรุปข้อมูลรายงานเกินที่ออกเกินกำหนด 5 ปีล่าสุด, สรุปรายงานข้อมูลโรงงานที่เกินค่ามาตรฐาน 5 ปีล่าสุด โดย ผู้ใช้งานสามารถเลือกเงื่อนไขการค้นข้อมูลได้ดังนี้ ประเภทการวิเคราะห์, เขตพื้นที่หน่วยงาน, เลือกวันเริ่มต้น และเลือกวันสิ้นสุด

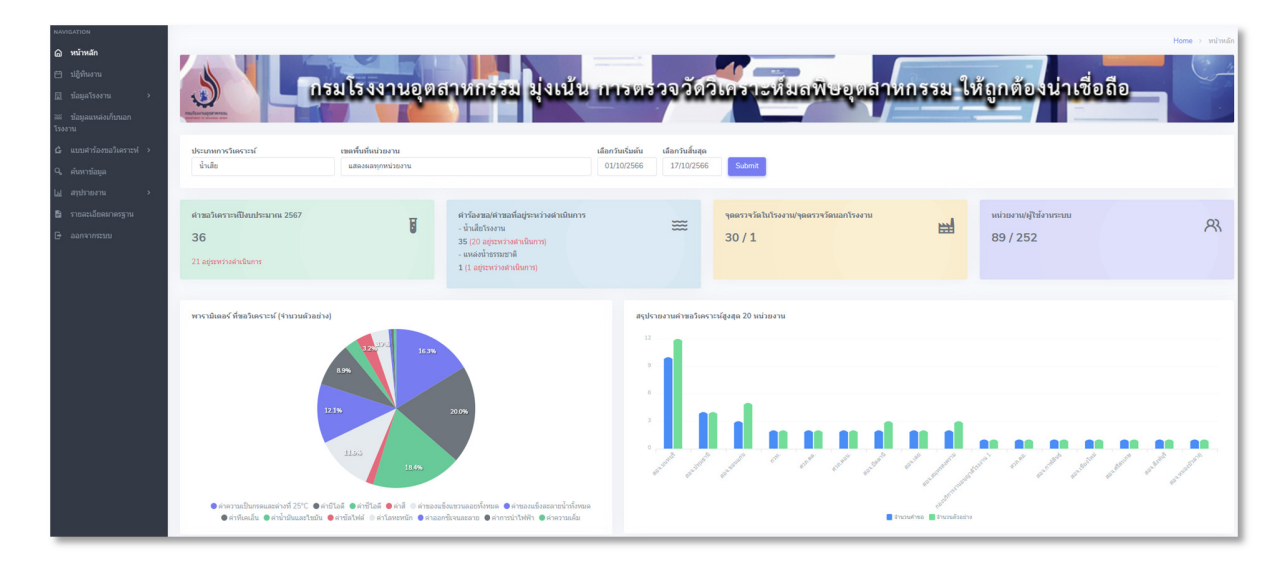

รูปแสดงหน้าหลัก

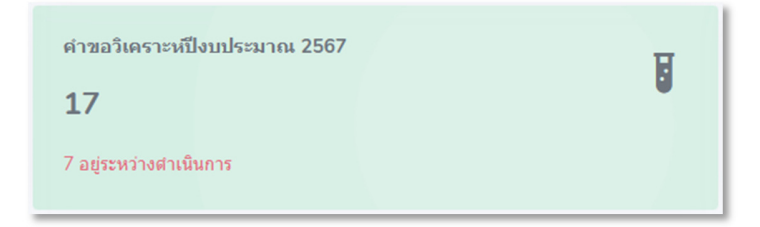

รูปแสดงคำขอวิเคราะห์ปีงบประมาณปีปัจจุบัน ตามเงื่อนไขการค้นหา

| <mark>คำร้องขอ/คำขอที่อยู่ระหว่างดำเนินการ</mark><br>- น้ำเสียโรงงาน |  |
|----------------------------------------------------------------------|--|
| 16 (6 อยู่ระหว่าง <mark>ดำเนินการ)</mark><br>- แหล่งน้ำธรรมชาติ      |  |
| 1 (1 อยู่ระหว่างดำเนินการ)                                           |  |

รูปแสดงคำร้องขอ/คำขอที่อยู่ระหว่างดำเนินการ ตามเงื่อนไขการค้นหา

| จุดตรวจวัดในโ | รงงาน/จุดตรวจวัดนอกโรงงาน | here |
|---------------|---------------------------|------|
| 13/1          |                           |      |
|               |                           |      |

รูปแสดงจุดตรวจวัดในโรงงาน/จุดตรวจวัดนอกโรงงาน ตามเงื่อนไขการค้นหา

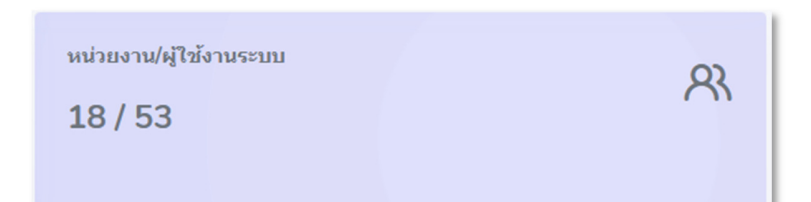

รูปแสดงหน่วยงาน/ผู้ใช้งานระบบ ตามเงื่อนไขการค้นหา

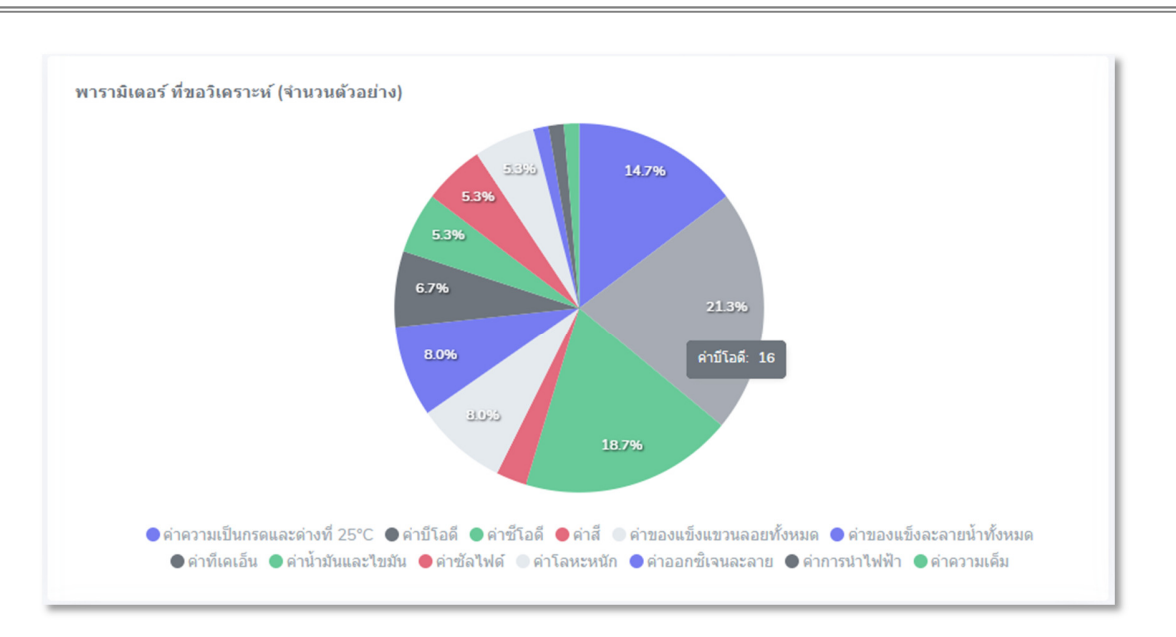

รูปแสดงพารามิเตอร์ ที่ขอวิเคราะห์ (จำนวนตัวอย่าง) ตามเงื่อนไขการค้นหา

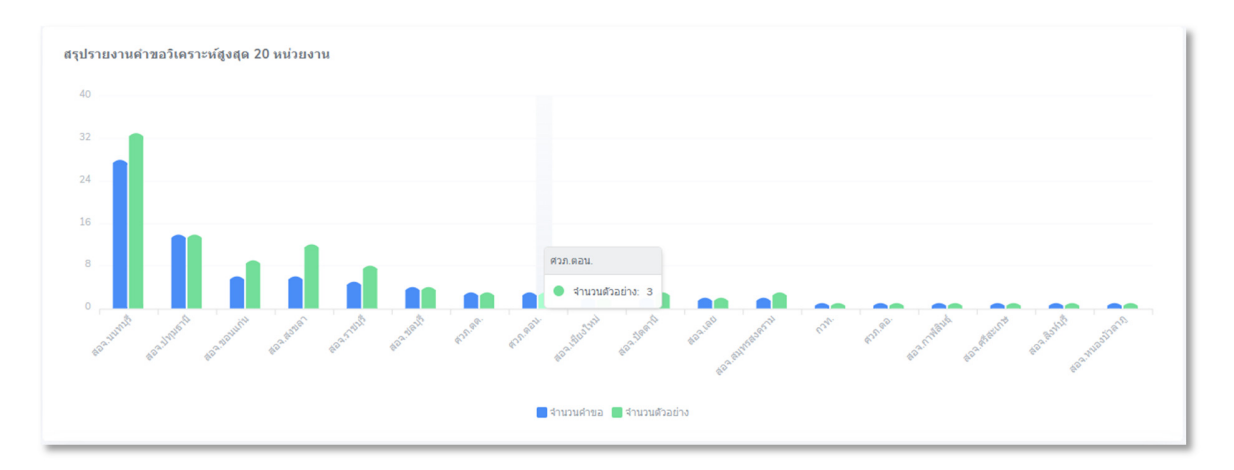

รูปแสดงสรุปรายงานคำขอวิเคราะห์สูงสุด 20 หน่วยงาน ตามเงื่อนไขการค้นหา

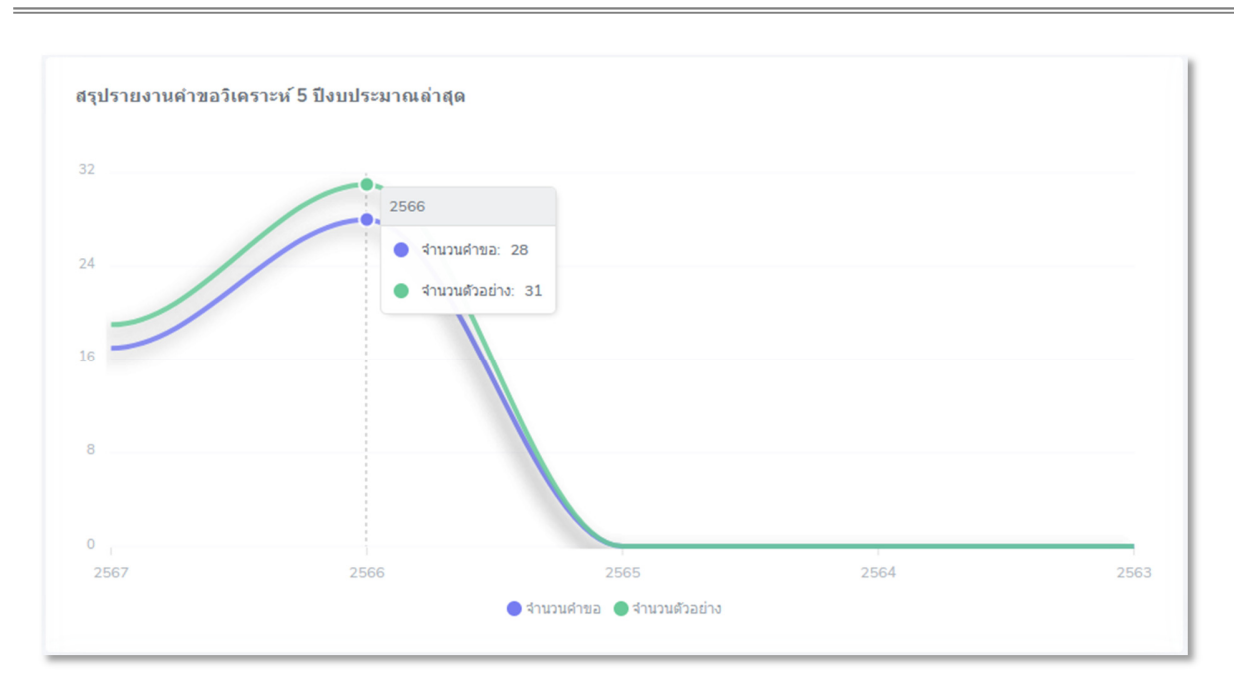

รูปแสดงสรุปรายงานคำขอวิเคราะห์ 5 ปีงบประมาณล่าสุด ตามเงื่อนไขการค้นหา

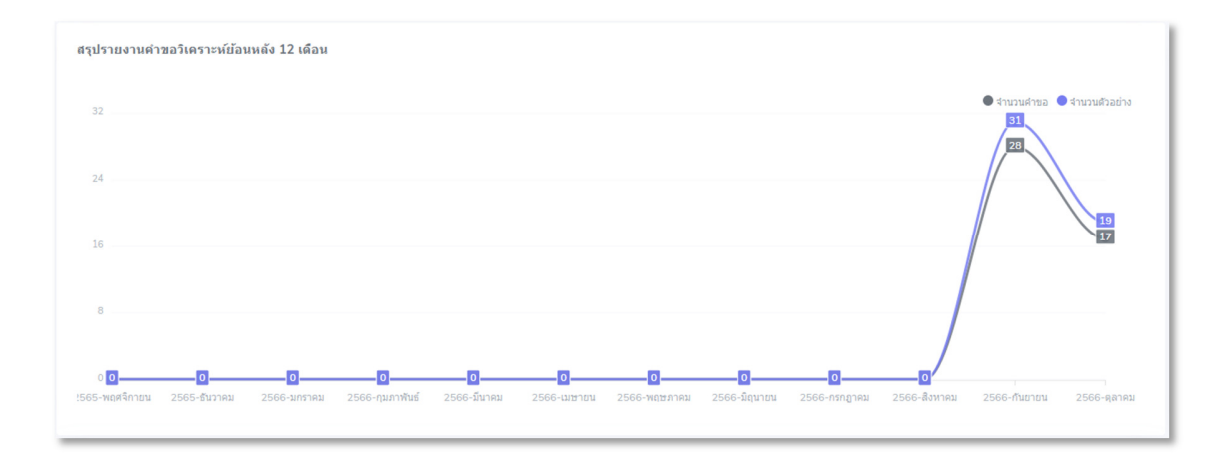

รูปแสดงหน่วยงาน/ผู้ใช้งานระบบ ตามเงื่อนไขการค้นหา

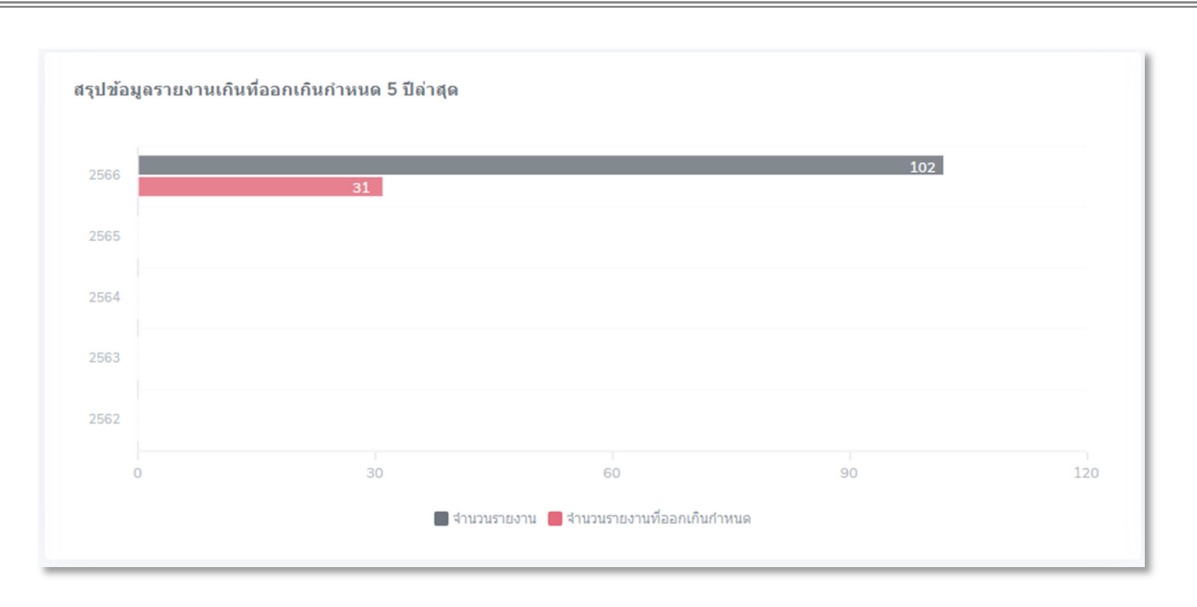

### รูปแสดงสรุปรายงานคำขอวิเคราะห์ 5 ปีงบประมาณล่าสุด ตามเงื่อนไขการค้นหา

| สรุป | สรุปรายงานข้อมูลโรงงานที่เกินต่ามาตรฐาน 5 ปีล่าสุด |         |                                          |            |      |
|------|----------------------------------------------------|---------|------------------------------------------|------------|------|
|      |                                                    | จำนวนโร | รงงานที่ตรวจวัด 👘 จำนวนโรงงานที่มีค่าเกิ | นคำมาตรฐาน |      |
| 45   | 2566                                               |         |                                          |            |      |
| 40   | 🔲 จำนวนโรงงานที่ตรวจวัด: 43                        | 2       |                                          |            |      |
| 35   |                                                    |         |                                          |            |      |
| 30   |                                                    |         |                                          |            |      |
| 25   |                                                    |         |                                          |            |      |
| 20   |                                                    |         |                                          |            |      |
| 15   |                                                    |         |                                          |            |      |
| 10   |                                                    |         |                                          |            |      |
| 5    |                                                    |         |                                          |            |      |
| 0—   |                                                    |         |                                          |            |      |
|      | 2566                                               | 2565    | 2564                                     | 2563       | 2562 |

รูปแสดงสรุปรายงานข้อมูลโรงงานที่เกินค่ามาตรฐาน 5 ปีล่าสุด ตามเงื่อนไขการค้นหา

# 5. ปฏิทินงาน

ใช้สำหรับแสดงสถานะขั้นตอนการดำเนินงานของคำร้องขอตรวจวัดมลพิษในรูปแบบปฏิทินงาน

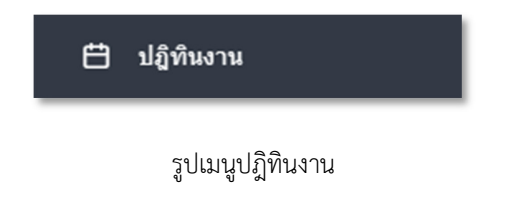

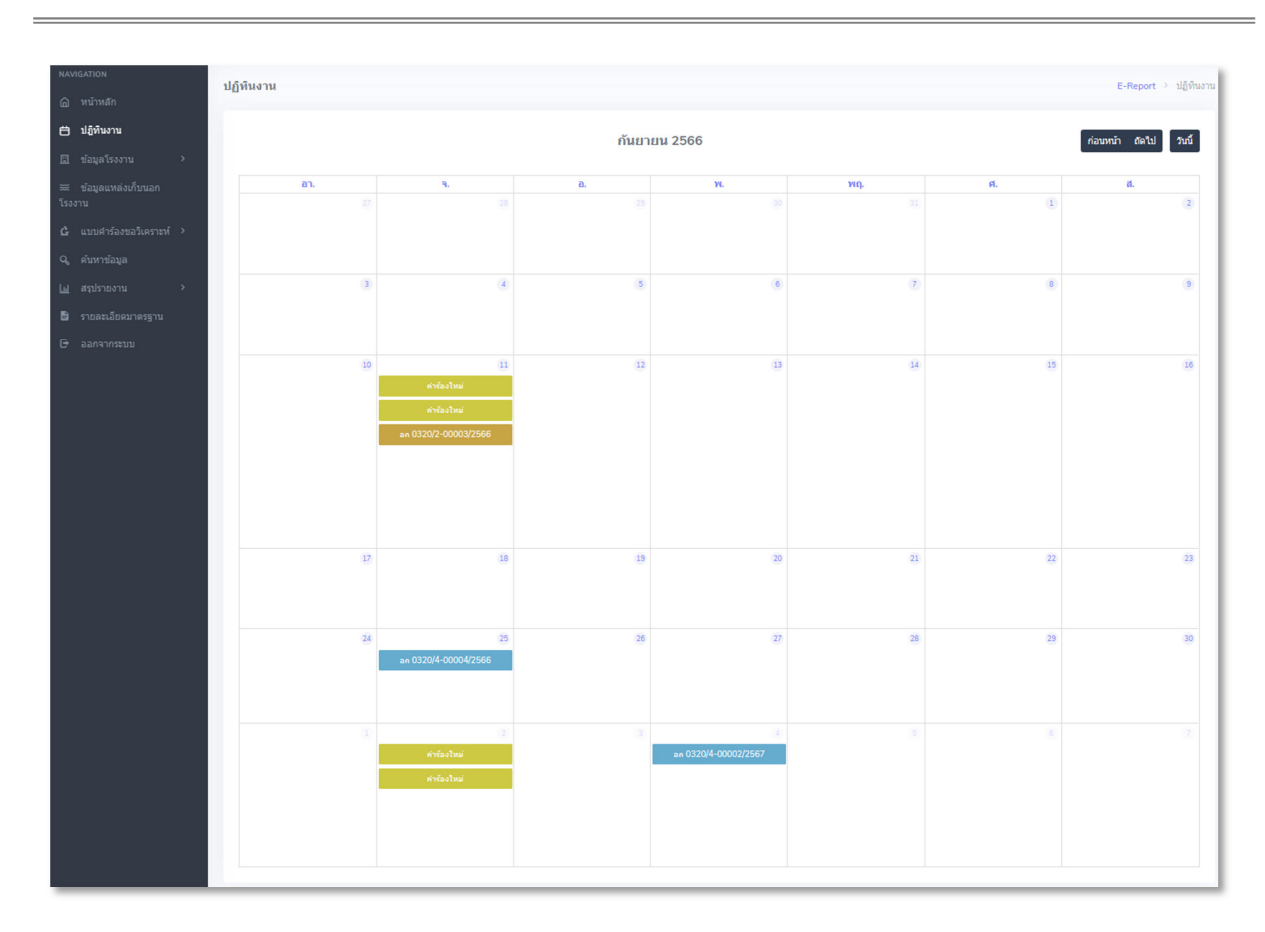

รูปแสดงหน้าปฏิทินงาน

ในหน้าปฏิทินงาน จะแสดงคำร้องเป็นแถบสีต่างๆ แยกตามสถานะคำร้องดังนี้

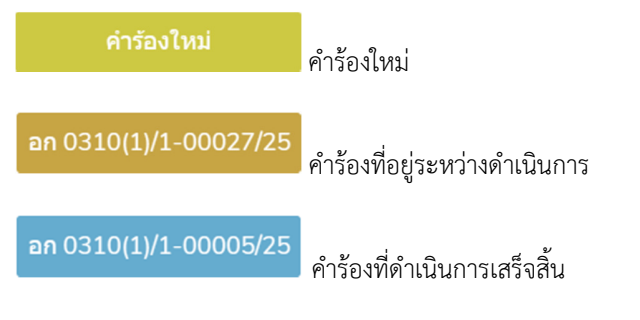

โดยผู้ใช้งานสามารถกดเลือกที่แถบสีคำร้องเพื่อดูรายละเอียดสถานะขั้นตอนการดำเนินงานของคำร้องที่ต้องการได้

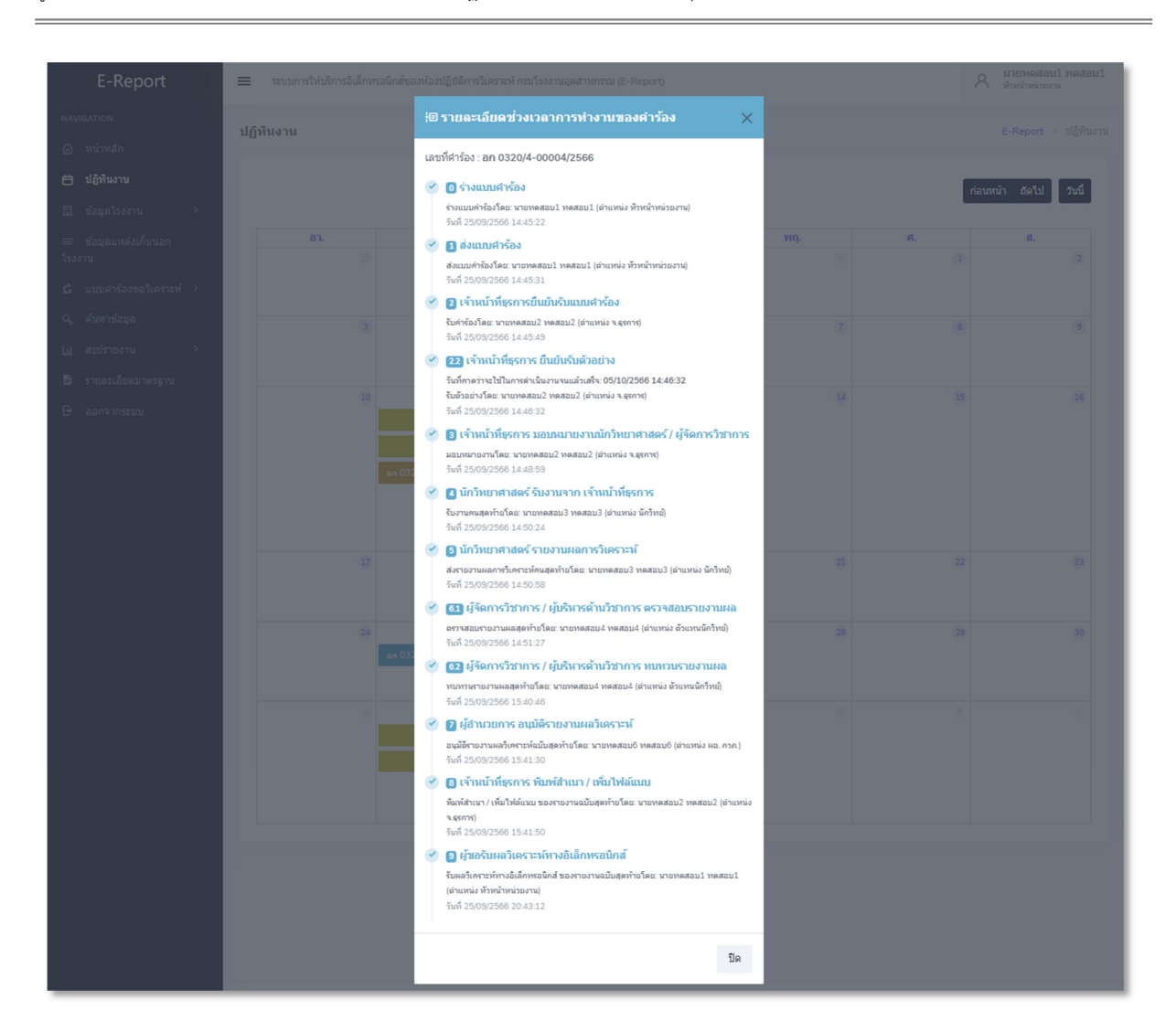

รูปแสดงตัวอย่างหน้าต่างรายละเอียดช่วงเวลาการทำงานของคำร้อง

# 6. ข้อมูลโรงงาน

ใช้ในการจัดการข้อมูลโรงงานที่มีเลขทะเบียน และไม่มีเลขทะเบียน สำหรับใช้ในการยื่นคำร้องประเภทแหล่งเก็บใน โรงงานผ่านระบบ E-Report โดยข้อมูลโรงงานประกอบด้วยเมนูย่อยต่างๆดังนี้

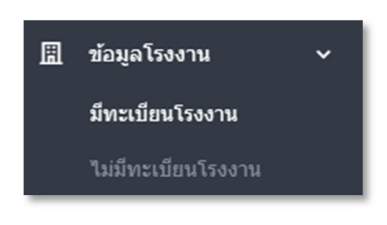

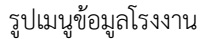

### 6.1 มีทะเบียนโรงงาน

ใช้สำหรับจัดการข้อมูลโรงงานที่มีเลขทะเบียน (ระบบ FACTs) โดยข้อมูลโรงงานจะใช้การดึงข้อมูลจากระบบ FACTs ของ กรมโรงงานอุตสหกรรมมาเก็บที่ระบบ E-Report ซึ่งผู้ใช้บริการสามารถทำการตรวจสอบเลขทะเบียนโรงงานในระบบ E-Report และสามารถขอเพิ่มข้อมูลเลขทะเบียนโรงงานหมายเลขใหม่จากระบบ FACTs ได้ แต่ไม่สามารถทำการลบหรือ แก้ไขข้อมูลโรงงาน โดยข้อมูลโรงงานมีเลขทะเบียนประกอบไปด้วย

- โรงงาน

ใช้เพื่อระบุรายละเอียดข้อมูลชื่อโรงงาน เช่น บริษัท เอ็นซีเอ.เอ็นเตอร์ไพร์ส จำกัด เป็นต้น

- เลขทะเบียนโรงงาน

ใช้เพื่อระบุเลขทะเบียนโรงงาน เช่น 10140000125296 [3-2(1)-1/29อย] เป็นต้น

ประเภทโรงงาน (ลำดับที่)

ใช้แสดงข้อมูลประเภทโรงงาน (ลำดับที่) โดยแต่ละโรงงานสามารถมีได้มากกว่า 1 ประเภทโรงงาน เช่น 2(1) 2(5) เป็นต้น

สถานที่ตั้ง

ใช้ระบุสถานที่ตั้งของโรงงาน เช่น 29 โฉนดที่ดินเลขที่ 14027,14035,14036,14037 ม.1 ถ.- ต. หนองเสือช้าง อ.หนองใหญ่ จ.ชลบุรี 20190 เป็นต้น

- ประกอบกิจการ

ใช้เพื่อระบุรายละเอียดข้อมูลประกอบกิจการชองโรงงาน เช่น บ่มใบยาสูบ เป็นต้น

- การเพิ่มข้อมูลโรงงานที่มีเลขทะเบียน (ระบบ FACTs)

ผู้ใช้งานสามารถกรอกชื่อทะเบียนโรงงานที่ต้องการเพิ่ม เพื่อตรวจสอบข้อมูลกับระบบ E-Report และระบบ FACTs กรมโรงงานอุตสาหกรรม โดยกรณีพบข้อมูลเลขทะเบียนมีอยู่ในระบบ E-Report จะแสดงข้อความ "พบมีข้อมูล โรงงานในฐานข้อมูล E-Report อยู่แล้วดังนี้" และแสดงรายละเอียดข้อมูลโรงงานที่ผู้ใช้ค้นหา ในกรณีไม่พบข้อมูลใน

ระบบ E-Report แต่พบข้อมูลเลขทะเบียนใหม่ในระบบ FACTs จะแสดงปุ่มเพิ่มโรงงาน 🔍 เพิ่มโรงงาน ให้ผู้ใช้งาน สามารถกดปุ่มเพื่อดึงข้อมูลโรงงานที่ค้นหาจากระบบ FACTs มาเก็บที่ระบบ E-Report ได้

| เพิ่มข้อมูลโรงงานที่มีเลขทะเบียน (ระบบ FACTs)                              | E-Report > ข้อมูลโรงงานที่มีเลขทะเบียน (ระบบ FACTs) > เพ็ม | ข้อมูลโรงงานที่มีเลขทะเบียน (ระบบ FACTs) |
|----------------------------------------------------------------------------|------------------------------------------------------------|------------------------------------------|
| โปรดกรอกรายละเอียดให้ครบถั่วน                                              |                                                            | ← ย้อนกลับ                               |
| กรอกชื่อทะเบียนโรงงานที่ต้องการเพิ่ม เพื่อตรวจสอบข้อ                       | มูลกับระบบ FACTs กรมโรงงานอุดสาหกรรม*                      |                                          |
| เช่น 10160000125245 หรือ 3-2(1)-1/24ลบ                                     |                                                            |                                          |
| <ul> <li>ค้มหา</li> <li><i>จีเช็ด</i></li> <li>ผดการค้นหาข้อมูด</li> </ul> |                                                            |                                          |

# รูปแสดงหน้าเพิ่มข้อมูลโรงงานที่มีเลขทะเบียน (ระบบ FACTs)

| โปรดกรอกรายละเอียดให้ครบถ้วม<br>กรอกชื่อทะเบียนโรงงานที่ต้องการเพิ่ม เพื่อดรวจสอบข้อมูลกับระบบ FACTs กรมโรงงานอุดสาหกรรม*<br>10140000125296                                                                                                    | ข้อมูลโรงงานที่มีเลขทะเบียน (ระบบ FACTs)                                                                                                    | E-Report → ข้อมูลโรงงานที่มีเลขทะเบียน (ระบบ FACTs) → เพิ่มข้อมูลโรงงานที่มีเลขทะเบียน (ระบบ FACTs) |
|----------------------------------------------------------------------------------------------------|----------------------------------------------------------------------------------------------------|----------------------------------------------------------------------------------------------------|
| กรอกรอพระบบขนโรงงานหดองการเพม เพอดราจสอบขอมูลกบระบบ FACTs กรมโรงงานอุดสำหกรรม*<br>10140000125296 ✓                                                                                                    | ปรดกรอกรายละเอียดให้ครบถัวน                                                                                                    |                                                                                                    |
| <ul> <li>คัมหา ๑ รีเช็ด</li> <li>ผลการค้นหาข้อมูล</li> <li>พบมีข้อมูลโรงงานในฐานข้อมูล E-Report อยู่แล้วดังนี้</li> <li>โรงงาน: บริษัท เอ็นซีเอ.เอ็นเตอร์ไพร์ส จำกัด<br/>พะเบียนโรงงาน: 10140000125296 [3-2(1)-1/29อย]<br/>ประเภาทโรงงาน: 20140000125296 [3-2(1)-1/29อย]<br/>ประเภาทที่ตั้ง: 29 ม. 2 ซ. ถ.นครหลวง ต.ศาลาลอย อ.ท่าเรือ จ.พระนครศรีอยุธยา<br/>ประเภอบกิจการ: อบเมล็ดพืช</li> </ul> | รอกชอหะเบยนโรงงานทดองการเพม เพอตรวจสอบขอมูล<br>10140000125296                                                                                                    | ลกบระบบ FACTs กรมโรงงานอุดสาหกรรม*                                                                  |
| ผลการค้นหาข้อมูล                                                                                                    | <ul> <li>คันหา</li> <li>จีรีเช็ด</li> </ul>                                                                                                    |                                                                                                    |
| <ul> <li></li></ul>                                                                                                    | ลการค้นหาข้อมูล                                                                                                    |                                                                                                    |
| โรงงาน: บริษัท เอ็นซีเอ.เอ็นเตอร์ไพร์ส จำกัด<br>พะเบียนโรงงาน: 10140000125296 [3-2(1)-1/29อย]<br>ประเภทโรงงาน: 2(1)<br>สถานที่ตั้ง: 29 ม. 2 ช. ถ.นครหลวง ด.ศาลาลอย อ.ท่าเรือ จ.พระนครศรีอยุธยา<br>ประกอบกิจการ: อบเมล็ดพืช                                                                                                    | () พบมีข้อมูลโรงงานในฐานข้อมูล E-Report อยู่แล้วดังนี้                                                                                                    |                                                                                                    |
|                                                                                                    | โรงงาน: บริษัท เอ็นซีเอ.เอ็นเดอร์ไพร์ส จำกัด<br>ทะเบียนโรงงาน: 10140000125296 (3-2(1)-1/29อย)<br>ประเภทโรงงาน: 2(1)<br>สถานที่ดัว: 29 ม. 2 ช. ถ.นครหลวง ด.ศาลาลอย อ.ท่าเรือ<br>ประกอบกิจการ: อบเมล็ดพืช | ม จ.พระนครศรีอยุธยา                                                                                 |
|                                                                                                    |                                                                                                    |                                                                                                    |

รูปแสดงผลการค้นหาข้อมูลเลขทะเบียนโรงงานกรณีพบค้นมูลโรงงานในระบบ E-Report

| lsดกรอกรายละเอียดให้                      | ารบด้วน                                                          |
|-------------------------------------------|------------------------------------------------------------------|
| รอกชื่อทะเบียนโรงงานที่                   | ้องการเพิ่ม เพื่อตรวจสอบข้อมูลกับระบบ FACTs กรมโรงงานอุตสาหกรรม* |
| 10560000125584                            | ✓                                                                |
| <ul> <li>คันหา</li> <li>จึเข็ด</li> </ul> |                                                                  |
| ลการคนหาขอมูล                             | and the M.M.                                                     |
| <ol> <li>พบบอมิต เรงงาหลาย</li> </ol>     | ราก เลต พงห                                                      |
| โรงงาน: <b>บริษัท บี เค เบส</b>           | ฟูดส์ จำกัด                                                      |
| ทะเบียนโรงงาน: 105600<br>ประเภทโรงงาน: 1  | J0125584 [3-1-1/58wu]                                            |
| สถานที่ตั้ง: <b>88/1 ม.7 ก.</b> ท         | ะเยา-เชียงคำ จ.พะเยา 57000                                       |
| ประกอบด้อดอรู มุ่มในขอ                    | <u>ۇ</u> រ                                                       |

รูปแสดงผลการค้นหาข้อมูลเลขทะเบียนโรงงานกรณี พบค้นมูลโรงงานใหม่จากระบบ FACTs แต่ไม่มีข้อมูลในระบบ E-Report

# 6.2 ไม่มีทะเบียนโรงงาน

ใช้สำหรับจัดการข้อมูลโรงงานที่ยังมีไม่มีเลขทะเบียน ซึ่งผู้ใช้บริการสามารถทำการเพิ่ม แก้ไข ลบข้อมูลโรงงานได้ โดย ข้อมูลโรงงานไม่มีเลขทะเบียนประกอบไปด้วย

| 1130014           | รท เมมเดบทรเบยน                                                                                         |                   |                                             |                          | E    | -Report > ข้อมูลโรง      | งงานท์ไ  | มมเลขท  |
|-------------------|----------------------------------------------------------------------------------------------------|-------------------|---------------------------------------------|--------------------------|------|--------------------------|----------|---------|
| <b>มละเอียด</b> ว | ข้อมูลโรงงาน                                                                                            |                   |                                             |                          | 0    | เพิ่มข้อมูลโรงงานที่     | ใม่มีเลข | ทะเบียน |
| 25 ow             | ✓ entries                                                                                               |                   |                                             |                          | 0    | Search:                  |          |         |
| ำดับ ≑            | โรงงาน ≎                                                                                                | ประกอบกิจการ 👙    | เขตพื้นที่รับผิดชอบ ≎                       | ผู้เพิ่มข้อมูลโรงงาา     | ¢ N  | ผู้บันทึกล่าสุด 😄        | Acti     | on 💠    |
|                   | โรงงาน ABC<br>1 ซอย 1 แจ่มหลวง กัลยาณิวัฒนา เชียงใหม่ 58130<br>โทร. 053123456 โทรสาร                    | ทำปุ๋ย            | ศุนย์วิจัยและเดือนภัยมลพิษโรงงานภาคเหนือ    | ทดสอบ<br>25/08/2023      |      | ทดสอบ<br>25/08/2023      |          | Î       |
|                   | ผลิตเส้นก่วยเดียว<br>179/4 ดงพญา บ่อเกลือ น่าน 55220<br>โทร. 0966974564 โทรสาร                          | ผลิดเส้นก่วยเด๋ยว | สุนย์วิจัยและเดือนภัยมลพิษโรงงานภาคเหนือ    | นายน่านน้ำ<br>21/08/2023 |      | นายน่านน้ำ<br>21/08/2023 |          |         |
|                   | Test 1<br>123 ชากไทย เขาคิชณภูฏ จันทบุรี 22210<br>โทร. 111 โทรสาร                                       | 111               | ศุนย์วิจัยและเดือนภัยมลพิษโรงงานภาคตะวันออก | นายอสจ<br>11/08/2023     |      | นายอสจ<br>11/08/2023     |          | Î       |
|                   | โรงงาน B<br>ชลบุรี หนองชาก บ้านบึง ชลบุรี 20170<br>โทร. 1111111 โทรสาร                                  | ผลิตกระดาษ        | ศุนย์วิจัยและเดือนภัยมลพิษโรงงานภาคตะวันออก | นายอสจ<br>11/08/2023     |      | นายอสจ<br>11/08/2023     |          | Î       |
|                   | โรงงาน A<br>1112 มะขาม มะขาม จันทบุรี 22150<br>โทร. 111 โทรสาร                                          | 111               | ศุนย์วิจัยและเดือนภัยมลพิษโรงงานภาคตะวันออก | นายอสจ<br>24/07/2023     |      | นายอสจ<br>24/07/2023     | Ľ        | Ĩ       |
|                   | บริษัท กาแฟระยอง จำกัด<br>123 ระยอง น้ำเป็น เขาชะเมา ระยอง 21110<br>โทร. 0212345678 โทรสาร. 0212345678  | ผลิดเมล็ดกาแฟ     | สุนย์วิจัยและเดือนภัยมลพิษโรงงานภาคตะวันออก | Admin                    |      |                          |          | •       |
|                   | บริษัท มังคุดชลบุรี จำกัด<br>123 ชลบุรี เขาไม้แก้ว บางละมุง ชลบุรี 20150<br>โทร. 0212345678 โทรสาร. 123 | ผลิตมังคุด        | ศุนย์วิจัยและเดือนภัยมลพิษโรงงานภาคตะวันออก | Admin                    |      |                          |          | Ĩ.      |
|                   | 7.77                                                                                                    |                   |                                             |                          | irct | Previous                 | Nevt     | Lact    |

รูปแสดงหน้าข้อมูลโรงงานที่ไม่มีเลขทะเบียน

- โรงงาน

ใช้เพื่อระบุรายละเอียดข้อมูลชื่อโรงงาน ที่อยู่ ตำบล อำเภอ จังหวัด รหัสไปรษณีย์ หมายเลข โทรศัพท์ และหมายเลขโทรสาร เช่น

บริษัท กาแฟระยอง จำกัด

123 ระยอง น้ำเป็น เขาชะเมา ระยอง 21110

โทร. 0212345678 โทรสาร. 0212345678

เป็นต้น

- ประกอบกิจการ

ใช้เพื่อระบุรายละเอียดข้อมูลประกอบกิจการชองโรงงาน เช่น ผลิตเมล็ดกาแฟ เป็นต้น

Page 18 of 58

· เขตพื้นที่รับผิดชอบ

ใช้แสดงเขตพื้นที่รับผิดชอบของโรงงานอยู่ภายหน่วยงานใด เช่น ศูนย์วิจัยและเตือนภัยมลพิษโรงงาน ภาคตะวันออก เป็นต้น

- การเพิ่มข้อมูลโรงงานที่ไม่มีเลขทะเบียน

ผู้ใช้งานสามารถกดปุ่ม เพิ่มข้อมูลโรงงานที่ไม่มีเลขทะเบียน <sup>เห็มข้อมูลโรงงานที่ไม่มีเลขทะเบียน เพื่อเพิ่ม ข้อมูลโรงงานที่ไม่มีเลขทะเบียนรายการใหม่ เมื่อเข้าสู่หน้าเพิ่มข้อมูลโรงงานที่ไม่มีเลขทะเบียน ผู้ใช้งานต้องกรอก ข้อมูลทุกช่องที่มีดอกจันสีแดง \* เพื่อเพิ่มข้อมูลโรงงานที่ไม่มีเลขทะเบียน เมื่อกรอกข้อมูลครบถ้วนแล้วสามารถกด ปุ่มบันทึก <sup>ปันทึก</sup> เพื่อดำเนินการเพิ่มข้อมูลใหม่ได้</sup>

| มข้อมูลโรงงานที่ไม่มีเลขทะเบียน | E-Report > เพิ่มข้อมูลโรงงานที่ไม่มีเลขทะเบี |
|---------------------------------|----------------------------------------------|
| โปรดกรอกรายละเอียดให้ครบถ้วน    | ← ย้อนกลับ                                   |
| ชื่อโรงงาน *                    |                                              |
| ที่อยู่ *                       |                                              |
| ลังหวัด *                       |                                              |
| โปรดเลือกจังหวัด                | ¥                                            |
| อำเภอ *                         |                                              |
| โปรดเลือกอำเภอ                  | *                                            |
| สำบล *                          |                                              |
| โปรดเลือกต่าบล                  | •                                            |
| รหัสไปรษณีย์*                   |                                              |
| โปรดเลือกรหัสไปรษณีย์           | ~                                            |
| โทรศัพท์*                       |                                              |
| โทรสาร                          |                                              |
| ประกอบกิจการ *                  |                                              |
| B บันนัก อารีเช้เอ              |                                              |
|                                 |                                              |

# รูปแสดงหน้าเพิ่มข้อมูลโรงงานที่ไม่มีเลขทะเบียน

การแก้ไขข้อมูลโรงงานที่ไม่มีเลขทะเบียน

ผู้ใช้งานสามารถกดที่รูปไอคอนแก้ไข 🎑 เพื่อทำการเข้าหน้าแก้ไขข้อมูลโรงงานที่ไม่มีเลขทะเบียน เมื่อ เข้าสู่หน้าแก้ไขข้อมูลโรงงานที่ไม่มีเลขทะเบียน ผู้ใช้งานต้องกรอกข้อมูลทุกช่องที่มีดอกจันสีแดง \* เพื่อแก้ไขข้อมูล โรงงานที่ไม่มีเลขทะเบียน

| ข้อมูลโรงงาน | ที่ไม่มีเลขทะเบียน                                                                   |                   |                                          |                          | E-Report > ข้อมูลโรง     | งานที่ไม่มีเลขทะเบีย |
|--------------|--------------------------------------------------------------------------------------|-------------------|------------------------------------------|--------------------------|--------------------------|----------------------|
| รายละเอียดข่ | ้อมูลโรงงาน                                                                          |                   |                                          |                          | เพิ่มข้อมูลโรงงานที่ใ    | ม่มีเลขทะเบียน       |
| Show 25      | ✓ entries                                                                            |                   |                                          |                          | Search:                  |                      |
| ลำดับ 🔶      | โรงงาน ≎                                                                             | ประกอบกิจการ 💠    | เขตพื้นที่รับผิดชอบ                      | ผู้เพิ่มข้อมูลโรงงา      | น ⇒ ผู้บันทึกล่าสุด ⇒    | Action $\Rightarrow$ |
| 1            | โรงงาน ABC<br>1 ชอย 1 แจ่มหลวง กัลยาณิวัฒนา เชียงใหม่ 58130<br>โทร. 053123456 โทรสาร | ทำปุ๋ย            | ศูนย์วิจัยและเดือนภัยมลพิษโรงงานภาคเหนือ | ทดสอบ<br>25/08/2023      | ทดสอบ<br>25/08/2023      | 🗹                    |
| 2            | ผลิตเส้นก่วยเดียว<br>179/4 ดงพญา บ่อเกลือ น่าน 55220<br>โทร. 0966974564 โทรสาร       | ผลิดเส้นก่วยเด๋ยว | ศุนย์วิจัยและเดือนภัยมลพิษโรงงานภาคเหนือ | นายน่านน้ำ<br>21/08/2023 | นายน่านป้า<br>21/08/2023 | 2                    |

# รูปแสดงไอคอนแก้ไขข้อมูลโรงงานที่ไม่มีเลขทะเบียน

| าไขข้อมูลโรงงานที่ไม่มีเลขทะเบียน | E-Report > แก้ไขข้อมูลโรงงานที่ไม่มีเลขทะเบียน |
|-----------------------------------|------------------------------------------------|
| โปรดกรอกรายละเอียดให้ครบถ้วน      | ← ข้อนกลับ                                     |
| ชื่อโรงงาน *                      |                                                |
| ผลิตเส้นกำยเดี๋ยว                 |                                                |
| មើតរដ្ឋ *                         |                                                |
| 179/4                             |                                                |
| จังหวัด *                         |                                                |
| บ่าน                              | ·                                              |
| อำเภอ *                           |                                                |
| บ่อเกลือ                          | ·                                              |
| ดำบล *                            |                                                |
| ดงพญา                             | ·                                              |
| รหัสใปรษณีย์ *                    |                                                |
| 55220                             | ~                                              |
| โทรศัพท์*                         |                                                |
| 0966974564                        |                                                |
| โพรสาร                            |                                                |
|                                   |                                                |
| ประกอบกิจการ *                    |                                                |
|                                   |                                                |
|                                   |                                                |
| 🖬 บันทึก 🕘 รีเช็ด                 |                                                |
|                                   |                                                |

รูปแสดงหน้าแก้ไขข้อมูลโรงงานที่ไม่มีเลขทะเบียน

- การลบข้อมูลโรงงานที่ไม่มีเลขทะเบียน

ผู้ใช้งานสามารถกดที่รูปไอคอนลบ 🔳 เพื่อดำเนินการลบข้อมูลโรงงานที่ไม่มีเลขทะเบียน หลังจากกด ไอคอนลบข้อมูลโรงงานที่ไม่มีเลขทะเบียน จะแสดงหน้าต่างยืนยันการลบข้อมูลโรงงานที่ไม่มีเลขทะเบียน ที่เลือก

| ข้อมูลโรงงาน | ที่ไม่มีเลขทะเบียน                                                                   |                   |                                          |                          | E-Report > ข้อมูง                    | ลโรงงานที่ไม่มีเลขทะเบีย                       |
|--------------|--------------------------------------------------------------------------------------|-------------------|------------------------------------------|--------------------------|--------------------------------------|------------------------------------------------|
| รายละเอียดข่ | ้อมูดโรงงาน                                                                          |                   |                                          |                          | <ul> <li>เพิ่มข้อมูลโรงงา</li> </ul> | นที่ไม่มีเลขทะเบียน                            |
| Show 25      | ✓ entries                                                                            |                   |                                          |                          | Search:                              |                                                |
| ลำดับ 🔶      | โรงงาน                                                                               | ≑ ประกอบกิจการ ⇒  | เขดพื้นที่รับผิดชอบ                      | ⇒ ผู้เพิ่มข้อมูลโรงงาน ⇒ | ผู้บันทึกล่าสุด 😄                    | Action $\ \ \ \ \ \ \ \ \ \ \ \ \ \ \ \ \ \ \$ |
| 1            | โรงงาน ABC<br>1 ชอย 1 แจ่มหลวง กัลยาณิวัฒนา เชียงใหม่ 58130<br>โทร. 053123456 โทรสาร | ทำปุ๋ย            | ศุนย์วิจัยและเดือนภัยมลพิษโรงงานภาคเหนือ | ทดสอบ<br>25/08/2023      | ทดสอบ<br>25/08/2023                  | 2 1                                            |
| 2            | ผลิดเส้นก่วยเดี๋ยว<br>179/4 ดงพญา บ่อเกลือ น่าน 55220<br>โพร. 0966974564 โทรสาร      | ผลิตเส้นก่วยเด่ยว | ศุนย์วิจัยและเดือนภัยมลพิษโรงงานภาคเหนือ | นายน่านน้ำ<br>21/08/2023 | นายน่านน้ำ<br>21/08/2023             | 2                                              |

รูปแสดงไอคอนลบข้อมูลโรงงานที่ไม่มีเลขทะเบียน

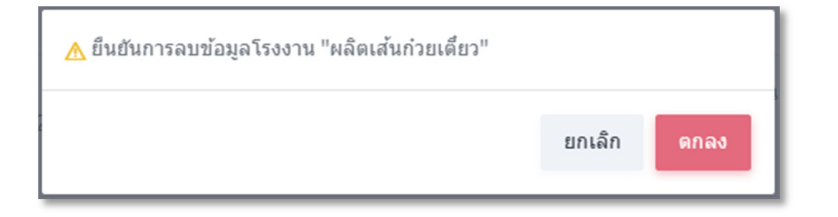

รูปแสดงหน้าต่างยืนยันการลบข้อมูลโรงงานที่ไม่มีเลขทะเบียน

# 7. ข้อมูลแหล่งเก็บนอกโรงงาน

ใช้ในการจัดการข้อมูลแหล่งเก็บตัวอย่างนอกโรงงานประเภทต่างๆ สำหรับใช้ในการยื่นคำร้องประเภทแหล่งเก็บนอกโรงงานผ่าน ระบบ E-Report เช่น แม่น้ำแม่กลอง สำหรับแหล่งเก็บตัวอย่างประเภทแหล่งน้ำธรรมชาติ เป็นต้น โดยข้อมูลแหล่งเก็บนอกโรงงาน ประกอบไปด้วย

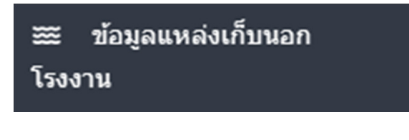

รูปเมนูแหล่งเก็บตัวอย่างนอกโรงงาน

|                                          | ข้อมูลแหล่ง | เก็บนอกโรงงาน                             |                                              |                                                                             |                                               |                                    | E-Report → tia                     | มูลแหล่งเก็บนอกโรงงาน |
|------------------------------------------|-------------|-------------------------------------------|----------------------------------------------|-----------------------------------------------------------------------------|-----------------------------------------------|------------------------------------|------------------------------------|-----------------------|
| 🛱 ปภิพิษงาน                              | รายดะเลียง  | จข้อมดแหล่งเก็บนอกโรงงาน                  |                                              |                                                                             |                                               |                                    |                                    | -                     |
| มี ข้อมูลโรงงาน >                        |             |                                           |                                              |                                                                             |                                               |                                    | <ul> <li>เพิ่มข้อมูลแหล</li> </ul> | งเกิบนอกโรงงาน        |
| 🎫 ข้อมูลแหล่งเก็บนอก                     | Show 25     | ✓ entries                                 |                                              |                                                                             |                                               |                                    | Search:                            |                       |
| โรงงาน                                   | สำตับ ∈     | ประเภทแหล่งเก็บ ≎                         | ชื่อแหล่งเก็บ 🗢                              | สถานที่ตั้ง 🗢                                                               | เขตพื้นที่ 🗢                                  | ผู้เพิ่มข้อมูลแหล่งเก็บ 🗧          | ผู้บันทึกล่าสุด 🗧                  | Action 0              |
| C_ แบบคารองขอวเคราะห ><br>Q, ค้นหาข้อมูล | 1           | อากาศและเสียงนอกโรงงาน                    | บริเวณบ้านผู้ได้รับผลกระทบ                   | เลขที่ 9<br>ธาตุทอง บ่อทอง ขลบุรี 20270                                     | สุนย์วิจัยและเพื่อนภัยมลพิษโรงงานภาคตะวันออก  | ทดสอบ ผู้เขียนศาร้อง<br>13/09/2023 | ทดสอบ ผู้เขียนศาร้อง<br>13/09/2023 |                       |
| ไป สรุปรายงาน ><br>฿ รายละเอียดมาตรฐาน   | 2           | ดันนอกโรงงาน                              | สารางเลียบถนน 3471 จุดที่บรรจบกับคลองสาธารณะ | สารางเลียบถนน 3471<br>บางบุตร บ้านต่าย ระยอง 21120                          | สุนย์วิจัขและเพื่อนภัยมลพิษโรงงานภาคตะวันออก  | ทดสอบ ผู้เขียนศาร้อง<br>12/09/2023 | ทดสอบ ผู้เขียนศาร้อง<br>12/09/2023 |                       |
| 🕒 ออกจากระบบ                             | 3           | สั่งปฏิกูลหรือวัสดุที่ไม่ไข้แล้วนอกโรงงาน | ที่ดิน สปก. พิศต 13.5895576, 101.4980705     | ที่ดิน สปภ.<br>ลาดกระทิง สนามชัยเชต ฉะเชิงเทรา 24160                        | สุนย์วิจัยและเพื่อนภัยมลพิษโรงงานภาคตะวันออก  | ทดสอบ ผู้เขียนศาร้อง<br>12/09/2023 | ทดสอบ ผู้เขียนศาร้อง<br>12/09/2023 |                       |
|                                          | 4           | แหล่งน้ำธรรมชาติ                          | บจก. จง ไท่ อุตสาหกรรม                       | 166/4 หมู่ที่ 2 ศาบลแกลง สาเภองเมือง จ.ระของ<br>แกลง เมืองระของ ระของ 21160 | ศูนย์วิจัยและเพื่อนภัยมลพิษ โรงงานภาคตะวันออก | ทดสอบ ผู้เขียนศาร้อง<br>11/09/2023 | ทดสอบ ผู้เขียนศาร้อง<br>11/09/2023 |                       |
|                                          | 5           | อากาศและเสียงนอกโรงงาน                    | บจก. จง ไท่ อุตสาหกรรม                       | 166/4 หมู่ที่ 2 ศาบลแกลง ฮาเภองเมือง จ.ระของ<br>แกลง เมืองระของ ระของ 21160 | ศูนย์วิจัยและเดือนภัยมลพิษโรงงานภาคตะวันออก   | ทดสอบ ผู้เขียนศาร้อง<br>11/09/2023 | ทดสอบ ผู้เขียนศาร้อง<br>11/09/2023 |                       |
|                                          | 6           | อากาศและเสียงนอกโรงงาน                    | วัดขอใข่                                     | หนองใหญ่ ขลบุรี<br>หนองใหญ่ หนองใหญ่ ขลบุรี 20190                           | ศูนย์วิจัยและเดือนภัยมลพิษโรงงานภาคตะวันออก   | Admin Admin<br>25/08/2023          | Admin Admin<br>25/08/2023          |                       |
|                                          | 7           | แหล่งน้ำธรรมข่าดิ                         | แม่น้ำ B                                     | 1112<br>บางอ้อ บ้านนา นครนายก 26110                                         | ศูนย์วิจัยและเพื่อนภัยมลพิษโรงงานภาคตะวันออก  | นายอสจ ทดสอบ1<br>24/07/2023        | นายอสจ ทดสอบ1<br>24/07/2023        | 2                     |
|                                          | 8           | สิ่งปฏิกูลหรือวัสดุที่ไม่ไข้แล้วนอกโรงงาน | บ่อนอะ พนัสนิคม                              | บ่อขยะ พนัสนิดม<br>ทำข้าม พนัสนิดม ชลบุรี 20140                             | ศูนย์วิจัยและเพื่อนภัยมลพิษโรงงานภาคตะวันออก  | Admin Admin<br>21/07/2023          |                                    |                       |
|                                          | 9           | ดันนอกโรงงาน                              | บ่อนยะ ชอบุรี                                | บ่อขยะ ชลบุรี<br>พลูดาหลวง สัตทีบ ชลบุรี 20180                              | ศูนย์วิจัยและเพื่อนภัยมลพิษโรงงานภาคตะวันออก  | Admin Admin<br>21/07/2023          |                                    |                       |
|                                          | 10          | แหล่งน้ำธรรมขาดิ                          | แม่น้ำบางปะกง ชลบุรี                         | แม่น้ำบางปะกง ชลบุรี<br>บางละมุง บางละมุง ชลบุรี 20150                      | ศูนย์วิจัยและเพื่อนภัยมลพิษโรงงานภาคตะวันออก  | Admin Admin<br>21/07/2023          |                                    |                       |
|                                          | Showing 1   | to 10 of 10 entries                       |                                              |                                                                             |                                               |                                    | First Previous 1                   | Next Last             |

รูปแสดงหน้าข้อมูลแหล่งเก็บนอกโรงงาน

- ประเภทแหล่งเก็บ

ใช้เพื่อระบุรายละเอียดประเภทแหล่งเก็บตัวอย่าง เช่น แหล่งน้ำธรรมชาติ, ดินนอกโรงงาน เป็นต้น

- ชื่อแหล่งเก็บ

ใช้เพื่อระบุชื่อที่สื่อถึงแหล่งเก็บตัวอย่างนอกโรงงาน เช่น ลำน้ำพอง เป็นต้น

- สถานที่ตั้ง

ใช้เพื่อระบุรายละเอียดข้อมูลสถานที่ตั้งชองแหล่งเก็บตัวอย่างนอกโรงงาน ได้แก่ สถานที่ ตำบล อำเภอ จังหวัด รหัสไปรษณีย์ เช่น

บ่อขยะชุมชนบางเสาธง

บางเสาธง บางเสาธง สมุทรปราการ 10570

เป็นต้น

- การเพิ่มข้อมูลแหล่งเก็บนอกโรงงาน

ผู้ใช้งานสามารถกดปุ่ม เพิ่มข้อมูลแหล่งเก็บนอกโรงงาน **ใ**ห<u>ื่มข้อมูลแหล่งเก็บนอกโรงงาน</u> เพื่อเพิ่มข้อมูล แหล่งเก็บนอกโรงงานรายการใหม่ เมื่อเข้าสู่หน้าเพิ่มข้อมูลแหล่งเก็บนอกโรงงาน ผู้ใช้งานต้องกรอกข้อมูลทุกช่องที่มี ดอกจันสีแดง \* เพื่อเพิ่มข้อมูลแหล่งเก็บนอกโรงงาน เมื่อกรอกข้อมูลครบถ้วนแล้วสามารถกดปุ่มบันทึก

📫 เพื่อดำเนินการเพิ่มข้อมูลใหม่ได้

| เพิ่มข้อมูลแหล่งเก็บนอกโรงงาน         | E-Report > <b>ข้อมูลแหล่งเก็บนอกโรงงาน</b> > เพิ่มข้อมูลแหล่งเก็บนอกโรงงาน |
|---------------------------------------|----------------------------------------------------------------------------|
| โปรดกรอกรายละเอียดให้ครบถั่วน         | ← ย้อนกลับ                                                                 |
| ประเภทแหล่งเก็บ *                     |                                                                            |
| โปรดเลือกประเภทแหล่งเก็บ              | ×                                                                          |
| ชื่อแหล่งเก็บ *                       |                                                                            |
| สถานที่ *                             |                                                                            |
| จังหวัด *                             |                                                                            |
| โปรดเลือกจังหวัด                      | •                                                                          |
| อำเภอ *                               |                                                                            |
| โปรดเลือกฮาเภอ                        | ·                                                                          |
| ดำบล *                                |                                                                            |
| โปรดเลือกต่าบล                        | <b>~</b>                                                                   |
| รหัสไปรษณีย์ *                        |                                                                            |
| โปรดเลือกรหัสไปรษณีย์                 | ~                                                                          |
| <ul> <li>มันทึก (1) วีเช็ด</li> </ul> |                                                                            |
|                                       |                                                                            |

### รูปแสดงหน้าเพิ่มข้อมูลแหล่งเก็บนอกโรงงาน

การแก้ไขข้อมูลแหล่งเก็บนอกโรงงาน

ผู้ใช้งานสามารถกดที่รูปไอคอนแก้ไข 🎑 เพื่อทำการเข้าหน้าแก้ไขข้อมูลแหล่งเก็บนอกโรงงาน เมื่อเข้า สู่หน้าแก้ไขข้อมูลแหล่งเก็บนอกโรงงาน ผู้ใช้งานต้องกรอกข้อมูลทุกช่องที่มีดอกจันสีแดง \* เพื่อแก้ไขข้อมูลแหล่ง เก็บนอกโรงงาน

| ข้อมูลแหล่งเ          | กับนอกโรงงาน                          |                 |                       |                           |                                        |                                          |                           |                                   | E-Report > ชัสบุลแหล่งเก็บแลกโรงงาน                                |
|-----------------------|---------------------------------------|-----------------|-----------------------|---------------------------|----------------------------------------|------------------------------------------|---------------------------|-----------------------------------|--------------------------------------------------------------------|
| รายละเอียด<br>Show 10 | ข้อมุลแหล่งเก็บนอกโรงงาน<br>• entries |                 |                       |                           |                                        |                                          |                           |                                   | <ul> <li>เพิ่มร่อมูลแหล่งเก็บนอกโรงงาน</li> <li>Searcht</li> </ul> |
| สำคับ :               | ประเภทแหล่งเก็บ                       | ่ ชื่อแหล่งเก็บ | . สถานที่ตั้ง         |                           | <ul> <li>เขตพื้นที่</li> </ul>         |                                          | ผู้เพิ่มข้อมูดแหล่งเก็บ   | <ul> <li>ผู้บันทึกล่าง</li> </ul> | Action o                                                           |
| 13                    | แหล่งน่าธรรมชาติ                      | ดลองแสนแสน      | กรุงเทพ<br>ตลองต้นไทว | ดลองสาน กรุงเทพมหานคร 106 | กลุ่มมาตรฐานวิธีการวิเคราะฟหตสอ<br>100 | นขอพัษและทะเนียนห่องปฏิบัติการ (ภาคกลาง) | Admin Admin<br>21/07/2023 |                                   | 2                                                                  |
| 4                     | อากาศและเสียงนอกโรงงาน                | untin A         | ชมชุม A<br>ดลาดใหญ่ ด | เขศะเกิด เชี่ยงใหม่ 50220 | สุนย์วิจัยและเพื่อนภัยมลพิษโรงงาน      | ภาคเหนือ                                 | Admin Admin<br>06/09/2023 | Admin Adn<br>06/09/202            | in 🖸 📕                                                             |

รูปแสดงไอคอนแก้ไขข้อมูลแหล่งเก็บนอกโรงงาน

| เก้ไขข้อมูลแหล่งเก็บนอกโรงงาน | E-Report → <b>ข้อมูลแหล่งเก็บนอกโรงงาน</b> → แก้ไซข้อมูลแหล่งเก็บนอกโรงงาน |
|-------------------------------|----------------------------------------------------------------------------|
| โปรดกรอกรายละเอียดให้ครบถัวน  | ← ย้อนกลับ                                                                 |
| ประเภทแหล่งเก็บ *             |                                                                            |
| แหล่งน้ำธรรมชาติ              | ~                                                                          |
| ชื่อแหล่งเก็บ *               |                                                                            |
| ดลองแสนแสบ                    |                                                                            |
| สถานที่ *                     |                                                                            |
| กรุงเทพ                       |                                                                            |
| จังหวัด *                     |                                                                            |
| กรุงเทพมหานคร                 | Ψ                                                                          |
| อำเภอ *                       |                                                                            |
| คลองสาน                       | ~                                                                          |
| ต่าบล *                       |                                                                            |
| คลองตันไทร                    | Ψ                                                                          |
| รหัสไปรษณีย์*                 |                                                                            |
| 10600                         | ~                                                                          |
| 🖬 บันทึก 💿 วีเช็ด             |                                                                            |
|                               |                                                                            |
|                               |                                                                            |

# รูปแสดงหน้าแก้ไขข้อมูลแหล่งเก็บนอกโรงงาน

- การลบข้อมูลแหล่งเก็บนอกโรงงาน

ผู้ใช้งานสามารถกดที่รูปไอคอนลบ 🛑 เพื่อดำเนินการลบข้อมูลแหล่งเก็บนอกโรงงาน หลังจากกดไอคอน ลบข้อมูลแหล่งเก็บนอกโรงงาน จะแสดงหน้าต่างยืนยันการลบข้อมูลแหล่งเก็บนอกโรงงาน ที่เลือก

| ข้อมูลแหล่งเร่ | ่บนอกโรงงาน                   |                                   |   |                                                   |                                                                         |                           |             | E-Report           | > ข้อบุลแหล่   | งเก็บนอกโรงงาน |
|----------------|-------------------------------|-----------------------------------|---|---------------------------------------------------|-------------------------------------------------------------------------|---------------------------|-------------|--------------------|----------------|----------------|
| รายละเอียดว    | โอมูลแหล่งเก็บนอกโรงงาน       |                                   |   |                                                   |                                                                         |                           |             | • เพ็มข้อ          | บมูลแหล่งเก็บน | มกโรงงาน       |
| Show 10        | <ul> <li>✓ entries</li> </ul> |                                   |   |                                                   |                                                                         |                           |             | Search:            |                |                |
| ลำดับ ⇒        | ประเภทแหล่งเก็บ               | <ul> <li>ชื่อแหล่งเก็บ</li> </ul> | ÷ | สถานที่ตั้ง 👳                                     | เขตพื้นที่ 0                                                            | ผู้เพิ่มข้อมูลแหล่งเก็บ   | ะ ผู้บัน    | ทึกล่าสุด          | • A            | Action ::      |
| 13             | แหล่งน้ำธรรมชาติ              | ดลองแสนแสบ                        |   | กรุงเทพ<br>คลองต้นโทร คลองสาน กรุงเทพมหานคร 10600 | กลุ่มมาตรฐานวิธีการวิเคราะทำคสอบมลพิษและทะเบียนห์องปฏิบัติการ (ภาคกลาง) | Admin Admin<br>21/07/2023 |             |                    |                | 2              |
| 4              | อากาศและเสียงนอกโรงงาน        | antan V                           |   | ขมชุน A<br>ดลาดใหญ่ ดอยสะเก็ด เชียงใหม่ 50220     | สุนย์วิจัยและเดือนภัยมลพิษโรงงานภาคเหนือ                                | Admin Admin<br>06/09/2023 | Adm<br>06/0 | in Admin<br>9/2023 |                | 2              |

### รูปแสดงไอคอนลบข้อมูลแหล่งเก็บนอกโรงงาน

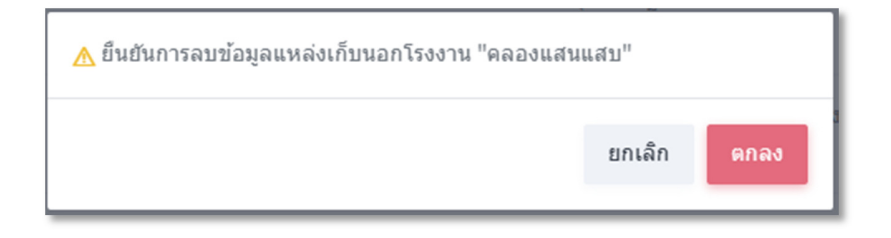

รูปแสดงหน้าต่างยืนยันการลบข้อมูลแหล่งเก็บนอกโรงงาน

# 8. ค้นหาข้อมูล

ใช้ในการค้นหาข้อมูลผลการวิเคราะห์ โดยสามารถระบุเงื่อนไขในการค้นหาได้

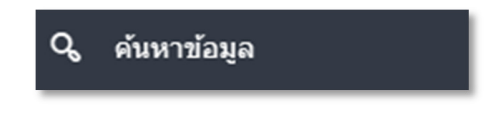

รูปเมนูค้นหาข้อมูล

# 8.1 การค้นหาข้อมูล

การค้นหาข้อมูล สามารถระบุเงื่อนไขการค้นหาได้หลายตัวเลือกพร้อมกัน โดยมีเงื่อนไขที่สามารถเลือกได้ดังนี้

| จันหา: สามารถเลือก      | ดันหา จากหลายตัวเลือ    | n                                         | ขั้นตอนการทำ                               |
|-------------------------|-------------------------|-------------------------------------------|--------------------------------------------|
| ไงบประมาณ               |                         | ประเภทการวิเคราะห์                        | เลือกวันที่ขอเริ่มดัน เลือกวันที่ขอสิ้นสุด |
| เลือก                   |                         | เลือกประเภทการวิเคราะห์                   |                                            |
| วันที่ขอ                | ประเภทโรงงาน (ลำดับที่) | โรงงาน                                    | เลขที่คำขอ                                 |
|                         | เลือกประเภทโรง 🔻        | เลือกโรงงาน                               |                                            |
| หน่วยงานผู้ยื่นคำร้อง   |                         | วันที่เก็บด้วอย่าง                        | วันที่อนุมัติรายงานผล                      |
| เลือก                   | -                       |                                           |                                            |
| พารามิเตอร์ (ตามประเภทก | การวิเคราะห์)           | ประเภทโรงงาน (เกินหรือไม่เกินค่ามาตรฐาน ) | ผู้ส่งตัวอย่าง                             |
| เลือกพารามิเตอร์        | -                       | เลือกประเภท                               | เลือกผู้ส่งตัวอย่าง                        |

### รูปแสดงหน้าค้นหาข้อมูล

- ปีงบประมาณ

ใช้เพื่อระบุปีงบประมาณที่ต้องการค้นหา เช่น 2567 เป็นต้น

ประเภทการวิเคราะห์

ใช้เพื่อระบุรายละเอียดประเภทการวิเคราะห์ที่ต้องการค้นหา เช่น น้ำเสีย, น้ำผิวดิน, อากาศในปล่อง, เสียงภายนอกโรงงาน เป็นต้น

เลือกวันที่ขอเริ่มต้น (วันที่ส่งคำร้องเริ่มต้น)

ใช้เพื่อระบุช่วงวันที่ขอเริ่มต้นที่ต้องการค้นหา เช่น 01/09/2566 เป็นต้น ทั้งนี้การเลือกวันที่ขอ เริ่มต้น จะใช้งานร่วมกับ การเลือกวันที่ขอสิ้นสุด ดังนั้นหากผู้ใช้งานระบุข้อมูลเพียงอย่างใดอย่างหนึ่ง การระบุ ช่วงเวลาที่ดังกล่าวจะไม่ถูกนำมาใช้ในการค้นหา

การเลือกวันที่ขอสิ้นสุด (วันที่ส่งคำร้องสิ้นสุด)

ใช้เพื่อระบุช่วงวันที่ขอสิ้นสุดที่ต้องการค้นหา เช่น 30/09/2566 เป็นต้น ทั้งนี้การเลือกวันที่ขอ เริ่มต้น จะใช้งานร่วมกับ การเลือกวันที่ขอสิ้นสุด ดังนั้นหากผู้ใช้งานระบุข้อมูลเพียงอย่างใดอย่างหนึ่ง การระบุ ช่วงเวลาที่ดังกล่าวจะไม่ถูกนำมาใช้ในการค้นหา

- วันที่ขอ (วันที่ส่งคำร้อง)

ใช้เพื่อระบุวันที่ขอ (วันที่ส่งคำร้อง) ที่ต้องการค้นหา เช่น 15/09/2566 เป็นต้น

ประเภทโรงงาน (ลำดับที่)

ใช้เพื่อระบุประเภทโรงงาน (ลำดับที่) ที่ต้องการค้นหา เช่น 9(6), 64(13) เป็นต้น

- โรงงาน

ใช้เพื่อระบุโรงงานที่ต้องการค้นหา เช่น บริษัท ไทยโทโยกลูโคส จำกัด 00200000125373 [ศ3-9(2)-1/37ชบ] เป็นต้น โดยระบบจะแสดงรายชื่อโรงงานและเลขทะเบียนโรงงาน ให้ผู้ใช้งานสามารถกดเลือก โรงงานที่ต้องการค้นหา

- เลขที่คำขอ

ใช้เพื่อระบุรายละเอียดเลขที่คำขอที่ต้องการค้นหา เช่น อก 0320/3-00003/2566 เป็นต้น

หน่วยงานผู้ยื่นคำร้อง

ใช้เพื่อระบุรายละเอียดหน่วยงานผู้ยื่นคำร้องที่ต้องการค้นหา เช่น สำนักงานอุตสาหกรรมจังหวัด ชลบุรี, สำนักงานอุตสาหกรรมจังหวัดหนองคาย เป็นต้น

- วันที่เก็บตัวอย่าง

ใช้เพื่อระบุวันที่เก็บตัวอย่างที่ต้องการค้นหา เช่น 01/10/2566 เป็นต้น

วันที่อนุมัติรายงานผล

ใช้เพื่อระบุวันที่อนุมัติรายงานผลที่ต้องการค้นหา เช่น 25/09/2566 เป็นต้น

- พารามิเตอร์ (ตามประเภทการวิเคราะห์)

ใช้เพื่อระบุรายการพารามิเตอร์ (ตามประเภทการวิเคราะห์) ที่ผู้ใช้งานต้องการค้นหา เช่น น้ำเสีย – ค่าซีโอดี, ดิน – พลวง, อากาศในปล่อง – ฝุ่นละออง เป็นต้น โดยระบบจะแสดงรายการพารามิเตอร์ ให้ผู้ใช้งาน สามารถกดเลือกรายการที่ต้องการค้นหาได้

- ประเภทโรงงาน (เกินหรือไม่เกินค่ามาตรฐาน)

ใช้เพื่อระบุประเภทโรงงาน (เกินหรือไม่เกินค่ามาตรฐาน) ที่ผู้ใช้งานต้องการค้นหา โดยผู้ใช้งาน สามารถเลือก 2 ประเภท คือ เกินค่ามาตรฐาน และ ไม่เกินค่า

- ผู้ส่งตัวอย่าง

สำหรับผู้ใช้งานระดับหัวหน้าหน่วยผู้ส่งคำร้อง สามารถค้นหาโดยระบุผู้ส่งตัวอย่าง ที่ต้องการค้นหา ข้อมูลได้ เช่น สำนักงานอุตสาหกรรมจังหวัดชลบุรี - นายอสจ ทดสอบ1 เป็นต้น โดยระบบจะแสดงรายชื่อผู้ส่ง ตัวอย่าง ให้ผู้ใช้งานสามารถกดเลือกรายชื่อที่ต้องการค้นหา

|                                                                                                    | a v                                                                                                    |                                           | v a                                           |                                                     |                                                                                                    |                                                                                                    |                                                                          |                               |                                                                                                    |           |       |
|----------------------------------------------------------------------------------------------------|----------------------------------------------------------------------------------------------------|-------------------------------------------|-----------------------------------------------|-----------------------------------------------------|----------------------------------------------------------------------------------------------------|----------------------------------------------------------------------------------------------------|--------------------------------------------------------------------------|-------------------------------|----------------------------------------------------------------------------------------------------|-----------|-------|
| นหา: สาม                                                                                                 | มารถเลอก คนหา จ                                                                                                    | ากหลายต                                   | าวเลอก                                        |                                                     |                                                                                                    |                                                                                                    |                                                                          |                               |                                                                                                    | ขนดอนการท | ่างาน |
| บประมาณ                                                                                                  | ι                                                                                                    |                                           |                                               | ประเภทการร                                          | เคราะห์                                                                                                    |                                                                                                    | เลือกวันที่ขอเริ่มต้น                                                    |                               | เลือกวันที่ขอส                                                                                                    | สิ้นสุด   |       |
| เลือก                                                                                                    |                                                                                                    |                                           |                                               | น้ำเสีย                                             |                                                                                                    |                                                                                                    | ~                                                                        |                               |                                                                                                    | ~         |       |
| ที่ขอ                                                                                                    |                                                                                                    | ประเภทโรง                                 | งาน (ลำดับที่)                                | โรงงาน                                              |                                                                                                    |                                                                                                    | เลขที่คำขอ                                                               |                               |                                                                                                    |           |       |
|                                                                                                    | ✓                                                                                                    | เลือกปร                                   | ะเภทโรงงาน                                    | 👻เลือกโรง                                           | าน                                                                                                    | *                                                                                                    |                                                                          |                               |                                                                                                    |           | ~     |
| ่วยงานผู้ยื่                                                                                             | ื่นคำร้อง                                                                                                    |                                           |                                               | วันที่เก็บดัวอ                                      | ย่าง                                                                                                    |                                                                                                    | วันที่อนุมัติรายงานผ                                                     | តេ                            |                                                                                                    |           |       |
| -เลือก                                                                                                   |                                                                                                    |                                           |                                               | •                                                   |                                                                                                    | ✓                                                                                                    |                                                                          |                               |                                                                                                    |           | ~     |
| รามิเตอร์ (                                                                                              | (ตามประเภทการวิเคราะ                                                                                                    | น์)                                       |                                               | ประเภทโรงง                                          | าน (เกินหรือไม่เกินค่ามาตรฐ                                                                                                    | าน )                                                                                                    | ผู้ส่งตัวอย่าง                                                           |                               |                                                                                                    |           |       |
| -เลือกพารา                                                                                               | ามิเดอร์                                                                                                    |                                           |                                               | 👻เลือกประ                                           | เภท                                                                                                    | <ul> <li>Image: A start of the start of the start of</li></ul> | เลือกผู้ส่งตัวอย่าง                                                      | )                             |                                                                                                    |           | ~     |
| 9 คับหา<br>มบคำร้อง                                                                                      |                                                                                                    |                                           |                                               |                                                     |                                                                                                    |                                                                                                    |                                                                          | Source                        |                                                                                                    |           |       |
| <ol> <li>ดับหา</li> <li>มบคำร้อง</li> <li>ow 10</li> </ol>                                               | <ul> <li>จิรีเชื่อ</li> <li>งขอวิเคราะห์</li> <li>entries</li> <li>และที่สำร้อง/เป็นคำรัส</li> </ul>                                                                                                    | งงใปที่⇔                                  | ประเภท                                        | ว/ด/ป ที่ยืน                                        |                                                                                                    |                                                                                                    |                                                                          | Search                        | h:                                                                                                    |           |       |
| 9, คับหา<br>มบคำร้อง<br>ow 10<br>≎<br>ลำคับ                                                              | <ul> <li>3 รีเช็ด</li> <li>งขอวิเคราะห์</li> <li>entries</li> <li>เลขที่ค่าร้อง/ยืนคำร้อ</li> <li>หน่วยงาน</li> </ul>                                                                                                    | งงไปที่ <sub>≎</sub>                      | ประเภห ≎<br>ศำร้อง                            | ว/ผ/ป ที่ยืน<br>คำร้อง                              | ÷<br>ผู้ปั้นขอ                                                                                                    | โรงงาน/แหล่งเก็บนอกโรง                                                                                                    | °<br>2111                                                                | Search<br>ด้วอย่าง            | h:<br>สถานะ ¢                                                                                                    | Action    | 0     |
| <b>9. ศัมหา</b><br><b>มมคำร้อง</b><br>ow 10<br>1                                                         | <ul> <li>รีเชื่อ</li> <li>รีเชื่อ</li> <li>จายอวิเคราะห์</li> <li>entries</li> <li>และที่คำะถือง/ขึ้นคำะถือ</li> <li>หน่วยงาน</li> <li>an 0320/1-00008/2</li> <li>สุนยัวจัยและเดือนภัยม</li> <li>โรงงานภาคตะวันออก</li> </ul>                                                                                                    | งงไปที่ ⇔<br>566<br>ลทิษ                  | ประเภท o<br>ศาร้อง<br>น้ำ                     | ว/ค/ป ที่อื่น<br>สำร้อง<br>14/09/2566               | <ul> <li>ผู้ปี้มชอ</li> <li>ผู้ปี้มชอ<br/>สำนักงานอุดสาหกรรม<br/>จังหวัดชลบุร์</li> </ul>                                                                                                    | โรงงาน/แหล่งเก็บนอกโรง<br>10230001825489 [3-7(1<br>ประเภทโรงงาน: 7(1)                                                                                                    | จาน ©<br>)-18/48คร]                                                      | Searci<br>ด้วอย่าง<br>1       | וע<br>מסועב <sup>©</sup><br>ס                                                                                               | Action    | \$    |
| <ul> <li>จับหา</li> <li>มมคำร้อง</li> <li>อพ</li> <li>10</li> <li>รำสับ</li> <li>1</li> <li>2</li> </ul> | <ul> <li>รีเช่ต</li> <li>งขอวิเคราะห์</li> <li>entries</li> <li>เลขท์คำร้อง/สืบต่าร้อง/สืบต่าร้อง/สืบต่าร้อง/สืบต่าร้อง/สืบต่าร้อง/สืบต่าร้องกับอา<br/>รับราบการตะวันออก</li> <li>อก 0320/1-00008/2<br/>ดูแบ้วิจัยและเดือนภัยม<br/>โรงงานภารตะวันออก</li> </ul>                                                                                            | างไปที่ ₀<br>5566<br>ลพิษ<br>5566         | <mark>ประเภพ</mark> c<br>ศาร้อง<br>น้ำ<br>น้ำ | ว/ฝ/ป ที่อื่น<br>สำหัอง<br>14/09/2566<br>12/09/2566 | ะ<br>รู้ปี้มขอ<br>พลสอบ ผู้เขียนคำร้อง<br>ส่านักงานอุดสาหกรรม<br>จังหวิดชลบุรี<br>พลสอบ ผู้เขียนคำร้อง<br>ส่านักงานอุดสาหกรรม<br>จังหวิดชลบุรี                                                                                                    | โรงงาน/แหล่งเก็บนอกโรง<br>10230001825489 (3-7(1)<br>ประเภทโรงงาน: 7(1)<br>บริษัท จิ้มเวย์ จำกัด 202402<br>13/59ฉช]<br>ประเภทโรงงาน: 72                                                                                                    | o<br>3711 €<br>)-18/48ตs]<br>201325592 [s3-72-                           | Searci<br>ด้วอย่าง<br>1       | n:<br>anu:<br>0                                                                                                    | Action    | ¢     |
| 3 สังหา                                                                                                  | <ul> <li>๑ มีชัด</li> <li>งขอวิเคราะห์</li> <li>entries</li> <li>เลซท์ค่าร้อง/ชื่นค่าร้อง/ชื่นค่าร้อง/ชื่นค่าร้อง/ชื่นค่าร้อง/ชื่นค่าร้อง/ชื่นค่าร้อง/ชื่นค่าร้องบานการคะวันออก</li> <li>อก 0320/1-00008/2</li> <li>ฐนย์วิจัยและเดือนภัยม<br/>โรงงานการคะวันออก</li> <li>อก 0320/1-00005/2</li> <li>ฐนย์วิจัยและเดือนภัยม<br/>โรงงานการคะวันออก</li> </ul> | งงไปที่ ₀<br>566<br>ลดทิษ<br>566<br>ลดทิษ | <b>ประเภท</b> •<br>ศาร้อง •<br>ม้า<br>ม้า     | ว/ฝ/ป ที่มีน<br>สำหัอง<br>14/09/2566<br>12/09/2566  | <ul> <li>ผู้ปั้นขอ</li> <li>ผู้บับขอ</li> <li>พลสอบ ผู้เขียนคำร้อง<br/>สำนักงานอุดสาหกรรม<br/>สำนักงานอุดสาหกรรม<br/>สำนักงานอุดสาหกรรม<br/>สำนักงานอุดสาหกรรม<br/>สำนักงานอุดสาหกรรม<br/>สำนักงานอุดสาหกรรม<br/>สำนักงานอุดสาหกรรม<br/>สำนักงานอุดสาหกรรม<br/>สำนักงานอุดสาหกรรม</li> </ul> | <b>โรงงาน/แหล่งเก็บบอกโรง</b><br>10230001825489 (3-7(1<br>ประเภทโรงงาน: 7(1)<br>13/59ลป]<br>ประเภทโรงงาน: 72<br>บริษัท โทยลิน เมทัด อินดีสะ<br>10240200125367 (3-64<br>ประเภทโรงงาน: 64(6)                                                                                                    | <mark>งาน</mark> )-18/48ตร] 201325592 [จ3-72-<br>เรี จำกัด<br>6)-1/36จช] | Searci<br>कीरकांग °<br>1<br>1 | n:<br>annu: °<br>3<br>3<br>4<br>5<br>5<br>6<br>6<br>6<br>6<br>7<br>7<br>7<br>7<br>7<br>7<br>7<br>7<br>7<br>7<br>7<br>7<br>7 | Action    | ¢     |

รูปแสดงตัวอย่างผลการค้นหาข้อมูล

# 8.2 ผลการค้นหาข้อมูล

ผลการค้นหาข้อมูล จะแสดงในรูปแบบตารางประกอบด้วยข้อมูลดังนี้

- ลำดับ

แสดงเลขลำดับผลการค้นหา

- เลขที่คำร้อง/ยื่นคำร้องไปที่หน่วยงาน

แสดงเลขที่คำร้อง และชื่อหน่วยงานที่ยื่นคำร้อง เช่น อก 0310(1)/1-00026/2567 กลุ่มมาตรฐาน วิธีการวิเคราะห์ทดสอบมลพิษและทะเบียนห้องปฏิบัติการ (ภาคกลาง) เป็นต้น โดยผู้ใช้งานสามารถกดคลิ๊กที่ เลขที่คำร้อง (หรือเลขจำนวนตัวอย่าง) เพื่อดูข้อมูลรายละเอียดคำร้องขอเพิ่มเติมได้

| แบบคำร้อง  | งขอวิเคราะห์                                                                                                |                    |                           |                                                                                                    |                           |           |                                                              |                   |
|------------|----------------------------------------------------------------------------------------------------|--------------------|---------------------------|----------------------------------------------------------------------------------------------------|---------------------------|-----------|--------------------------------------------------------------|-------------------|
| Show 10    | ✓ entries                                                                                                   |                    |                           |                                                                                                    |                           |           | Search:                                                      |                   |
| ≎<br>ลำดับ | เลขที่คำร้อง/ยื่นคำร้องไปที่ ⇔<br>หน่วยงาน                                                                  | ประเภท ≎<br>คำร้อง | ว/ด/ป ที่ยื่น ⇔<br>คำร้อง | \$<br>ผู้ยื่นขอ                                                                                          | โรงงาน/แหล่งเก็บนอกโรงงาน | ≑<br>ตัวอ | ≎ ≎<br>เย่าง สถานะ                                           | ¢                 |
| 1          | อก 031 คลิ๊กที่เลขที่คำร้องเพื่<br>กลุ่มมาด ข้อมูลรายละเอียดคำ<br>ทดสอบร<br>ปฏิบัติกา ขอเพิ่มเดิมได้        | อดู<br>ร้อง        | 11/10/2566                | นางจารุดา กองจอม<br>กลุ่มมาตรฐานวิธีการ<br>วิเคราะห์ทดสอบมลพิษ<br>และทะเบียนห้องปฏิบัติ<br>การ           |                           | 1         | คลิ๊กที่จำนวนตัวอ<br>ดูข้อมูลรายละเอีย<br>ร้องขอเพิ่มเติมได้ | ย่างเพื่อ<br>เดคำ |
| 2          | an 0310(1)/1-00027/2567<br>ກລຸ່ມມາດຮຽງບໍວິສີກາຣັໂດຈາະທ໌<br>ທດສວນລຸດພິນລະຫະເນີຍນທ້ອง<br>ປฏิบັดີการ (ກາດກລາง) | น้า                | 11/10/2566                | นางสาววิจิตรา ประสม<br>ทอง<br>กลุ่มมาตรฐานวิธีการ<br>วิเคราะห์ทดสอบมลพิษ<br>และทะเบียนห้องปฏิบัติ<br>การ | คลองบางเสารง              | 5         | 8                                                            | B                 |

รูปแสดงลิงก์สำหรับคลิ๊กเพื่อดูข้อมูลรายละเอียดคำร้องขอเพิ่มเติม

ภายในหน้าต่างแสดงรายละเอียดคำร้องขอ ประกอบไปด้วย

- รหัสปฏิบัติการ: เพื่อแสดงข้อมูลรหัสปฏิบัติการ ของแต่ละจุดเก็บตัวอย่าง
- สถานะ: เพื่อแสดงสถานะของแต่ละจุดเก็บตัวอย่าง (1 จุดเก็บตัวอย่าง ต่อ 1 รหัสปฏิบัติการ)
- Action: แสดงไอคอนรายงาน เพื่อกดดูรายละเอียดรายงาน และแสดงไอคอน รายละเอียดแนบไฟล์บันทึกข้อความ
- ประเภทตัวอย่าง / จุดเก็บ / สภาพตัวอย่าง / รูปภาพตัวอย่าง: แสดงข้อมูลประเภทตัวอย่าง, จุดเก็บ, สภาพตัวอย่างและรูปภาพตัวอย่าง ที่ผู้อื่นคำร้องระบุรายละเอียด และข้อมูลสภาพตัวอย่างและ รูปภาพตัวอย่างที่ธุรการได้รับ
- กลุ่มพารามิเตอร์: แสดงข้อมูลกลุ่มพารามิเตอร์ของแต่ละจุดเก็บตัวอย่าง

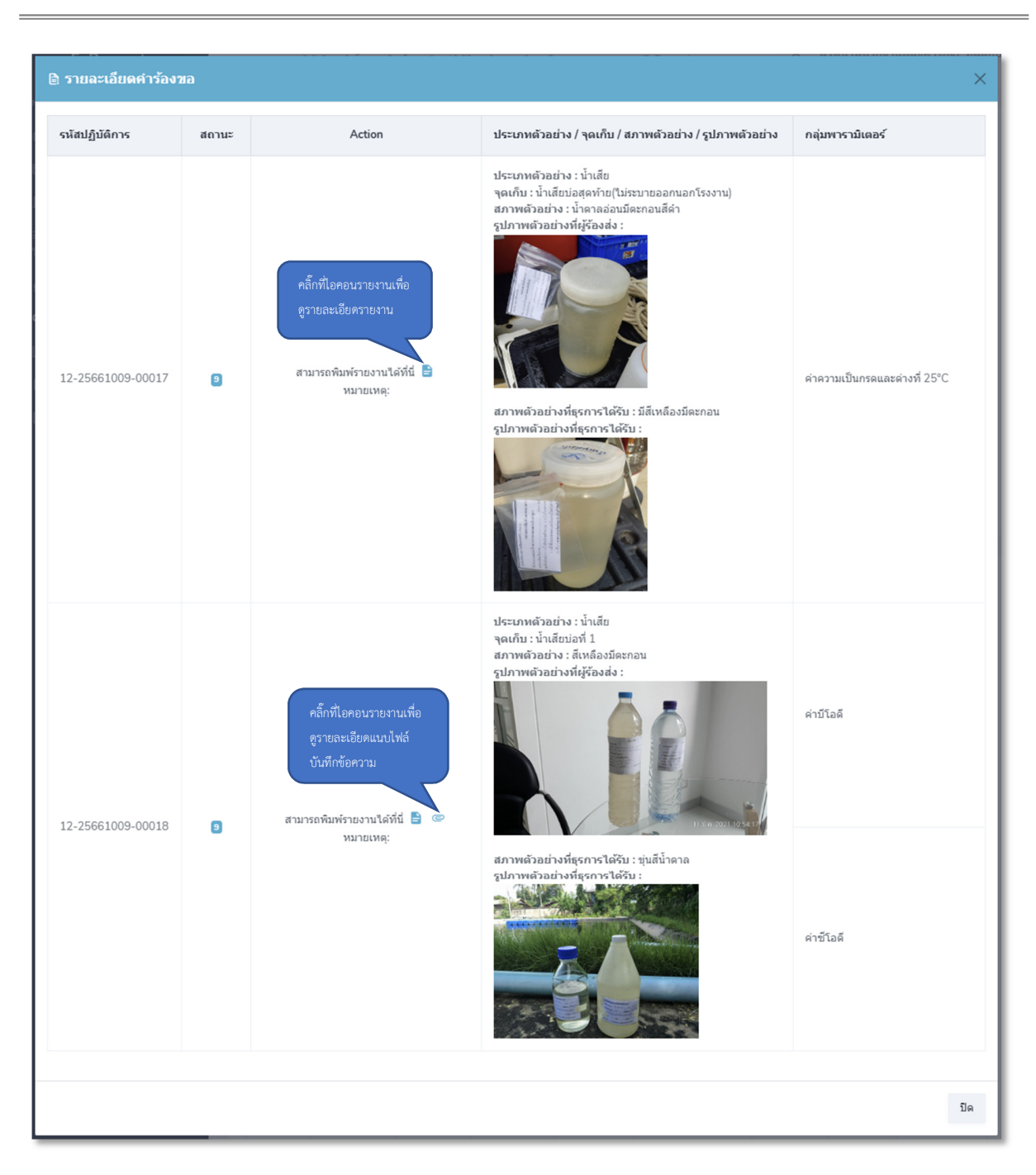

### รูปแสดงหน้าต่างแสดงรายละเอียดคำร้องขอเพิ่มเติม

| ารมโรงงานอุดสาหกรรม<br>รายงานมีรับรองผลการตรวจ วัด วิเคราะท์พาตสอบ เฉพาะด้วยย่าง น้ำ<br><u>รับยานการตรวจ วัด วิเคราะท์พาตสอบ เฉพาะด้วยย่าง น้ำ<br/>ชัญชับ เป็นโยบเอที่ 1<br/>สากนี้จัง 10 มีรับรองผลการตรวจ วัด วิเคราะท์พาตสอบ เฉพาะด้วยย่าง น้ำ<br/>รูณกับ เป็นโยบเอที่ 1<br/>สากนี้จัด 45 เป็นโยบเอที่ 1<br/>สากนี้จัด 45 เป็นระงาน<br/>สามาร์ 10 รับราน เทพารักษ์ ด้านอ บางแลาธง อำนาอ บางแสาธง จังหวัด สมุทรปราการ 10540<br/>ประกอบกิจการ ผลิตฝากระปองขนิดดึงเปิด 15มาณน้ำทิ้ง ไม่ระบุ ลบ.ม./วัน เก็บด้วยย่างโดย นิว ผู้ส่งคำร้อง<br/>สังกัด สำนางานอุตสาหารวมจังหวัดนามาบู้ เก็บด้วยย่างมียวันที่ 8 ตุลาคม 2566 เวลา 08:20 น.<br/><u>ชัญชาการี้อยไก้มีสิการ</u><br/>รับที่ท้องปฏิบัติการรับด้วยอางมีจัดเปิดบริมาณน้ำทิ้ง ไม่ระบุ ลบ.ม./วัน เก็บด้วยย่างโดย นิว ผู้ส่งคำร้อง<br/>สังกัด สำนางานอุตสาหารวมจังหวัดนามาบู้ เก็บด้วยย่างมียวันที่ 8 ตุลาคม 2566 เวลา 08:20 น.<br/><u>ชัญชาการในปริบัติอาง</u>มีโคบโชงากร้องเวลา 2566 เวลา 13:45 น.<br/>และหวัณน้ำรายงานนี้ไปประกาศโซษณาหรืออ้างอิงก่อนได้รับอนุญาต หากมีการ ชูด ซีด ร่า แก้ไข เปลี่ยนแปลงด้วเลขหรือข้อ<br/>ความโดๆ ถือว่ารายงานนี้บนี้มายมู่รุณ์และห้ามคัดก่อใบรายงานการตรวจ รัด วิเคราะห์แต่เพียงบางส่วน โดยไม่ได้รับอนุญาด<br/>ความโดๆ ถือว่ารายงานมีประกาศรายงานอนบนี้เรียงขุญาต หากมีการ ชูด ซีด ร่า นกไข เปลี่ยนแปลงด้วเลขหรือข้อ<br/>ความโดๆ ถือว่ารายงานด้วยทั้ดเวยาะ ในรายงานตอบบนี้จะรับรองเฉพาะด้วยย่างที่ได้รับอางส่วน โดยไม่ได้รับอนุญาด<br/>กากสังปฏิบัติการบันกายธุกษณ์อักษร ในรายงานตอนอบบนี้จะรับรองแสพารต้อย่างที่ได้รับเทรตรวจวิเคราะห์เท่านั้น<br/>หร้ายยาง นูลสิการเข้ารายงทั่ง 4 ตุลาคม 2566 เร็ง 9 ตุลาคม 2566 เร็ง 9 ตุลาคม 2566 เร็ง 19 กรรมง<br/>หนายบทตุ<br/>- วิธีวิเคราะห์ทดสอบและค่ามาดรฐานเป็นไปตามประกาศกรรมรอยุตสาหกรรม เรื่ง กำหนดมาตรฐานควบคุมการระบายน้ำทิ้งจาก<br/>โรงงาน พ.ศ. 2560 ลงวันที่ 30 ทฤษภาคม พ.ศ. 2560<br/>- SM หมายถึง Standard Methods for the Examination of Water and Wastewater, 23rd edition, APHA, AWWA &amp; WEF,<br/>2017<br/>ทบหวนโดย<br/>นายวิชัต และที่อนนัณลที่หร้องงาน<br/>กลุ่มาตรฐานวอีการวิเคราะท่าดลอบมลทิษและหะเบียนท้องปฏิบัติการ<br/>75/6 ถนนพระราม 6 ทุงหญาไม่ รางเทวิ กรุนทอง 2040เรือาร 10400<br/>โทร. 02-430-6312 ต่อ 2105 โทรสาร 2040-6312 ต่อ 2199</u>                          | ารมโรงงานอุดสาหกรรม<br>รายงานนี้รับรองผลการตรวจ วัด วิเคราะท์พลงอบ เฉพาะตัวอย่าง น้ำ<br><u>รับสุมสามถุกก</u><br>จากโรงทานแหล่น้ำ บริษัท พ้อป อิสซี จำกัด เฉพาะเข้อย่าง น้ำ<br><u>รับสุมสามถุกกี</u><br>จากโรงทานแหล่น้ำ บริษัท พ้อป อิสซี จำกัด เฉพาะเข้อย่าง น้ำ<br>มักมีขับบ้านอย่างไม 5 ถาม เทพารักษ์ ดำบล บางเสายง อำเภอ บางเสายง จังหวัด สมุทรปราการ 10540<br>ประกอบกิจการ ผลิตฝากระบ้องข้อตลึงเปิด ปริมาณน้ำทั้ง ไม่ระบุ ลบม./วัน เก็บตัวอย่างโดย บิว ผู้ส่งคำร้อง<br>สังก็ สำนักงานอุสพารรมจังหวัดนาทบุรี เก็บตัวอย่างมือวันที่ 8 ดุลาคม 2566 เวลา 08:20 น.<br><u>รับสุมสามกิจปริปัติการ</u><br>วันที่ท้องปฏิบัติการรับช้วยย่าง 9 ดุลาคม 2566 เวลา 13:45 น.<br>และหันน้ำรายงานนี้ไปประกาศโฆษณาหรืออ้างอิกไอปได้รับอนุญาต หากมีการ ชูด ซีด ร่า นก็ใจ เปลี่ยนแปลงตัวเลขหรือข้อ<br>จากมีลๆ ถือว่ารางหานนั้นประกาศโฆษณาหรืออ้างอิกไอปได้รับอนุญาต หากมีการ ชูด ซีด ร่า นก็ใจ เปลี่ยงกัน 16ป็นได้รับอนุญาด<br>จากมิลๆ ถือว่ารางหานนั้นประกาศโฆษณาหรืออ้างอิกไอปได้รับอนุญาต หากมีการ ชูด ซีด ร่า นก็ใจ เปลี่ยงหวาน โดปไม่ได้รับอนุญาด<br>จากมิลๆ ถือว่ารางหานนตรบรรรม 4 ดุลาคม 2566 เรลา 9 ดุลาคม 2566<br>รังสบฏิบัติการเป็นลายลักษณ์อักษร โบรายงานผลฉบับนี้จะรับรองเฉพาะตัวอย่างที่ได้รับการตรวจริงกราะหน่งหันา<br>วรัสปฏิบัติการเป็นลายลักษณ์อักษร ใบรายงานผลฉบับนี้จะรับรองเฉพาะด้วยร่างที่ได้รับการตรวจริงกราะหน่งท่านั้น<br>วรัสปฏิบัติการเป็นลายร้านกรารทั่ง 4 ดุลาคม 2566 ถึง 9 ดุลาคม 2566<br>รายงานตรวจรัด/วิเกราะท่า 4 ดุลาคม 2566 ถึง 9 ดุลาคม 2567<br>งามายเหตุ<br>- อีริเคราะท์ทดสอบและต่านกตรฐานเป็นไปตามประกาศกระทวงอุตสาหกรรม เรื่อง กำหนดมาตรฐานตรบคุมการระบบยน้ำทั้งจาก<br>โรงงาน พ.ศ. 2560 ลงวันที่ 30 พฤษภาคม พ.ศ. 2560<br>- 5.M หมายถึง Standard Methods for the Examination of Water and Wastewater, 23rd edition, APHA, AWWA & WEF,<br>2017<br>ทบทรนโดย<br>มาตรรับและเพ็ดเลมการบนการกรม มาตรฐานวิจัการวงกรรงข่ามาญการ รักษาลาตรฐ์ขานยการกลุ่ม<br>มาตรฐานวิธีการวิเคราะท์ทดลอบมลฑิษและพะเป็นหลอปฏิบัติการ<br>7.56 ถนนพรรรรม 6 จุ่งกฎกโหรงราม<br>กลุ่มมาตรราม 6 จุงกฎญาง รางบารี กุงเทพมหานรง 10400<br>โหร. 0.240.6512 ต่อ 2105 โทรสาร 0.2430.6312 ต่อ 2199                                                                                                    | ลขที่รายงาน อก 0310(1)/100010/2567<br>รายงาน<br>ร้อมูลจากลูกค้า<br>ากโรงงาน/แหล่งน้ำ บริษัท ท้อป อิสซี่ จำกัด เลขทะเร่<br>ดเก็บ น้ำเสียบ่อที่ 1<br>เถานที่ตั้ง 945 หมู่ 15 ถนน เทพารักษ์ ดำบล บางเสา:<br> ระกอบกิจการ ผลิตฝากระปองชนิคดึงเปิด ปริมาณน้ำ<br>'งกัด สำนักงานอุตสาหกรรมจังหวัดนนทบุรี เก็บตัวอย่<br>[อมูลจากห้องปฏิบัติการ                                                                               | กรมโรงงานอุตสาหก<br>นการตรวจ วัด วิเครา<br>งาะตัวอย่าง น้ำ<br>บียนโรงงาน 1011040<br>ธง อำเภอ บางเสาธง จั<br>เทิ้ง ไม่ระบุ ลบ.ม./วัน | <b>เรรม<br/>าะห์ทดสอบ</b><br>)0625344 [3-64(2)-6/34สป] ถำดับที่ 64(2)                        |
|----------------------------------------------------------------------------------------------------|----------------------------------------------------------------------------------------------------|----------------------------------------------------------------------------------------------------|----------------------------------------------------------------------------------------------------|----------------------------------------------------------------------------------------------|
| รายงานนี้รับรองสถารตรวจ รัด วิเคราะท์ทดสอบ เฉพาะตัวอย่าง น้ำ<br>ร้อ <u>มลวกถูกถ้า</u><br>รายงานนี้รับรองสถารตรวจ รัด วิเคราะท์ทดสอบ เฉพาะตัวอย่าง น้ำ<br>ร้อ <u>มลวกถูกถ้า</u><br>รายงานที่ตั้ง บริษัท ท้อป อิสซี จำกัด แจพะเบียนโรงงาน 10110400625344 (3-64(2)-6/34สป) ถ้าดับที่ 64(2)<br>รุณกับ น้ำเสียง่อที่ 1<br>สถานที่ตั้ง 945 หมู่ 15 ถนน เทพารักษ์ ตำบถ บางแสาธง จำหวัด สมุทรปากการ 10540<br>ประกอบกิจการ ผลิตฝากระป้องชนิดดึงเปิด ปริมาณน้ำที่ง ไม่ระบุ ถนม./วัน เก็บด้วยย่างโดย บิว ผู้ส่งคำร้อง<br>สังกัด สำนักงานอุตสาหกรรมจังหวัดนนทบุรี เก็บด้วยย่างมีอวันที่ 8 ตุลาคม 2566 เวลา 08:20 น.<br>ร้อมูลอากท้องปฏิบัติการ<br>ไม้ที่งอปฏิบัติการ<br>ไม้ที่งอปฏิบัติการ<br>ไม้ที่งอปฏิบัติการที่งอย่างเป็นประกาศโรษอนาพร้อร้างสิงก่อนได้รับอนุญาต หากมีการ ชูด จัด ล่า แก้ไข เปลี่ยนแปลงตัวเลขหรือข้อ<br>ความใดๆ ถือว่ารางงานอบับไปไม่สมบูรณ์และทั่งได้คบไปรายงานการครวจ วัด วิเคราะท์แต่เพียงบางส่วน โดยไม่ได้รับอนุญาต<br>ความใดๆ ถือว่ารางงานอบับไปไม่สมบูรณ์และทั่งได้คบไปรายงานการครวจ วัด วิเคราะท์แต่เพียงบางส่วน โดยไม่ได้รับอนุญาต<br>ความใดๆ ถือว่ารางงานอบับไปไม่สมบูรณ์และทั่งได้คบไปรายงานการครวจ วัด วิเคราะท์แต่เพียงบางส่วน โดยไม่ได้รับอนุญาต<br>ความใดๆ ถือว่ารางงานอบับไม่มีสมบูรณ์และทั่งได้คบไปรายงานตรงจะจะเสราะที่ได้รับการครวจริงก็เคราะหร่างร้อง<br>ความใญ ถือการในการขณ้อนอย์การ ในรายงานผลฉบับให้ระบรจมเฉพาะตัวอย่าที่ได้รับการครวจริงก็เคราะห์เท่านั้น<br>จาก้รงปฏิบัติการ 12-25661009-0018<br>ถ้าข้อติ เปิลลิกรัมต่อสิตร) <u>บ่างการบรรกรง จัด</u> รายท่า 19.5 5-day BOD test, Membrane Electrode Method<br>ค่าชีโอติ เปิลลิกรัมต่อสิตร) <u>รัง</u> หวายการรฐานเป็นไปตามประกาศกระทรวงอุตสาหกรรม เรื่อง กำหนดมาตรฐานควบคุมการระบายน้ำทิ้งจาก<br>โรงงาน พ.ศ. 2560 ลาวันที่ 30 พฤษภาคม พ.ศ. 2560<br>- SM หมายถึง Standard Methods for the Examination of Water and Wastewater, 23rd edition, APHA, AWWA & WEF,<br>2017<br>ทบหวนโดย<br>มายวิชัย ผลวิริยชัย<br>นัววิทยาศาสตร์ข้านญการ วิเคราะเทษตรยนบยางกลงปุน<br>มาตรฐานวอีกรวโนครายงทัศษไม่เรลา<br>ดาวจันเละแต้อนน้อมดทิษโองงาน<br>กลุ่มมาดรูนาวรีงกามสายงะกระเบียนท้องปฏิบัติการ<br>75/6 ถนมทระราม 6 ทุงหลายุลดจัยเลขาวิ กุงุนทางกลง 10400<br>โทร. 02-430-6312 ต่อ 103-2105 โทรสาร 02-430-6312 ต่อ 2199                                  | รายงานนี้รับรองผลการตรวจ รัด วิเคราะห์ทดสอบ เฉพาะด้วยย่าง น้ำ<br>รัญมากถูกก้า<br>จากใจงานในหล่งน้ำ ปริจัท ท้อป อิสซี จำกัด เฉพาะเบียนโรงงาน 10110400625344 (3-64(2)-6/34สป) ถ้าดับที่ 64(2)<br>จุดเก็บ น้ำเสียบ่อที่ 1<br>สถานที่ตั้ง 945 หมู่ 15 ถนน เทพารักษ์ ดำบล บางเสายง อำนภอ บางเสายง จังหวัด สมุทรปราการ 10540<br>ประกอบกิจาาร ผลิตฝากระป้องจบิตดีงนิต ปริมาณน้ำทั้ง ไม่ระบุ ลบ.บ.วัน เก็บด้วยย่างโดย ปัว ผู้ส่งคำร้อง<br>สังทัด สำนักงานอุตสาหกรรมจังหวัดนนทบุรี เก็บตัวอย่างเมื่อ บางเสายง จังหวัด สมุทรปราการ 10540<br>ประกอบกิจาาร ผลิตฝากระป้องจบิตดีงนิต ปริมาณน้ำทั้ง ไม่ระบุ ลบ.บ.วัน เก็บด้วยย่างโดย ปัว ผู้ส่งคำร้อง<br>สังทัด สำนักงานอุตสาหกรรมจังหวัดนนทบุรี เก็บตัวอย่างเมื่อวันที่ 8 ดุลาคม 2566 เวลา 08:20 น.<br>ชั่มของการเงินสายถึกหน้อมีการ<br>บันที่รอบไปการรับนี้วยายามามะสองบันนี้จะรับรองเฉพาะตัวอย่างที่ได้รับการตรวจวิเคราะหน่งท่านั้น<br>จะหวณปฏิบัติการวันนี้ประกาศโฆษณาหรืออ้างอิงก่อนได้รับอนุญกต หากมีการ ชูด ชิด ร่า แก้ไข เปลี่ยนแปลงตัวเลขหรือข้อ<br>ความใด ๆ มือว่ารายงานฉบับปีไม่สมบูรณ์และห้ามกัดถ่ายใบรายงานการตรวจ วัด วิเกราะหน่งเห็นของสวน โดยไม่ได้รับอนุญาด<br>ความใด ๆ มือว่ารายงานอบับปีไม่สมองรับ โดยรายงานผลฉบับนี้จะรับรองเฉพาะตัวอย่างที่ได้รับการตรวจวิเคราะหน่านั้น<br>จาก้อยปฏิบัติการว่าย่างเห็นอิสตร์ ปรายงานผลอบับนี้จะรับรองเฉพาะตัวอย่างที่ได้รับการตรวจวิเลราะหน่านั้น<br>จาก้อยปฏิบัติการ 12-25661009-00018<br>ลักษณะตัวอย่าง ทุ่นสิปาตาล วันที่โหรารารท์ 4 ตุจาคม 2566 ถึง 9 ตุจาคม 2566<br>รายงานตรวจัด/โตรารท่ง<br>รายงานตรวจัด/โตราะท่า<br>หมายเทต<br>รายงานตรวจัด/โตราะท่า<br>หมายเพต<br>- รับโลดีเป็นติลกร้มต่อลิตร) <u>ร่า</u> SM part 5220 C<br>หมายเพต<br>- รรรง ส่วนที่ 30 พฤษภาคม พ.ศ. 2560<br>- SM หมายถึง Standard Methods for the Examination of Water and Wastewater, 23rd edition, APHA, AWWA & WEF,<br>2017<br>ทบทวนโดย อบุลีขึ้นองการโมเราะท์ทดสอบมลุติษ<br>มาตวิชัย ผลวิริยชัย<br>นักวิทยาศาสตร์ชำนญการ รักษาการผู้อำนวยการกรุง<br>- หน้ามีดีง รายนารวันตรายมาลางหลอบมลาง<br>คณะรวยเร็บ สาวร์เราะรายงางกลอบมลาง<br>มาตรริยนนอกร์ขึ้นสมุกรายางกลอบมลาง<br>- หน้าสูงการวิเคราะท์ทดสอบมลางที่มนะคระปฏิบัติการ<br>- รังตนและเดือนใหลงรายาการตุงรามา<br>กลุมรายุกราม 6 ทุงหาที่ กรุมทาวี กุญเทพมหาะตร 10400<br>โทง. 02430.    | รายงา<br>ายงานนี้รับรองผลการตรวจ วัด วิเคราะห์ทดสอบ เฉข<br><u>ร้อมูลจากลูกค้า</u><br>ากโรงงาน/แหล่งน้ำ บริษัท ท้อป อิสซี่ จำกัด เลขทะเข่<br>ดเก็บ น้ำเสียบ่อที่ 1<br>เถามที่ตั้ง 945 หมู่ 15 ถนน เทพารักษ์ ตำบล บางเสา:<br> ระกอบกิจการ ผลิตฝากระป้องชนิดดึงเปิด ปริมาณนั้<br>'งกัด สำนักงานอุตสาหกรรมจังหวัดนนทบุรี เก็บตัวอย่<br><u>โอมูลจากห้องปฏิบัติการ</u><br> มพันธงปกิบัติการรับตัวอย่าง 9 ตลายน 2566 เวลา 1 | <b>นการตรวจ วัด วิเครา</b><br>งาะตัวอย่าง น้ำ<br>บียนโรงงาน 1011040<br>ธง อำเภอ บางเสาธง จ<br>เทิ้ง ไม่ระบุ ลบ.ม./วัน               | า <b>ะห์ทดสอบ</b><br>)0625344 [3-64(2)-6/34สป] ลำดับที่ 64(2)                                |
| รางหานโร้บรองผลการตรวจ วัด วิเคราะท์ทดสอบ เฉพาะด้วยย่าง นำ<br><b>รับมูลฉากูกกั</b><br>ทาใรงาานเหล่งน้ำ บริษัท ท้อป อิสซี จำกัด เลขทะเบียนโรงงาน 101104006253344 (3-64(2)-6/34สป) ลำดับที่ 64(2)<br>จุดเก็บ น้ำเสียบ่อที่ 1<br>สถานที่ดั้ง 945 หมู่ 15 ถนน เทพารักษ์ ด้านอ บางเลาอร อำเภอ บางเลาอร จังหวัด สมุทรปราการ 10540<br>ประกอบกิจการ สิทธิภาระบ้องจนิดดีหเปิด VIanaน้ำตั้ง ไม่ระบุ อนบ./วัน เก็บด้วยย่างโดย นิว ผู้จังคำร้อง<br>สังกัด สำนักงานอุตสาหกรรมจังหวัดนนทบุรี เก็บด้วยย่างมีอวันที่ 8 ตุลาคม 2566 เวลา 08:20 น.<br><b>รับมูลบากโรงบุโบลิการ</b><br>วันที่ห้องปฏิบัติการรับด้วยย่าง 9 ตุลาคม 2566 เวลา 13:45 น.<br>แตะหำนนำรายงานโปประกาศโรษณาหรือข้างอิงก่อนได้รับอนุญาด หากมีการ ซูด ซีด ฆ่า แก้ไข เปลี่ยนแปลงดัวเตงหรือซ้อ<br>ความโดย ฏิอว่ารายงานยับบันในเสมบูรณ์และห้ามตัดอ่ายไปรายงานการตรวจ วัด วิเคราะห์แต่เพียงบางส่วน โดยไม่ได้รับอนุญาด<br>จากท้องปฏิบัติการบับกับย่าง 9 ตุลาคม 2566 เวลา 13:45 น.<br>แตะหำนนำรายงานโปประกาศโรษณาหรือข้างอิงก่อนได้รับอนุญาด หากมีการ ซูด ซีด ฆ่า แก้ไข เปลี่ยนแปลงดัวเตงหรือซ้อ<br>ความโดย ฏิอว่ารายงานดับบันโปเล่นบูรณ์และห้ามตัดร้องไปด้วยอนุญาด หารมีการ ซูด ซีด ฆ่า แก้ไข เปลี่ยนใดล้าวเตงหรือซ้อ<br>ความโดย ฏิอภิษาระบบไปประกาศโรษณาหรือข้างอิงก่อนได้รับอนุญาณ<br>จากท้องปฏิบัติการรายไปประกาศโรษณาช้องเรียงไปด้วยอนุญาณ<br>รายงานตรวจรัด/วิเคราะห์ ผลวิเคราะห์ วิธีทดสอบ<br>ค่าบีโอดี เมิลลิกรัมต่อลิตร) * น้อยกว่า 19:5 5-day BOD test, Membrane Electrode Method<br>ค่าบีโอดี เมิลลิกรัมต่อลิตร) * น้อยกว่า 19:5 5-day BOD test, Membrane Electrode Method<br>ค่าบีโอดี เมิลลิกรัมต่อลิตร) * ม้อยกว่า 19:5 S-day BOD test, Membrane Electrode Method<br>ค่าซีโอดี เมิลลิกรัมต่อลิตร) * มั่งคามาระกาศกระทรวงอุตสาหกรรม เรื่อง กำหนดมาตรฐานควบคุมการระบายน้ำทั้งจาก<br>โรงงาน พ.ศ. 2560 ลววันที่ 30 ตถุงกาคม พ.ศ. 2560<br>- SM หมายถึง Standard Methods for the Examination of Water and Wastewater, 23rd edition, APHA, AWWA & WEF,<br>2017<br>ทบหวนโดย<br>มาตรริยะเดือนนัยมลพิษโรงงาน<br>กลุ่มาตรรินอรษที่งน่ายมาตรงนุญบัติการ<br>กรงรินตะเดือนนัยมลพิษและทะเบียนท้องปฏิบัติการ<br>กรงรินตรราน 6 ทุงพญาไท ราชนทวี กรุงทหมาหางองปฏิบัติการ<br>กรงรินตรราน 6 ทุงญาไท รายทารี กรุงทหมามานดราร์ 102400<br>โหว. 02430-6312 ต่อ 2103-                       | รางหานโร้างรองสาดารตรรร วัด วิเคราะท์ทดสอบ เฉพาะตัวอย่าง นำ<br><b>ร์ยมูลฉากถูกก้</b><br>จากโรงาานเหล่าน้ำ บริษัท ท้อป อิสซี จำกัด เลขทะเบียนโรงงาม 101104006253344 (3-64(2)-6/34สป) ถ้าดับที่ 64(2)<br>จุดเก็น น้ำเสียบ่อที่ 1<br>ฉถานที่ทั้ง 945 หมู่ 15 ณม เทพารักษ์ ตำบล บางเสาอง อำเภอ บางเสาอง จังหวัด สมุทรปราการ 10540<br>ประกอบกิจการ สิทธิศาภรรปองจนิดดีงเปิด ปริมาณโร้ง ไม่ระบุ ลงม./วัน เก็บตัวอย่างโดย นิว ผู้ส่งก็ร้อง<br>สังกัด สำนักงานอุทสาหกรรมจังหวัดนามาบุรี เก็บตัวอย่างมี่อวันที่ 8 ตุลาคม 2566 เวลา 08:20 น.<br>ร้อมูลงานท้องปฏิบัติการ<br>วันที่จะปฏิบัติการบัตวอย่าง 9 ตุลาคม 2566 เวลา 13:45 น.<br>และห้ามนำรายงานนี้ไปประกาศโฆษณาหรือย้างอิงก่อนได้รับอนุญาด หากมีการ ซูด ซีด ฆ่า แก้ไข เปลี่ยนแปลงด้วเลขหรือข้อ<br>ความใด ๆ ถือว่ารางงานอบับไปไม่สนุรอณ์และห้ามติดต่ายใบรายงานกรรรรว วัด วิเคราะห์แต่เพียงบางส่วน โดยไม่ได้รับอนุญาด<br>ความใด ๆ ถือว่ารางงานอบับไปไม่สนุรอณ์และห้ามติดต่ายใบรายงานกรรรรว วัด วิเคราะห์แต่เพียงบางส่วน โดยไม่ได้รับอนุญาด<br>ความใด ๆ ถือว่ารางงานอบับไปไม่สนุรอณ์และห้ามติดต่อนได้รับอนุญาด หากมีการ ซูด ซีด ฆ่า แก้ไข เปลี่ยนแปลงด้วเตองหรือข้อ<br>ความใด ๆ ถือว่ารางงานอบับไปไม่สนุรอณ์และห้ามติดต่อนได้รับอนุญาด<br>ความโดย ๆ ถึงร่างหรายในอายาดบับสิ่ามะทะห์ 4 ตุลาคม 2566 เร็ง 9 ตุลาคม 2566<br>รายงานตรวจรัด/วิเคราะห์ 4 ตุลาคม 2566 เร็ง 9 ตุลาคม 2567<br>รายงานตรวจรัด/วิเคราะห์ 4 ตุลาคม 2566 ร.<br>รายงานตรวจรัด/วิเคราะห์ 4 ตุลาคม 2566 ร.<br>รายงานตรวจรัด/วิเคราะห์ 250<br>รถามสายเด<br>รับโอดี เมิลดิกรัมต่อสิตร) ร.<br>รับโอส เมิลดิกรัมต่อสิตร)<br>หมายเด<br>นายวิชัย ผลวิริขชัย<br>นักวิทยาศาสตร์ข้านญการ รายายวบคุมกระบบขน้ำทั้งจาก<br>โรงงาน พ.ศ. 2560 องวันที่ 30 ตฤษากคม พ.ศ. 2560<br>รถิงหมายเด็ง Standard Methods for the Examination of Water and Wastewater, 23rd edition, APHA, AWWA & WEF,<br>2017<br>ทบทรมโดย<br>นายวิชัย ผลวิริขชัย<br>นักวิทยาศาสตร์ข้านญการ รังษาการผู้เข้ามายารง<br>รงสับและเด็ดนนัยมดที่หร้างงาน<br>กลุมตรรฐานวิถีการโดงรานา<br>กลุมตรรฐานวิถีการโดงรานา<br>กลุมตรรฐานวิถีการโดงรานา<br>กลุมตรฐานวิถีการโดงรานท์ตอนมดที่งะเมตารางผู้หนามารฐานวริกษม มาตรฐานวิถานทุกรานที่หร้ามายารงกลุง<br>มาตรรูนเสยารงท์การโดงรานา<br>กลุมตรรฐานวิถีกรวิเคราะท์ทดสอบมลที่ง เมตารางการโดงหรรมายางไม่ไม้เรียกราว | ายงานนี้รับรองผลการตรวจ วัด วิเคราะห์ทดสอบ เฉข<br><u>ข้อมูลจากลูกค้า</u><br>ากโรงงาน/แหล่งน้ำ บริษัท ท้อป อิสซี่ จำกัด เลขทะเข่<br>ดูเก็บ น้ำเสียบ่อที่ 1<br>เฉานที่ตั้ง 945 หมู่ 15 ถนน เทพารักษ์ ตำบล บางเสา<br> ระกอบกิจการ ผลิตฝากระป๋องชนิดดึงเปิด ปริมาณน้ำ<br>(งกัด สำนักงานอุตสาหกรรมจังหวัดนนทบุรี เก็บตัวอย่<br><u>โอมูลจากห้องปฏิบัติการ</u><br>)เพื่นองได้บิติการรับตัวอย่าง 9 ตลายน 2566 เวลา 1         | งาะตัวอย่าง น้ำ<br>บียนโรงงาน 1011040<br>ธง อำเภอ บางเสาธง จ<br>าทิ้ง ไม่ระบุ ลบ.ม./วัน                                             | )0625344 [3-64(2)-6/34สป] ลำดับที่ 64(2)                                                     |
| รัฐมูธบาญณา<br>อากโรงการแหล่งน้ำ บริษัท ท้อป อิสซี จำกัด แลงทะเบียนโรงงาน 10110400625344 (3-64(2)-6/34สป) ลำดับที่ 64(2)<br>จุดเก็บ น้ำเสียบ่อที่ 1<br>สถานที่ดั่ง 945 หมู่ 15 ถนน เทพารักษ์ ด้าบอ บางเลาธร อำเภอ บางเลาธร จังหวัด สมุทรปราการ 10540<br>ประกอบโอการ ผลิตฝากระบ้องจบิสพิลเปิด ปริมาณน้ำที่ง ไม่ระบุ องม./วัน เก็บตัวอย่างโดย นิว ผู้ส่งคำร้อง<br>สังกัด สำนักงานอุลสาหกรรมเริ่งหวัดนนาบารี เก็บตัวอย่างมื่อวันที่ 8 ตุลาคม 2566 เวลา 08:20 น.<br>ร้อมูธอากท้องปฏิบัติการ<br>รับที่ห้องปฏิบัติการ<br>รับที่ห้องปฏิบัติการเงินตายสักษาไม่เหมบูรณ์และห้ามตัดเว้ยในรายงานการตรวจ วัด วิเคราะห์แต่เพียงบางส่วน โดยไม่ได้รับอนุญาด<br>จากพ้องปฏิบัติการเป็นตายสักษณ์อิทธ ในรายงานผลอยับนี้จะรับรองแฉพาะตัวอย่างที่ได้รับการตรวจวิเคราะห์เท่านั้น<br>รับที่ห้ายปฏิบัติการเป็นตายสักษณ์อิทธ ในรายงานผลอยับนี้จะรับรองแฉพาะตัวอย่างที่ได้รับการตรวจวิเคราะห์เท่านั้น<br>รับหันฏิบัติการเป็นตายสักษณ์อิทธ ในรายงานผลอยับนี้จะรับรองแฉพาะตัวอย่างที่ได้รับการตรวจวิเคราะห์เท่านั้น<br>รับหันฏิบัติการเป็นตายสักษณ์อิทธ ในรายงานผลอยับนี้จะรับรองแฉพาะตัวอย่างที่ได้รับการตรวจวิเคราะห์เท่านั้น<br>รับหันฏิบัติการเป็นตายสักษณ์อิทธ ในรายงานผลอย์เหมืองหรือเป็นรายงานการตรวจ วัด<br>จากพืณปฏิบัติการเป็นตายอักษร ในรายงานผลอย์<br>รายงานตรวจวัด/วิเคราะท์ ผลตวิเกราะท์ วิธีทดสอบ<br>ค่าซีโอติ เมิลลิกรัมต่อลิตร) * น้อยกว่า 19.5 5-day BOD test, Membrane Electrode Method<br>ค่าซีโอติ เมิลลิกรัมต่อลิตร) * น้อยกว่า 19.5 5-day BOD test, Membrane Electrode Method<br>ค่าซีโอติ เมิลลิกรัมต่อลิตร) * น้อยกว่า 19.5 S-day BOD test, Membrane Electrode Method<br>ค่าซีโอติ เมิลลิกรัมต่อลิตร) * น้อยกว่า 19.5 S-day BOD test, Membrane Sectore<br>หมายเหต<br>- จิธิเคราะท์ทดสอบและต่านกรฐานเป็นใปกามประกาศกระทรวงอุตสาหกรรม เรื่อง กำหนดมาตรฐานควบคุมการระบายน้ำทิ่งจาก<br>โรงงาน พ.ศ. 2560 ลงวันที่ 30 ตฤษภาคม พ.ศ. 2560<br>- Mหมายถึง Standard Methods for the Examination of Water and Wastewater, 23rd edition, APHA, AWWA & WEF,<br>2017<br>ทบงาวเโดย<br>มาตรริยันตรกิจโมสติษโรงงาน<br>กลุมตาตรฐานวิธีการราะทางกุดรูงนอนตรกิจัยกร<br>วงตรราน 6 ทุงหาตรโยนสติษโรงราน<br>กลุ่มนาตรฐานวิธีกราะทางกังกุดรานมาตรงปฏิบัติการ<br>75/6 ถนนพระราม 6 ทุงหาตรโยงกางกร กรุงกางกรี 10400<br>โทร. 02430-6312 ต่อ 2103-2105 โทรส | รชมูมรับแหล่งน้ำ บริษัท ท้อป อิสซี จำกัด แขตะเบียนโรงงาน 10110400625344 (3-64(2)-6/34ลป) ลำดับที่ 64(2)<br>จุดเก็บ น้ำเสียบ่อที่ 1<br>สถานที่ดั่ง 945 หมู่ 15 ณน เทพารักษ์ ด้าบล บางเสาธร อำเภอ บางเสาธร จังหวัด สมุทรปราการ 10540<br>ประกอบกิจาร ผลิตฝากระบองจบิลซมิดที่งเปิด บริมาณน้ำทั่ง ไม่ระบุ ยนม./วัน เก็บตัวอย่างไดย บิ 2 ผู้ส่งคำร้อง<br>สังกัด สำนักงานอุดสาหกรรมเจ้าหวัดนนทบุรี ที่เทตัวอย่างเมื่อวันที่ 8 ตุลาคม 2566 เวลา 08:20 น.<br>ช้อมูลอากษ์ระปฏิบัติการ<br>ช้อมูลอากษ์ระปฏิบัติการ<br>วันที่ห้องปฏิบัติการรับตัวอย่าง 9 ตุลาคม 2566 เวลา 13:45 น.<br>และทำนนำรายงานโปประกาศโรษณาหรือรังจิงก่อนได้รับอนุญาต หากมีการ ชูด ชัด ฆ่า แก้ไข เปลี่ยนแปลงด้วเลขหรือช้อ<br>ความโตๆ ถือว่ารายงานอบับป็มโสมบูรณ์และห้ามคัดถ่ายในรายงานการครวจ วัด วิเคราะห์แต่เพียงบางส่วน โดยไม่ได้รับอนุญาด<br>จากห้องปฏิบัติการเป็นสายถ้างประการและบับนี้จะรับรองแฉพาะตัวอย่างที่ได้รับการตรวจวิเคราะห์เท่านั้น<br>วทั่งปฏิบัติการเป็นสายอักษรไปรายงานผลฉบับนี้จะรับรองแฉพาะตัวอย่างที่ได้รับการตรวจวิเคราะห์เท่านั้น<br>ราสปฏิบัติการเป็นสายอักษรไปรายงานสอนับนี้จะรับรองแฉพาะตัวอย่างที่ได้รับการตรวจวิเคราะห์เท่านั้น<br>วทั่งปฏิบัติการเป็นสายอักษรไปรายงานผลฉบับนี้จะรับรองแฉพาะตัวอย่างที่ได้รับการตรวจวิเคราะห์เท่านั้น<br>วทั่งปฏิบัติการเป็นสายอักษรไปรายงาน สอนบันจะชายงานการครวจ วัด วิเคราะห์แต่เพียงบางส่วน โดยไม่ได้รับอนุญาด<br>จากห้องปฏิบัติการเป็นสายอักษรโปรงของหนา<br>จำสับอยู่ในผิวทางรางกันกรายงาน หลายถูกรายงานตรรรง โลงกรายงานที่ได้รายการ<br>วทั่งปฏิบัติการเป็นสายอักษรฐานเป็นไปตามประกาศกระทรวงอุตสาหกรรม เรื่อง กำหนดมาตรฐานควบคุมการระบายน้ำทิ้งจาก<br>โรงงาน พ.ศ. 2560 ลงวันที่ 30 ทฤษภาคม พ.ศ. 2560<br>- 5M หนายถึง โนสสิกรัมค่อลิตร) 9 ตุลกม 2566 เขา ที่ หนายามาตรรฐานองคุมกรระบายน้ำทิ้งจาก<br>โรงงาน พ.ศ. 2560 ลงวันที่ 30 ทฤษภาคม พ.ศ. 2560<br>- Mหายเห็ม สถาษาเลขาสายสุยโรงราบ<br>กบทวนโดย อนุมังที่ 30 หนารางกังกุงกรรงรง<br>ร.ศ.สาวนี้การวิเคราะทั่งตลอบแลกษณะหระเบียนห้องปฏิบัติการ<br>75/6 ถนนทระราน 6 ทุงหาตาลอนมลติษและทะเบียนห้องปฏิบัติการ<br>75/6 ถนนทระราน 6 ทุงหาญาโท ราชนารี 02-430-6312 ต่อ 2199 หน้า 1/1                                                                                                    | <u>ขอมูลจากลูกคา</u><br>ากโรงงาน/แหล่น้ำ บริษัท ท้อป อิสซี่ จำกัด เลขทะเ'<br>ดเก็บ น้ำเสียบ่อที่ 1<br>เลานที่ตั้ง 945 หมู่ 15 ถนน เทพารักษ์ ตำบล บางเสา<br> ระกอบกิจการ ผลิตฝากระปองชนิคดึงเปิด ปริมาณน้ำ<br>(งกัด สำนักงานอุตสาหกรรมจังหวัดนนทบุรี เก็บตัวอย่<br><u>โอมูลจากห้องปฏิบัติการ</u><br>)เพิ่น้อมได้บิติการรับตัวอย่าง 9 ตลาคม 2566 เวลา 1                                                                | บียนโรงงาน 1011040<br>ธง อำเภอ บางเสาธง จี<br>เทิ้ง ไม่ระบุ ลบ.ม./วัน                                                               | )0625344 [3-64(2)-6/34สป] ลำดับที่ 64(2)                                                     |
| ขุดเกม บาเลยบติท 1<br>ถามที่ที่ 949 หมู่ 15 ถนน เพทารักษ์ ด้าบล บางเสายง อำเภอ บางเสายง จังหรัด สมุทรปราการ 10540<br>ประกอบกิจการ ผลิตฝากระบ้องขนิดดึงเปิด ปริมาณน้ำทิ้ง ไม่ระบู ลบ.ม./วัน เก็บด้วอย่างโดย นิว ผู้ส่งคำร้อง<br>สังทิต สำนักงานอุตสาหกรรมจังหวัดนนทบุรี เก็บด้วอย่างเมื่อวันที่ 8 ตุลาคม 2566 เวลา 08:20 น.<br><u>ข้อมูลจากห้องปฏิบัติการ</u><br>มั่งที่ชองปฏิบัติการ<br>มั่งที่ชองปฏิบัติการ<br>มั่งที่ชองปฏิบัติการ<br>มั่งที่ชองปฏิบัติการบ่างที่ไประกาศโฆษณาหรืออ้างอิงก่อนได้รับอนุญาต หากมีการ ซูด ซึด ฆ่า แก้ไข เปลี่ยนแปลงตัวเลขหรือข้อ<br>ความใดๆ ถือว่ารายงานอบันป็ม่ตมบูรณ์และห้ามกัจถ่ายในร้วยองุญาต หากมีการ ซูด ซึด ฆ่า แก้ไข เปลี่ยนแปลงตัวเลขหรือข้อ<br>ความใดๆ ถือว่ารายงานอบันป็ม่ตมบูรณ์และห้ามกัดถ่ายในร้วยองุญาต หากมีการ ซูด ซึด ฆ่า แก้ไข เปลี่ยนแปลงตัวเลขหรือข้อ<br>ความใดๆ ถือว่ารายงานอบันป็ม่ตมบูรณ์และห้ามกัดถ่ายในร้วยองุญาต หากมีการ ซูด ซึด ฆ่า แก้ไข เปลี่ยนแปลงตัวเลขหรือข้อ<br>ความใดๆ ถือว่ารายงานอบัติกันอักษาร ในรายงานผลอบับนี้จะรับรองแฉพาะตัวอย่างที่ได้รับการตรวจวิเคราะห์เท่านั้น<br>มั่งที่ญฏิบัติการ 12-25661000-00018<br>ลักษณะตัวอย่าง ซุ่นสีน้ำตาล วันที่วิเคราะท์ 4 ตุลาคม 2566 ถึง 9 ตุลาคม 2566<br>รายงานตรวจวัด/วิเคราะท์ ผลวิเตราะ<br>ท่าบิโอดี (มิลลิกรัมต่อสิตร) * น้อยกว่า 19.5 5-day BOD test, Membrane Electrode Method<br>ค่าซีโอดี (มิลลิกรัมต่อสิตร) * น้อยกว่า 19.5 S-day BOD test, Membrane Electrode Method<br>ค่าซีโอดี (มิลลิกรัมต่อสิตร) * มัอยกว่า 19.5 S-day BOD test, Membrane Electrode Method<br>รรมายเหตุ<br>- วิธีวิเคราะทัพดสอบและค่ามาตรฐานเป็นไปตามประกาศกรรางรอุตสาหกรรม เรื่อง กำหนดมาตรฐานกบุตุมการระบายน้ำทิ้งจาก<br>โรงงาน พ.ศ. 2560 ลงวันที่ 30 ตฤษภาคม พ.ศ. 2560<br>- 5M หมายถึง Standard Methods for the Examination of Water and Wastewater, 23rd edition, APHA, AWWA & WEF,<br>2017<br>ทบทรานโดย ยุมกติโดย<br>มาตรฐานวิธีการวิเคราะท์ทดสอบมลพิษและทะเบียนท้องปฏิบัติการ<br>7.66 ถนนพระราน กิจุงหญาไท รายเทริ กรุงเทพมหานคร 10400<br>โหร. 02-430-6312 ต่อ 2103-2105 โพรสาร 02-430-6312 ต่อ 2199                                                                                                    | งุณกับ บาเสยบตร 1<br>สถามที่ตั้ง 945 หมู่ 15 ถนน เทพารักษ์ ด้าบล บางเสารง อำเภอ บางเสารง จังหวัด สมุทรปราการ 10540<br>ประกอบกิจการ ผลิตฝากระบ้องขนิดดึงเปิด ปริมาณน้ำทั้ง ไม่ระบุ ลบ.ม./วัน เก็บตัวอย่างโดย นิว ผู้ส่งคำร้อง<br>สังทิต สำนักงานอุตสาหกรรมจังหวัดนนทบุรี เก็บด้วอย่างเมื่อวันที่ 8 ตุลาคม 2566 เวลา 08:20 น.<br><u>ร้อมูลฉากห้องปฏิ</u> บัติการวับตัวอย่าง 9 ตุลาคม 2566 เวลา 13:45 น.<br>และห้ามน้ำรายงานนี้ไปประกาศโฆษณาหรืออ้างอิงก่อนได้รับอบุญาต หากมีการ ซูด ซีด ร่า แก้ไข เปลี่ยนแปลงด้วเลขหรือข้อ<br>กวามใด ๆ ถือว่ารายงานอบันไม่เสมบูรณ์และห้ามาคัดย่ายใบรายงานการตรวจ วัด วิเตราะห์แต่เพียงบางส่วน โดยไม่ได้รับอบุญาต<br>ภากน้องปฏิบัติการวับตัวอย่าง 9 ตุลาคม 2566 เวลา 13:45 น.<br>และห้ามน้ำรายงานอบันไม่เสมบูรณ์และห้ามาคัดย่ายใบรายงานการตรวจ วัด วิเตราะห์แต่เพียงบางส่วน โดยไม่ได้รับอบุญาต<br>กวามใด ๆ ถือว่ารายงานอบันไม่เสมบูรณ์และห้ามาคัดย่างนี้จะวับรองเฉพาะตัวอย่างที่ได้รับการตรวจวิเคราะห์เท่านั้น<br>มักพื้อปฏิบัติการวับงิตวอบ0018<br>ลักษณะตัวอย่าง ซุ่นสีน้ำตาล วันที่วิเตราะห์ 4 ตุลาคม 2566 ถึง 9 ตุลาคม 2566<br>รายงานตรวจวิต/วิเตราะห์ หล่ามาระท่ ริเสลดราย<br>ท่าเปือดี เมิลดิกรัมต่อลิตร) * นัอยกว่า 19.5 S-day BOD test, Membrane Electrode Method<br>ค่าซีโอดี เมิลดิกรัมต่อลิตร) * เว้าหางกระทรวงอุตสาหกรรม เรื่อง กำหนดมาตรฐานควบคุมการระบายน้ำทิ้งจาก<br>โรงงาน พ.ศ. 2560 ลงวันที่ 30 ตฤษภาคม พ.ศ. 2560<br>- SM หมายถึง Standard Methods for the Examination of Water and Wastewater, 23rd edition, APHA, AWWA & WEF,<br>2017<br>ทบทวนโดย อบุมัติโดย<br>นายวิชัย ผลวิริยชัย<br>นักวิทยาศาสตร์ข้ามาญการ<br>9 ตุลาคม 2566<br>ภองวิชับและเด็ดนกับนลทิษโรงงาน<br>กลุ่มมาตรฐานวิธีการวิเคราะท์หดลอบมลเพิษและทะเบียนท้องปฏิบัติการ<br>75/6 เกนมพระราม 6 ทุ่งหญาไห ราชเทวี กรุมทพมนทามคร 10400<br>โทร. 02:430-6312 ต่อ 2103-2105 โทรสาร 02:430-6312 ต่อ 2199 ทน้ำ 1/1                                                                                                    | ดแกบ นาเลยบอท 1<br>เถานที่ตั้ง 945 หมู่ 15 ถนน เทพารักษ์ ตำบล บางเสา<br> ระกอบกิจการ ผลิตฝากระป๋องชนิดดึงเปิด ปริมาณน้ำ<br>(งกัด สำนักงานอุตสาหกรรมจังหวัดนนทบุรี เก็บตัวอย่<br><u>โอมูลจากห้องปฏิบัติการ</u><br>เป็พี่ของเปลิบัติการรังเตัวอย่าง 9 ตลาคม 2566 เวลา 1                                                                                                    | ธง อำเภอ บางเสาธง<br>าทิ้ง ไม่ระบุ ลบ.ม./วัน                                                                                        |                                                                                              |
| ประกอบกิจการ ผลิตฝากระปองชนิดดึงเปิด ปริมาณน้ำทั้ง ไม่ระบุ ลบ.ม./วัน เก็บด้วยย่างโดย นิว ผู้ส่งคำร้อง<br>สังกัด สำนักงานอุตสาหกรรมจังหวัดนาทบุรี เก็บด้วยย่างเมื่อวันที่ 8 ตุลาคม 2566 เวลา 08:20 น.<br><u>ข้อมูลจากห้องปฏิบัติการ</u><br>วันที่ท้องปฏิบัติการรมจังหวัดนาทบุรี เก็บด้วยย่างเมื่อวันที่ 8 ตุลาคม 2566 เวลา 08:20 น.<br><u>ข้อมูลจากห้องปฏิบัติการ</u><br>วันที่ท้องปฏิบัติการเป็นรายสายคณาหรืออ้าง8งก่อนได้รับอนุญาต หากมีการ ชูด ชีด ฆ่า แก้ไข เปลี่ยนแปลงตัวเลขหรือข้อ<br>ความโดๆ ถือว่ารายงานยับไปประกาศโฆษณาหรืออ้าง8งก่อนได้รับอนุญาต หากมีการ ชูด ชีด ฆ่า แก้ไข เปลี่ยนแปลงตัวเลขหรือข้อ<br>ความโดๆ ถือว่ารายงานยับไปไม่สมบูรณ์และห้ามหัดถ่ายใบรายงานการตรวจ วัด วิเตราะห์แต่เพียงบางส่วน โดยไม่ได้รับอนุญาต<br>จากห้องปฏิบัติการเป็นลายลักษณ์อักษร ใบรายงานครอยบับนี้จะรับรองแพาะห้วยย่างที่ได้รับการตรวจวิเคราะห์เท่านั้น<br>รักษณะทั่วยับร ขุ่นสีน้ำตาล วันที่วิเคราะห์ 4 ตุลาคม 2566 ถึง 9 ตุลาคม 2566<br>รายงานตรวจวัด/วิเคราะห์ หลิวิเคราะ <u>หังสุการยาช</u> วิธีทดสอบ<br>กำเป็โอดี (มิลลิกรัมต่อลิตร) <u>นังที่ว่าตาราะ หัง</u> 25 - ร่ง BOD test, Membrane Electrode Method<br>ค่าซีโอดี (มิลลิกรัมต่อลิตร) <u>นับบาง</u> 5 1 SM part 5220 C<br>หมายเทตุ<br>- วิธีวิเคราะห์ทดสอบและค่ามาตรฐานเป็นไปตามประกาศกระทรวงอุตสาหกรรม เรื่อง กำหนดมาตรฐานควบคุมการระบายน้ำทิ้งจาก<br>โรงงาน พ.ศ. 2560 ลงวันที่ 30 ตฤษภาคม พ.ศ. 2560<br>- SM หมายถึง Standard Methods for the Examination of Water and Wastewater, 23rd edition, APHA, AWWA & WEF,<br>2017<br>ทบทวนโดย อนุมัติโดย<br>นายวิชัย ผลวิริยชัย<br>นักวิทยาศาสตร์ข่านญการ<br>9 ตุลาคม 2566<br>รัดรัง<br>กองวิจัยและเดือนนัยมลพิษโรงงาน<br>กลุ่มมาตรฐานวิธีการวิเคราะห์ทดสอบมลพิษและทะเบียนท้องปฏิบัติการ<br>75/6 ถนนพระราม 6 หุ่งหญาไห ราชเทวี กรุงเทพมหานคร 10400<br>โทร. 02-430-6312 ต่อ 2103-2105 โทรสาร 02-430-6312 ต่อ 2199 หน้า 1/1                                                                                                    | ประกอบกิจการ ผลิตสำกระปองขมิดดึงเปิด ปริมาณน้ำทั้ง ไม่ระบุ ลบ.ม./วัน เก็บด้วอย่างโดย บิว ผู้ส่งคำร้อง<br>สังกัด สำนักงานอุตสาหกรรมจังหวัดนนทบุรี เก็บด้วอย่างเมื่อวันที่ 8 ตุลาคม 2566 เวลา 08:20 น.<br><u>ข้อมูลจากห้องปฏิบัติการ</u><br>วันที่ท้องปฏิบัติการบิงควอย่าง 9 ตุลาคม 2566 เวลา 13:45 น.<br>และห้านน้ารายงานมิไปประกาศโยษณาหรืออ้างอิงก่อนได้รับอนุญาด หากมีการ ชูด ชีด ฆ่า แก้ไข เปลี่ยนแปลงด้วเลขหรือช้อ<br>ความใดๆ ถือว่ารายงานอบับนี้ไม่เสบูรณ์และห้ามกัดถ่ายใบรายงานกรดรวจ วัด วิเคราะห์แต่เพียงบางส่วน โดยไม่ได้รับอนุญาด<br>จากห้องปฏิบัติการเป็นลายลักษณ์อักษร โบรายงานผลฉบับนี้จะบรองเฉพาะด้วยย่างที่ได้รับการตรวจวิเคราะห์เท่านั้น<br>ภามใญ ถึกรารเป็นวอยักษณ์อักษร โบรายงานผลฉบับนี้จะรับรองเฉพาะด้วยย่างที่ได้รับการตรวจวิเคราะห์เท่านั้น<br>ภามัญบิการ 12-25661009-00018<br>ถึกษณะด้วยอย่าง ชุ่นสีน้ำตาล วันที่โคราะห์ 4 ตุลาคม 2566 ถึง 9 ตุลาคม 2566<br>โทษณะด้วยอย่าง ชุ่นสีน้ำตาล วันที่โคราะห์ 2 แล้วเคราะห์ หล่าวิเคราะห์ 7 วิธีทดสอบ<br>ค่าบีโอดี (เมิลลิกรัมต่อลิตร) * น้อยกว่า 19.5 5-day BOD test, Membrane Electrode Method<br>ค่าซีโอดี (เมิลลิกรัมต่อลิตร) * น้อยกว่า 19.5 5-day BOD test, Membrane Electrode Method<br>ค่าซีโอดี (เมิลลิกรัมต่อลิตร) * น้อยกว่า 19.5 5-day BOD test, Membrane Sectrode Method<br>ค่าซีโอดี (เมิลลิกรัมต่อลิตร) * น้อยกว่า 19.5 5-day BOD test, Membrane Sectrode Method<br>กรรรรณฑิตสอบและค่ามาตรฐานเป็นไปตามประกาศกระทรวงอุตสาหกรรม เรื่อง กำหนดมาตรฐานควบคุมการระบายน้ำทิ้งจาก<br>โรงงาน พ.ศ. 2560 ลงวันที่ 30 ตฤษภาคม พ.ศ. 2560<br>- SM หมายถึง Standard Methods for the Examination of Water and Wastewater, 23rd edition, APHA, AWWA & WEF,<br>2017<br>ทบทวนโดย อนุมัติโดย<br>นักวิทยาศาสตร์ชำนาญการ ราษาการผู้อ่าวยอกรกลุ่ม<br>มาตรฐานวิธีการวิเคราะท์ทดสอบมลฑิษ<br>9 ตุลาคม 2566<br>- 9 ตุลาคม 2566                                                                                                    | โระกอบกิจการ ผลิตฝากระปองชนิคดึงเปิด ปริมาณนั้<br>(งกัด สำนักงานอุตสาหกรรมจังหวัดนนทบุรี เก็บตัวอย่<br><u>โอมูลจากห้องปฏิบัติการ</u><br>)เพิ่ห้องปฏิบัติการรับตัวอย่าง 9 ตลาคม 2566 เวลา 1                                                                                                    | าทิ้ง ไม่ระบุ ลบ.ม./วัน                                                                                                    | จังหวัด สมุทรปราการ 10540                                                                    |
| รังกัด สำนักงานอุดสาหกรรมรังหรัดนนทบุรี เก็บด้วยย่างมื่อวันที่ 8 ตุลาคม 2566 เวลา 08:20 น.<br>ช้อมฐอากษ้องปฏิบัติการ<br>วันที่ห้องปฏิบัติการรับด้วยย่าง 9 ตุลาคม 2566 เวลา 13:45 น.<br>และช้านน้ำรรงนนโปบริณาคู่ไม่หาวยาทรี่อย้างอิงก่อนได้รับอนุญาต หากมีการ ซูต ซีต ร่า แก้ไข เปลี่ยนแปลงตัวเลขหรือข้อ<br>ความใดๆ ถือว่ารายงานฉบับป็มเสมบูรณ์และห้ามตัดถ่ายใบรายงานการตรวจ วัด วิเคราะห์แต่เพียงบางส่วน โดยไม่ให้รับอนุญาต<br>จากห้องปฏิบัติการเป็นลายลักษณ์อักษร ใบรายงานผลอบับนี้จะรับรองเฉพาะตัวอย่างที่ได้รับการตรวจวิเคราะห์เท่านั้น<br>งกัหอังปฏิบัติการเป็นสายลักษณ์อักษร ใบรายงานผลอบับนี้จะรับรองเฉพาะตัวอย่างที่ได้รับการตรวจวิเคราะห์เท่านั้น<br>งกัหอังปฏิบัติการเป็นสายล้าษณ์อักษร ใบรายงานผลอบับนี้จะรับรองเฉพาะตัวอย่างที่ได้รับการตรวจวิเคราะห์เท่านั้น<br>งกัหอังปฏิบัติการเป็นสายลักษณ์อักษร ใบรายงานผลอบับนี้จะรับรองเฉพาะตัวอย่างที่ได้รับการตรวจวิเคราะห์เท่านั้น<br>งกัหอับสีน้ำตาล วันที่วิเคราะห์ 4 ตุลาคม 2566<br>รายงานตรวจวัด/วเคราะห์ หลุลุกคม 2566 ถึง 9 ตุลาคม 2566<br>รายงานตรวจวัด/วเคราะห์ หลุลกคม 2566 ถึง 5 ก็เกราะห์ วิธีทุสสอบ<br>ค่าซีโอดี (มิลลิกรัมต่อลิตร) * น้อยกว่า 19.5 5-day BOD test, Membrane Electrode Method<br>ค่าซีโอดี (มิลลิกรัมต่อลิตร) 51 SM part 5220 C<br>หมายเหตุ<br>- วิธีวิเคราะห์ทดสอบและค่ามาตรฐานเป็นไปตามประกาศกระทรวงอุตสาหกรรม เรื่อง กำหนดมาตรฐานควบคุมการระบายน้ำทิ้งจาก<br>โรงงาน พ.ศ. 2560 ลงวันที่ 30 ตฤษภาคม พ.ศ. 2560<br>- SM หมายถึง Standard Methods for the Examination of Water and Wastewater, 23rd edition, APHA, AWWA & WEF,<br>2017<br>ทบทวนโดย อนมัติเรง<br>ๆ ตุลาคม 2566<br>9 ตุลาคม 2566                                                                                                    | รังกัด สำนักงานอุตสาหกรรมจังหวัดนนหบุรี เก็บตัวอย่างเมื่อวันที่ 8 ดุลาคม 2566 เวลา 08:20 น.<br>ชื่อมูลอากมีของปฏิบัติการรับ<br>วันที่ห้องปฏิบัติการรับตัวอย่าง 9 ดุลาคม 2566 เวลา 13:45 น.<br>แตะหำนนำรายงานปีโประกาศโตษณาหรืออ้างอิงก่อนได้รับอนุญาด หากมีการ ชูด ชีด ฆ่า แก้ไข เปลี่ยนแปลงตัวเลขหรือช้อ<br>ความโดๆ ถือว่ารายงานอบับนี้ไม่สมบูรณ์และห้ามคัดถ่ายใบรายงานการตรวจ วัด วิเคราะห์แต่เพียงบางส่วน โดยไม่ได้รับอนุญาด<br>รากห้องปฏิบัติการเป็นอายถักษณ์อักษร โบรายงานผลอบับนี้จะรับรองเฉพาะตัวอย่างที่ได้รับการตรวจวิเคราะห์แท่านั้น<br>งากห้องปฏิบัติการเป็นอายถักษณ์อักษร โบรายงานผลอบับนี้จะรับรองเฉพาะตัวอย่างที่ได้รับการตรวจวิเคราะห์แท่านั้น<br>งากห้องปฏิบัติการเป็นอายถักษณ์อักษร โบรายงานผลอบับนี้จะรับรองเฉพาะตัวอย่างที่ได้รับการตรวจวิเคราะห์แท่านั้น<br>งกัสปฏิบัติการเป็นสนี้ทาก วินที่วิเคราะห์ 4 ดุลาคม 2566 ถึง 9 ดุลาคม 2566<br>รายงานตรวจวัด/วิเคราะห์ 1009-00018<br>ถ้างปละตั้งอย่าง รุ่นเส็น้ำหาล วินที่วิเคราะห์ 4 ดุลาคม 2566 ถึง 9 ดุลาคม 2566<br>รายงานตรวจวัด/วิเคราะห์ 105 รายงที่ 105 S-day BOD test, Membrane Electrode Method<br>ค่าซีโอดี (มิลลิกรัมต่อลิตร) 51 SM part 5220 C<br>หมายเทต<br>- วิธีวิเคราะห์ทดสอบและค่ามาตรฐานเป็นไปตามประกาศกระทรวงอุตสาหกรรม เรื่อง กำหนดมาตรฐานควบคุมการระบายน้ำทิ้งจาก<br>โรงงาน พ.ศ. 2560 ลงวันที่ 30 พฤษภาคม พ.ศ. 2560<br>- 5M หมายถึง Standard Methods for the Examination of Water and Wastewater, 23rd edition, APHA, AWWA & WEF,<br>2017<br>ทบทวนโดย อนุมัติโดย<br>นักวิทยาศาสตร์ช้านาญการ ร้าษาการผู้อำนวยการกลุ่ม<br>มาตรฐานวิธีการวิเคราะท์ทดสอบมลฑิษและทะเบียนท้องปฏิบัติการ<br>75/6 ถนนพระราม 6 ทุ่งหญาไท ราชเทรี กรุงเทพมหานคร 10400<br>โทร. 02-430-6312 ต่อ 2103-2105 โทรสาร 02-430-6312 ต่อ 2199 หน้า 1/1                                                                                                    | (งกัด สำนักงานอุตสาหกรรมจังหวัดนนทบุรี เก็บตัวอย่<br><u>ร้อมูลจากห้องปฏิบัติการ</u><br>มที่ห้องปฏิบัติการรับตัวอย่าง 9 ตลาคม 2566 เวลา 1                                                                                                    |                                                                                                    | เก็บตัวอย่างโดย นิว ผู้ส่งคำร้อง                                                             |
| ชื่อมูลจากห้องปฏิบัติการวังด้วยต่าง 9 ตุลาคม 2566 เวลา 13:45 น.<br>และห้ามน่ารายงานนี้ไปประกาศโฆษณาหรืออ้างอิงก่อนได้รับอนุญาต หากมีการ ซูด ซีด ย่า แก้ไข เปลี่ยนแปลงตัวเลขหรือข้อ<br>จากห้องปฏิบัติการวังด้วยงานอบับปิ้ม่สมบูรณ์และห้ามคัดถ่ายใบรายงานการตรวจ วัด วิเคราะห์แต่พีงงบางส่วน โดยไม่ใด้รับอนุญาต<br>จากห้องปฏิบัติการเป็นลายลักษณ์อักษร ใบรายงานผลอบับนี้จะรับรองเฉพาะตัวอย่างที่ได้รับการตรวจวิเคราะห์เท่านั้น<br>งกันอปฏิบัติการ 12-25661009-00018<br>ลักษณะตัวอย่าง ซุ่นสีน้ำตาล วันที่วิเคราะห์ 4 ตุลาคม 2566 ถึง 9 ตุลาคม 2566<br>รายงานตรวจวัด/วิเคราะห์ ผลวิเคราะห์ หลวิเคราะห์ วิธีทดสอบ<br>ค่าบีโอดี (มิลลิกรัมต่อลิตร) * น้อยกว่า 19.5 5-day BOD test, Membrane Electrode Method<br>ค่าซีโอดี (มิลลิกรัมต่อลิตร) * น้อยกว่า 19.5 5-day BOD test, Membrane Electrode Method<br>ค่าซีโอดี (มิลลิกรัมต่อลิตร) * วิธี SM part 5220 C<br>หมายเหตุ<br>- วิธีวิเคราะห์ทดสอบและค่ามาตรฐานเป็นไปตามประกาศกระทรวงอุตสาหกรรม เรื่อง กำหนดมาตรฐานควบคุมการระบายน้ำทิ้งจาก<br>โรงงาน พ.ศ. 2560 ลงวันที่ 30 พฤษภาคม พ.ศ. 2560<br>- SM หมายถึง Standard Methods for the Examination of Water and Wastewater, 23rd edition, APHA, AWWA & WEF,<br>2017<br>ทบทวนโดย อนุมัติโดย<br>นายวิชัย ผลวิริยชัย<br>นักวิทยาศาสตร์ข่านาญการ<br>9 ตุลาคม 2566<br><b>ร</b> ดรังชิยและเดือนภัยมลพิษโรงงาน<br>กลุ่มมาตรฐานวิธีการวิเคราะห์ทดสอบมลพิษ<br>9 ตุลาคม 2566                                                                                                    | ชื่อมูลจากห้องปฏิบัติการวังด้วยข่าง 9 สุลาคม 2566 เวลา 13:45 น.<br>และห้ามน่ารายงานนี้ไปประกาศโฆษณาหรืออ้างอิงก่อนได้รับอนูญาต หากมีการ ซูด ซีด ต่า แก้ไข เปลี่ยนแปลงด้วเลขหรือข้อ<br>จากห้องปฏิบัติการวังด้วยงานอบับปีไม่สมบูรณ์และห้ามคัดถ่ายใบรายงานกรตรวจ วัด วิเลราะห์แต่เพียงบางส่วน โดยไม่ได้รับอนุญาต<br>จากห้องปฏิบัติการเป็นลายลักษณ์อักษร ใบรายงานผลฉบับนี้จะรับรองเฉพาะตัวอย่างที่ได้รับการตรวจวิเคราะห์เท่านั้น<br>งที่สปฏิบัติการ 12-25661009-00018<br>ลักษณะตัวอย่าง ซุ่นสีน้ำตาล วันที่วิเคราะห์ 4 สุลาคม 2566 ถึง 9 สุลาคม 2566<br>รายงานตรวจวด/วเคราะห์ ผลวิเคราะห์ หลาวิเคราะห์ วิธีทดสอบ<br>ก่าบีโอดี (มิลลิกรัมต่อลิตร) * น้อยกว่า 19.5 5-day BOD test, Membrane Electrode Method<br>ค่าซีโอดี (มิลลิกรัมต่อลิตร) * น้อยกว่า 19.5 5-day BOD test, Membrane Electrode Method<br>ค่าซีโอดี (มิลลิกรัมต่อลิตร) * วิธีทดสอบ<br>จำชีโอดี เมิลลิกรัมต่อลิตร) * ร้อยการทรงรรงลุตสาหกรรม เรื่อง กำหนดมาตรฐานควบคุมการระบายน้ำทิ้งจาก<br>โรงงาน พ.ศ. 2560 ลงวันที่ 30 พฤษภาคม พ.ศ. 2560<br>- SM หมายถึง Standard Methods for the Examination of Water and Wastewater, 23rd edition, APHA, AWWA & WEF,<br>2017<br>ทบทวนโดย อนุมัติโดย<br>นายวิชัย ผลวิริยชัย<br>นักวิทยาศาสตร์ชำนาญการ<br>9 สุลาคม 2566<br>รัฐสาคม 2566                                                                                                    | <u>ข้อมูลจากห้องปฏิบัติการ</u><br>่บที่ห้องปฏิบัติการรับตัวอย่าง 0 ตลาคม 2566 เวลา 1                                                                                                    | บางเมอวนท 8 ตุลาคม                                                                                                    | 2566 เวลา 08:20 น.                                                                           |
| วนทรองปฏายศกรรบขางอยาง 9 ดุลาคม 2566 เวลา 13:45 น.<br>และห้ามนำรายงานนี้ไปประกาศโฆษณาหรืออ้างอิงก่อนได้รับอนุญาต หากมีการ ซูด ซีด ฆ่า แก้ไข เปลี่ยนแปลงด้วเลขหรือข้อ<br>ความใดๆ ถือว่ารายงานอบับนี้ไม่สมบูรณ์และห้ามคัดถ่ายใบรายงานการตรวจ วัด วิเคราะห์แต่เพียงบางส่วน โดยไม่ได้รับอนุญาต<br>จากห้องปฏิบัติการเป็นลายลักษณ์อักษร ใบรายงานผลอบับนี้จะรับรองเฉพาะตัวอย่างที่ได้รับการตรวจวิเคราะห์เท่านั้น<br>รทัสปฏิบัติการ 12-25661009-00018<br>ลักษณะด้วยข่าง ขุ่นสีน้ำตาล วันที่วิเคราะท์ 4 ดุลาคม 2566 ถึง 9 ดุลาคม 2566<br>รายงานตรวจวัด/วิเคราะท์ ผลวิเคราะท์ วิธีทดสอบ<br>ค่าบีโอดี (มิลลิกรัมต่อลิตร) * น้อยกว่า 19:5 5-day BOD test, Membrane Electrode Method<br>ค่าบีโอดี (มิลลิกรัมต่อลิตร) * น้อยกว่า 19:5 5-day BOD test, Membrane Electrode Method<br>ค่าบีโอดี (มิลลิกรัมต่อลิตร) * วิธีวิเคราะท์ มอยาว่า 19:5 5-day BOD test, Membrane Electrode Method<br>ค่าบีโอดี (มิลลิกรัมต่อลิตร) * วิธีวิเคราะท์ หาดรฐานกวบคุมการระบบยน้ำทิ้งจาก<br>โรงงาน พ.ศ. 2560 ลงวันที่ 30 พฤษภาคม พ.ศ. 2560<br>- SM หมายถึง Standard Methods for the Examination of Water and Wastewater, 23rd edition, APHA, AWWA & WEF,<br>2017<br>ทบทวนโดย อบุมัติโดย<br>นายวิชัย ผลวิริยชัย<br>นักวิทยาศาสตร์ข่านาญการ<br>9 ดุลาคม 2566<br>ภายเรียง<br>ดองวิชัยและเดือนกัยมลพิษโรงงาน<br>กลุ่มมาตรฐานวิธีการวิเคราะท์ทดสอบมลพิษ<br>9 ดุลาคม 2566                                                                                                    | วนทรงหวัญบุตการรบตรอยาง 9 ดุลาคม 2566 เวลา 13:45 น.<br>และห้ามนำรายงานนี้ไปประกาศโฆษณาหรืออ้างอิงก่อนได้รับอนุญาต หากมีการ ซูด ซีด ต่า แก้ไข เปลี่ยนแปลงด้วเลขหรือข้อ<br>คากม้องปฏิบัติการเป็นลายลักษณ์อักษร ใบรายงานผลฉบับนี้จะรับรองเฉพาะด้วอย่างที่ได้รับการตรวจวิเคราะห์เท่านั้น<br>รทัสปฏิบัติการเป็นลายลักษณ์อักษร ใบรายงานผลฉบับนี้จะรับรองเฉพาะด้วอย่างที่ได้รับการตรวจวิเคราะห์เท่านั้น<br>รทัสปฏิบัติการเป็นลายลักษณ์อักษร ใบรายงานผลฉบับนี้จะรับรองเฉพาะด้วอย่างที่ได้รับการตรวจวิเคราะห์เท่านั้น<br>รทัสปฏิบัติการ 12-25661009-00018<br>ลักษณะตัวอย่าง ซุ่นสีน้ำตาล วันที่วิเคราะห์ ตุลาคม 2566 ถึง 9 ดุลาคม 2566<br>รายงานตรวจวัด/วเคราะห์ ผลวิเคราะห์ ผลวิเคราะห์ วิธีทดสอบ<br>ก่าปีโอดี (มิลลิกรัมต่อลิตร) * น้อยกว่า 19.5 5-day BOD test, Membrane Electrode Method<br>ค่าซีโอดี (มิลลิกรัมต่อลิตร) * ม้อยกว่า 19.5 5-day BOD test, Membrane Electrode Method<br>ก่าซีโอดี (มิลลิกรัมต่อลิตร) * เรื่อยาการกรรงอุตสาหกรรม เรื่อง กำหนดมาตรฐานควบคุมการระบายน้ำที่จาก<br>โรงงาน พ.ศ. 2560 ลงวันที่ 30 พฤษภาคม พ.ศ. 2560<br>- 5M หมายถึง Standard Methods for the Examination of Water and Wastewater, 23rd edition, APHA, AWWA & WEF,<br>2017<br>ทบทวนโดย อนุมัติโดย<br>นายวิชัย ผลวิริยชัย<br>นักวิทยาศาสตร์ชำนาญการ<br>9 ดุลาคม 2566<br>9 ดุลาคม 2566                                                                                                    | บทหลงปกบตการรบตัวอย่าง 0 ตลาคบ 2566 เวลา ว                                                                                                    |                                                                                                    |                                                                                              |
| รายงานตรวจวัด/วิเคราะห์         ผลวิเคราะห์         วิธีทดสอบ           ค่าปีโอดี (มิลลิกรัมต่อสิตร) *         น้อยกว่า 19.5         5-day BOD test, Membrane Electrode Method           ค่าปีโอดี (มิลลิกรัมต่อสิตร)         51         SM part 5220 C           หมายเหตุ         - วิธีวิเคราะห์ทดสอบและค่ามาตรฐานเป็นไปตามประกาศกระทรวงอุตสาหกรรม เรื่อง กำหนดมาตรฐานควบคุมการระบายน้ำทิ้งจาก           - วิธีวิเคราะห์ทดสอบและค่ามาตรฐานเป็นไปตามประกาศกระทรวงอุตสาหกรรม เรื่อง กำหนดมาตรฐานควบคุมการระบายน้ำทิ้งจาก           โรงงาน พ.ศ. 2560 ลงวันที่ 30 พฤษภาคม พ.ศ. 2560           - SM หมายถึง Standard Methods for the Examination of Water and Wastewater, 23rd edition, APHA, AWWA & WEF,           2017         ทบทวนโดย           นายวิชัย ผลวิริยชัย         นายวิชัย ผลวิริยชัย           นักวิทยาศาสตร์ชำนาญการ         9 ตุลาคม 2566           9 ตุลาคม 2566         9 ตุลาคม 2566           9 ตุลาคม 2566         9 ตุลาคม 2566           ทบทรวโเคราะห์ทดสอบมลพิษและทะเบียนท้องปฏิบัติการ           กลุ่มมาตรฐานวิธีการวิเคราะห์ทดสอบมลพิษและทะเบียนห้องปฏิบัติการ           กลุ่มมาตรฐานวิธีการวิเคราะห์ทดสอบมลพิษและทะเบียนห้องปฏิบัติการ           75/6 ถนนพระราม 6 ทุ่งพญาไท ราชเทวี กรุงเทพมหานาร 10400           โทร. 02-430-6312 ต่อ 2103-2105 โทรสาร 02-430-6312 ต่อ 2199         หน้า 1/1                                                                                                    | รายงานตรวจวัด/วิเคราะห์         ผลวิเคราะห์         วิธีทดสอบ           ค่าปีโอตี (มิลลิกรัมต่อลิตร) *         น้อยกว่า 19.5         5-day BOD test, Membrane Electrode Method           ค่าปีโอตี (มิลลิกรัมต่อลิตร)         51         SM part 5220 C           หมายเหตุ         - วิธีวิเคราะห์ทดสอบและค่ามาตรฐานเป็นไปตามประกาศกระทรวงอุตสาหกรรม เรื่อง กำหนดมาตรฐานควบคุมการระบายน้ำที่งจาก           โรงงาน พ.ศ. 2560 ลงวันที่ 30 พฤษภาคม พ.ศ. 2560         - SM หมายถึง Standard Methods for the Examination of Water and Wastewater, 23rd edition, APHA, AWWA & WEF,           2017         ทบทวนโดย         อนุมัติโดย           นายวิชัย ผลวิริยชัย         นักวิทยาศาสตร์ชำนาญการ         9 ตุลาคม 2566           ๑ การบิสอนภัยมลพิษโรงงาน         กลุ่มมาตรฐานวิธีการวิเคราะห์ทดสอบมลพิษและทะเบียนห้องปฏิบัติการ         9 ตุลาคม 2566           จับเมืา         กองวิจัยและเดือนภัยมลพิษโรงงาน         กลุ่มมาตรฐานวิธีการวิเคราะห์ทดสอบมลพิษและทะเบียนห้องปฏิบัติการ           75/6 ถนนพระราม 6 ทุ่งพญาไท ราชเทวี กรุงเทพมหานคร 10400         โทร. 02-430-6312 ต่อ 2103-2105 โทรสาร 02-430-6312 ต่อ 2199         หน้า 1/1                                                                                                    | <b>ากห้องปฏิบัติการเป็นลายลักษณ์อักษร ใบรายงานผ</b><br>หัสปฏิบัติการ 12-25661009-00018<br>ภษณะตัวอย่าง ขุ่นสีน้ำตาล วันที่วิเคราะห์ 4 ตุลาคม                                                                                                    | <b>เลฉบับนี้จะรับรองเฉข</b><br>2566 ถึง 9 ตุลาคม 2                                                                                  | หาะตัวอย่างที่ได้รับการตรวจวิเคราะห์เท่านั้น<br>1566                                         |
| <ul> <li>ทำบิโอดี (มิลลิกรัมต่อลิตร) *</li> <li>น้อยกว่า 19.5</li> <li>5-day BOD test, Membrane Electrode Method</li> <li>กำชีโอดี (มิลลิกรัมต่อลิตร)</li> <li>51</li> <li>SM part 5220 C</li> <li>พมายเหตุ</li> <li>วิธีวิเคราะห์ทดสอบและค่ามาตรฐานเป็นไปตามประกาศกระทรวงอุตสาหกรรม เรื่อง กำหนดมาตรฐานควบคุมการระบายน้ำทิ้งจาก</li> <li>โรงงาน พ.ศ. 2560 ลงวันที่ 30 พฤษภาคม พ.ศ. 2560</li> <li>SM หมายถึง Standard Methods for the Examination of Water and Wastewater, 23rd edition, APHA, AWWA &amp; WEF,</li> <li>2017</li> <li>ทบทวนโดย</li> <li>อนุมัติโดย</li> <li>นายวิชัย ผลวิริยชัย</li> <li>นักวิทยาศาสตร์ชำนาญการ</li> <li>9 ตุลาคม 2566</li> <li>พูลาคม 2566</li> <li>๑ ตุลาคม 2566</li> <li>๑ ตุลาคม 2566</li> <li>๑ ตุลาคม 2566</li> <li>พูลมาตรฐานวิธีการวิเคราะห์ทดสอบมลพิษและทะเบียนห้องปฏิบัติการ</li> <li>กองวิจัยและเดือนภัยมลพิษโรงงาน</li> <li>กลุ่มมาตรฐานวิธีการวิเคราะห์ทดสอบมลพิษและทะเบียนห้องปฏิบัติการ</li> <li>75/6 ถนนพระราม 6 ทุ่งพญาไท ราชเทวี กรุงเทพมหานคร 10400</li> <li>โทร. 02-430-6312 ต่อ 2103-2105 โทรสาร 02-430-6312 ต่อ 2199</li> <li>หน้า 1/1</li> </ul>                                                                                                    | <ul> <li>ค่าบิโอดี (มิลลิกรัมต่อสิตร) *</li> <li>น้อยกว่า 19.5</li> <li>5-day BOD test, Membrane Electrode Method</li> <li>ค่าซีโอดี (มิลลิกรัมต่อสิตร)</li> <li>51</li> <li>SM part 5220 C</li> <li>พมายเหตุ</li> <li>วิชีวิเคราะห์ทดสอบและค่ามาตรฐานเป็นไปตามประกาศกระทรวงอุตสาหกรรม เรื่อง กำหนดมาตรฐานควบคุมการระบายน้ำทิ้งจาก</li> <li>โรงงาน พ.ศ. 2560 ลงวันที่ 30 พฤษภาคม พ.ศ. 2560</li> <li>SM ทมายเห็ง</li> <li>SAM ทมายเส็ง Standard Methods for the Examination of Water and Wastewater, 23rd edition, APHA, AWWA &amp; WEF,</li> <li>2017</li> <li>ทบทวนโดย</li> <li>อนุมัติโดย</li> <li>นายวิชัย ผลวิริยชัย</li> <li>นักวิทยาศาสตร์ข้านาญการ</li> <li>9 ตุลาคม 2566</li> <li>มาตรฐานวิธีการวิเคราะห์ทดสอบมลพิษและทะเบียนห้องปฏิบัติการ</li> <li>75/6 ถนนพระราม 6 ทุ่งพญาไท ราชเหวี กรุงเทพมหานคร 10400</li> <li>โพร. 02-430-6312 ต่อ 2103-2105 โทรสาร 02-430-6312 ต่อ 2199</li> <li>พน้า 1/1</li> </ul>                                                                                                    | รายงานตรวจวัด/วิเคราะห์                                                                                                    | ผลวิเคราะห์                                                                                                    | วิธีทดสอบ                                                                                    |
| ค่าขีโอที (มิลลิกรัมต่อลิตร)       51       SM part 5220 C         หมายเหตุ       - วิธีวิเคราะห์ทดสอบและค่ามาตรฐานเป็นไปตามประกาศกระทรวงอุตสาหกรรม เรื่อง กำหนดมาตรฐานควบคุมการระบายน้ำทิ้งจาก         โรงงาน พ.ศ. 2560 ลงวันที่ 30 พฤษภาคม พ.ศ. 2560       - SM หมายถึง Standard Methods for the Examination of Water and Wastewater, 23rd edition, APHA, AWWA & WEF,         2017       ทบทวนโดย       อนุมัติโดย         นายวิชัย ผลวิริยชัย<br>นักวิทยาศาสตร์ชำนาญการ<br>9 ตุลาคม 2566       นายวิชัย ผลวิริยชัย<br>มักวิทยาศาสตร์ชำนาญการ รักษาการผู้อำนวยการกลุ่ม<br>มาตรฐานวิธีการวิเคราะห์ทดสอบมลพิษ<br>9 ตุลาคม 2566       นายวิชัย ผลวิริยชัย         กองวิจัยและเดือนภัยมลพิษโรงงาน<br>กลุ่มมาตรฐานวิธีการวิเคราะห์ทดสอบมลพิษและทะเบียนห้องปฏิบัติการ<br>75/6 ถนนพระราม 6 ทุ่งหญาไท ราชเทวี กรุงเทพมหานคร 10400       ดน้ำ 1/1                                                                                                    | ค่าชีโอที (มิลลิกรัมต่อสิตร)       51       SM part 5220 C         หมายเหตุ       - วิธีวิเคราะห์ทดสอบและค่ามาตรฐานเป็นไปตามประกาศกระทรวงอุตสาหกรรม เรื่อง กำหนดมาตรฐานควบคุมการระบายน้ำทิ้งจาก         โรงงาน พ.ศ. 2560 ลงวันที่ 30 พฤษภาคม พ.ศ. 2560       - SM หมายถึง Standard Methods for the Examination of Water and Wastewater, 23rd edition, APHA, AWWA & WEF,         2017       ทบทวนโดย       อบุมัติโดย         นายวิชัย ผลวิริยชัย       นายวิชัย ผลวิริยชัย         นักวิทยาศาสตร์ขำนาญการ       9 ตุลาคม 2566         ๑ ดุลาคม 2566       ๑ ดุลาคม 2566         ๑ การวิเคราะห์ทดสอบมลพิษและทะเบียนท้องปฏิบัติการ         กองวิจัยและเดือนกัยมลพิษโรงงาน         กลุ่มมาตรฐานวิธีการวิเคราะห์ทดสอบมลพิษและทะเบียนท้องปฏิบัติการ         75/6 ถนนพระราม 6 ทุ่งพญาไท ราชเหวี กรุงเทพมหานคร 10400         โทร. 02-430-6312 ต่อ 2103-2105 โทรสาร 02-430-6312 ต่อ 2199                                                                                                    | า่าบิโอดี (มิลลิกรัมต่อลิตร) *                                                                                                    | น้อยกว่า 19.5                                                                                                    | 5-day BOD test, Membrane Electrode Method                                                    |
| หมายเหตุ<br>- วิธีวิเคราะห์ทดสอบและค่ามาตรฐานเป็นไปตามประกาศกระทรวงอุตสาหกรรม เรื่อง กำหนดมาตรฐานควบคุมการระบายน้ำทั้งจาก<br>โรงงาน พ.ศ. 2560 ลงวันที่ 30 พฤษภาคม พ.ศ. 2560<br>- SM หมายถึง Standard Methods for the Examination of Water and Wastewater, 23rd edition, APHA, AWWA & WEF,<br>2017<br>ทบทวนโดย อนุมัติโดย<br>นายวิชัย ผลวิริยชัย<br>นักวิทยาศาสตร์ชำนาญการ<br>9 ตุลาคม 2566<br>มาตรฐานวิธีการวิเคราะห์ทดสอบมลพิษและทะเบียนห้องปฏิบัติการ<br>กองวิจัยและเดือนภัยมลพิษโรงงาน<br>กลุ่มมาตรฐานวิธีการวิเคราะห์ทดสอบมลพิษและทะเบียนห้องปฏิบัติการ<br>75/6 ถนนพระราม 6 ทุ่งพญาไท ราชเทวี กรุงเทพมหานคร 10400<br>โทร. 02-430-6312 ต่อ 2103-2105 โทรสาร 02-430-6312 ต่อ 2199                                                                                                    | หมายเหตุ<br>- วิธีวิเคราะห์ทดสอบและค่ามาตรฐานเป็นไปตามประกาศกระทรวงอุตสาหกรรม เรื่อง กำหนดมาตรฐานควบคุมการระบายน้ำทั้งจาก<br>โรงงาน พ.ศ. 2560 ลงวันที่ 30 พฤษภาคม พ.ศ. 2560<br>- SM หมายถึง Standard Methods for the Examination of Water and Wastewater, 23rd edition, APHA, AWWA & WEF,<br>2017<br>ทบทวนโดย อนุมัติโดย<br>นายวิชัย ผลวิริยชัย<br>นักวิทยาศาสตร์ชำนาญการ<br>9 ตุลาคม 2566<br>มาตรฐานวิธีการวิเคราะห์ทดสอบมลพิษ<br>และทะเบียนห้องปฏิบัติการ<br>กลุ่มมาตรฐานวิธีการวิเคราะห์ทดสอบมลพิษและทะเบียนห้องปฏิบัติการ<br>75/6 ถนนพระราม 6 ทุ่งพญาไท ราชเทวี กรุงเทพมหานคร 10400<br>โทร. 02-430-6312 ต่อ 2103-2105 โทรสาร 02-430-6312 ต่อ 2199<br>หน้า 1/1                                                                                                    | า่าซิโอดี (มิลลิกรัมต่อลิตร)                                                                                                    | 51                                                                                                    | SM part 5220 C                                                                               |
| ทบทวนโดย อนุมัติโดย<br>นายวิชัย ผลวิริยชัย<br>นักวิทยาศาสตร์ชำนาญการ รักษาการผู้อำนวยการกลุ่ม<br>ม ตรฐานวิธีการวิเคราะห์ทดสอบมลพิษ<br>ดูลาคม 2566 9 ตุลาคม 2566<br>9 ตุลาคม 2566<br>9 ตุลาคม 2566<br>100000000000000000000000000000000000                                                                                                    | ทบทวนโดย อนุมัติโดย<br>นายวิชัย ผลวิริยชัย<br>นักวิทยาศาสตร์ชำนาญการ<br>9 ตุลาคม 2566 นักวิทยาศาสตร์ชำนาญการ รักษาการผู้อำนวยการกลุ่ม<br>มาตรฐานวิธีการวิเคราะห์ทดสอบมลพิษ<br>9 ตุลาคม 2566 ๆ ตุลาคม 2566<br>ภิณพระราม 6 ทุ่งพญาไท ราชเทวี กรุงเทพมหานคร 10400<br>โทร. 02-430-6312 ต่อ 2103-2105 โทรสาร 02-430-6312 ต่อ 2199 หน้า 1/1                                                                                                    | - วรวเคราะหทดสอบและคามาตรฐานเบนเบตามบระเ<br>เรงงาน พ.ศ. 2560 ลงวันที่ 30 พฤษภาคม พ.ศ. 2560<br>- SM หมายถึง Standard Methods for the Examir<br>2017                                                                                                    | กาศกระทรวงอุตสาหก<br>)<br>nation of Water and                                                                                       | เรรม เรอง กาหนดมาตรฐานควบคุมการระบายนาทงจาก<br>d Wastewater, 23rd edition, APHA, AWWA & WEF, |
| นายวิชัย ผลวิริยชัย<br>นายวิชัย ผลวิริยชัย<br>มักวิทยาศาสตร์ขำนาญการ<br>9 ตุลาคม 2566<br>9 ตุลาคม 2566<br>9 ตุลาคม 2566<br>9 ตุลาคม 2566<br>9 ตุลาคม 2566<br>75/6 ถนนพระราม 6 ทุ่งพญาไท ราชเทวี กรุงเทพมหานคร 10400<br>โทร. 02-430-6312 ต่อ 2103-2105 โทรสาร 02-430-6312 ต่อ 2199                                                                                                    | นายวิชัย ผลวิริยชัย<br>นายวิชัย ผลวิริยชัย<br>นักวิทยาศาสตร์ชำนาญการ<br>9 ตุลาคม 2566<br>9 ตุลาคม 2566<br>9 ตุลาคม 2566<br>9 ตุลาคม 2566<br>9 ตุลาคม 2566<br>75/6 ถนนพระราม 6 ทุ่งพญาไท ราชเทวี กรุงเทพมหานคร 10400<br>โทร. 02-430-6312 ต่อ 2103-2105 โทรสาร 02-430-6312 ต่อ 2199<br>พน้า 1/1                                                                                                    | ทบทวนโดย                                                                                                    |                                                                                                    | อนุมัติโดย                                                                                   |
| นายวิชัย ผลวิรัยชัย<br>นักวิทยาศาสตร์ชำนาญการ รักษาการผู้อำนวยการกลุ่ม<br>9 ตุลาคม 2566 9 ตุลาคม 2566<br>9 ตุลาคม 2566<br>10 มาตรฐานวิธีการวิเคราะห์ทดสอบมลพิษ<br>กลุ่มมาตรฐานวิธีการวิเคราะห์ทดสอบมลพิษและทะเบียนห้องปฏิบัติการ<br>75/6 ถนนพระราม 6 ทุ่งพญาไท ราชเทวี กรุงเทพมหานคร 10400<br>โทร. 02-430-6312 ต่อ 2103-2105 โทรสาร 02-430-6312 ต่อ 2199 หน้า 1/1                                                                                                    | นายวิชัย ผลวิรัยชัย<br>นักวิทยาศาสตร์ชำนาญการ รักษาการผู้อำนวยการกลุ่ม<br>9 ตุลาคม 2566<br>9 ตุลาคม 2566<br>9 ตุลาคม 2566<br>9 ตุลาคม 2566<br>75/6 ถนนพระราม 6 ทุ่งพญาไท ราชเทวี กรุงเทพมหานคร 10400<br>โทร. 02-430-6312 ต่อ 2103-2105 โทรสาร 02-430-6312 ต่อ 2199<br>พน้า 1/1                                                                                                    | - × ×                                                                                                    |                                                                                                    | นายวิชัย ผลวิริยชัย                                                                          |
| นกวทยาศาสตรชานาญการ<br>9 ตุลาคม 2566 มาตรฐานวิธีการวิเคราะห์ทดสอบมลพิษ<br>9 ตุลาคม 2566<br>9 ตุลาคม 2566<br>75/6 ถนนพระราม 6 ทุ่งพญาไท ราชเทวี กรุงเทพมหานคร 10400<br>โทร. 02-430-6312 ต่อ 2103-2105 โทรสาร 02-430-6312 ต่อ 2199 หน้า 1/1                                                                                                    | นกวทยาศาสตรชานาญการ<br>9 ตุลาคม 2566 มาตรฐานวิธีการวิเคราะห์ทดสอบมลพิษ<br>กองวิจัยและเดือนภัยมลพิษโรงงาน<br>กลุ่มมาตรฐานวิธีการวิเคราะห์ทดสอบมลพิษและทะเบียนห้องปฏิบัติการ<br>75/6 ถนนพระราม 6 ทุ่งพญาไท ราชเทวี กรุงเทพมหานคร 10400<br>โทร. 02-430-6312 ต่อ 2103-2105 โทรสาร 02-430-6312 ต่อ 2199 หน้า 1/1                                                                                                    | นายวิชัย ผลวิริยชัย                                                                                                    |                                                                                                    | นักวิทยาศาสตร์ชำนาญการ รักษาการผู้อำนวยการกลุ่ม                                              |
| 9 ตุลาคม 2566<br>9 ตุลาคม 2566<br>กองวิจัยและเดือนภัยมลพิษโรงงาน<br>กลุ่มมาตรฐานวิธีการวิเคราะห์ทดสอบมลพิษและทะเบียนห้องปฏิบัติการ<br>75/6 ถนนพระราม 6 ทุ่งพญาไท ราชเทวี กรุงเทพมหานคร 10400<br>โทร. 02-430-6312 ต่อ 2103-2105 โทรสาร 02-430-6312 ต่อ 2199 หน้า 1/1                                                                                                    | 9 ตุลาคม 2566<br>9 ตุลาคม 2566<br>กองวิจัยและเดือนภัยมลพิษโรงงาน<br>กลุ่มมาตรฐานวิธีการวิเคราะห์ทดสอบมลพิษและทะเบียนห้องปฏิบัติการ<br>75/6 ถนนพระราม 6 ทุ่งพญาไท ราชเทวี กรุงเทพมหานคร 10400<br>โทร. 02-430-6312 ต่อ 2103-2105 โทรสาร 02-430-6312 ต่อ 2199 หน้า 1/1                                                                                                    | นักวทยาศาสตรชานาญการ                                                                                                    |                                                                                                    | มาตรฐานวิธีการวิเคราะห์ทดสอบมลพิษ                                                            |
| ดงวิจัยและเดือนภัยมลพิษโรงงาน<br>กลุ่มมาตรฐานวิธีการวิเคราะห์ทดสอบมลพิษและทะเบียนห้องปฏิบัติการ<br>75/6 ถนนพระราม 6 ทุ่งพญาไท ราชเทวี กรุงเทพมหานคร 10400<br>โทร. 02-430-6312 ต่อ 2103-2105 โทรสาร 02-430-6312 ต่อ 2199 หน้า 1/1                                                                                                    | ดงวิจัยและเดือนภัยมลพิษโรงงาน<br>กลุ่มมาตรฐานวิธีการวิเคราะห์ทดสอบมลพิษและทะเบียนห้องปฏิบัติการ<br>75/6 ถนนพระราม 6 ทุ่งพญาไท ราชเทวี กรุงเทพมหานคร 10400<br>โทร. 02-430-6312 ต่อ 2103-2105 โทรสาร 02-430-6312 ต่อ 2199 หน้า 1/1                                                                                                    | 9 ตุลาคม 2566                                                                                                    |                                                                                                    | 9 ตุลาคม 2566                                                                                |
| กองวิจัยและเตือนภัยมลพิษโรงงาน<br>กลุ่มมาตรฐานวิธีการวิเคราะห์ทดสอบมลพิษและทะเบียนห้องปฏิบัติการ<br>75/6 ถนนพระราม 6 ทุ่งพญาไท ราชเทวี กรุงเทพมหานคร 10400<br>โทร. 02-430-6312 ต่อ 2103-2105 โทรสาร 02-430-6312 ต่อ 2199 หน้า 1/1                                                                                                    | กองวิจัยและเตือนภัยมลพิษโรงงาน<br>กลุ่มมาตรฐานวิธีการวิเคราะห์ทดสอบมลพิษและทะเบียนห้องปฏิบัติการ<br>75/6 ถนนพระราม 6 ทุ่งพญาไท ราชเทวี กรุงเทพมหานคร 10400<br>โทร. 02-430-6312 ต่อ 2103-2105 โทรสาร 02-430-6312 ต่อ 2199 หน้า 1/1                                                                                                    |                                                                                                    |                                                                                                    |                                                                                              |
| กลุ่มมาตรฐานวิธีการวิเคราะห์ทดสอบมลพิษและทะเบียนห้องปฏิบัติการ<br>75/6 ถนนพระราม 6 ทุ่งพญาไท ราชเทวี กรุงเทพมหานคร 10400<br>โทร. 02-430-6312 ต่อ 2103-2105 โทรสาร 02-430-6312 ต่อ 2199 หน้า 1/1                                                                                                    | กลุ่มมาตรฐานวิธีการวิเคราะห์ทดสอบมลพิษและทะเบียนห้องปฏิบัติการ<br>75/6 ถนนพระราม 6 ทุ่งพญาไท ราชเทวี กรุงเทพมหานคร 10400<br>โทร. 02-430-6312 ต่อ 2103-2105 โทรสาร 02-430-6312 ต่อ 2199 หน้า 1/1                                                                                                    | กองวิจัยและเตือนภัยมลพิษโรงงาน                                                                                                    |                                                                                                    |                                                                                              |
| 75/6 ถนนพระราม 6 ทุ่งพญาไท ราชเทวี กรุงเทพมหานคร 10400<br>โทร. 02-430-6312 ต่อ 2103-2105 โทรสาร 02-430-6312 ต่อ 2199 หน้า 1/1                                                                                                    | 75/6 ถนนพระราม 6 ทุ่งพญาไท ราชเทวี กรุงเทพมหานคร 10400<br>โทร. 02-430-6312 ต่อ 2103-2105 โทรสาร 02-430-6312 ต่อ 2199 หน้า 1/1                                                                                                    | กลุ่มมาตรฐานวิธีการวิเคราะห์ทดสอบมลพิษและทะเบ                                                                                                    | <i>มียนห้องปฏิบัติการ</i>                                                                                                    |                                                                                              |
| โทร. 02-430-6312 ต่อ 2103-2105 โทรสาร 02-430-6312 ต่อ 2199 หน้า 1/1                                                                                                    | โทร. 02-430-6312 ต่อ 2103-2105 โทรสาร 02-430-6312 ต่อ 2199 หน้า 1/1                                                                                                    | 75/6 ถนนพระราม 6 ทุ่งพญาไท ราชเทวี กรุงเทพมห                                                                                                    | านคร 10400                                                                                                    |                                                                                              |
|                                                                                                    |                                                                                                    | ัทร. 02-430-6312 ต่อ 2103-2105 โทรสาร 02-430                                                                                                    | )-6312 ต่อ 2199                                                                                                    | หน้า 1/1                                                                                     |

รูปแสดงรายละเอียดรายงาน

- ประเภทคำร้อง

แสดงข้อมูลประเภทคำร้อง ได้แก่ น้ำ, ดิน, สิ่งปฏิกูลหรือวัสดุที่ไม่ใช้แล้ว, อากาศ กลิ่น และเสียง

ว/ด/ป ที่ยื่นคำร้อง

แสดงข้อมูล วัน เดือน ปี ที่ยื่นคำร้อง เช่น 01/10/2566

- ผู้ยื่นขอ

แสดงข้อมูลผู้ยื่นคำร้อง เช่น ชุตินันท์ โฉมฉาย สำนักงานอุตสาหกรรมจังหวัดสิงห์บุรี เป็นต้น

- โรงงาน/แหล่งเก็บนอกโรงงาน

แสดงข้อมูลโรงงาน/แหล่งเก็บนอกโรงงาน เช่น 10190037525505 [3-3(2)-375/50สบ] ประเภท โรงงาน: 3(2) เป็นต้น

- ตัวอย่าง

แสดงข้อมูลจำนวนตัวอย่างของแต่ละคำร้อง

- สถานะ

แสดงข้อมูลสถานะของแต่ละคำร้อง เช่น 🧐 (ผู้ขอรับผลวิเคราะห์ทางอิเล็กทรอนิกส์) เป็นต้น โดย ผู้ใช้งานสามารถดูรายละเอียดความหมายขั้นตอนของสถานะคำร้องได้โดยกดที่ปุ่มขั้นตอนการทำงาน

ช<sup>ื</sup>้นดอมการทำงาน ซึ่งระบบจะแสดงหน้าต่าง ขั้นตอนการทำงาน [สถานะแบบคำร้อง]

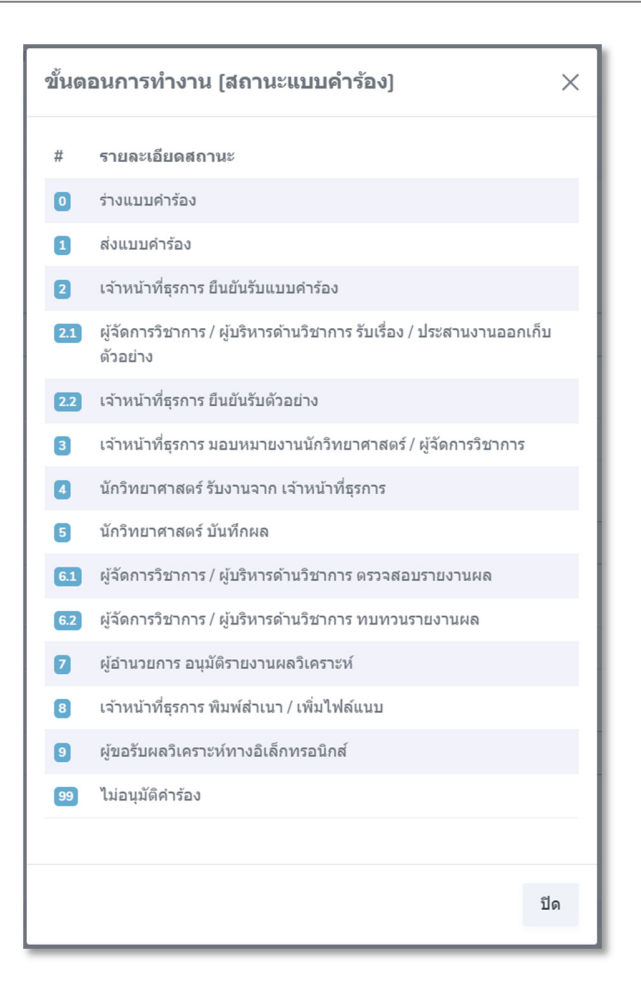

รูปแสดงขั้นตอนการทำงาน [สถานะแบบคำร้อง]

- Action

แสดงไอคอนแบบคำร้อง 🗈 เพื่อกดดูข้อมูลรายละเอียดแบบคำร้อง

**กลุ่มมาตรฐานวิธีการวิเคราะห์ทดสอบมลพิษและทะเบียนห้องปฏิบัติการ** โทรศัพท์ 02-430-6312 ต่อ 2103-2105 โทรสาร 02-430-6312 ต่อ 2199 || E-mail : pslgroup@diw.mail.go.th

แบบคำร้องขอวิเคราะห์คุณภาพน้ำ / สิ่งปฏิกูลหรือวัสดุที่ไม่ใช้แล้ว

|                                                | สำหรับ                                                   | ผู้ใช้บริการ                                           | สำหรับเจ้าหน้าที่รับตัวอย่างห้องปฏิบัติ<br>การ |  |  |  |  |  |
|------------------------------------------------|----------------------------------------------------------|--------------------------------------------------------|------------------------------------------------|--|--|--|--|--|
| วันที่ยื่นแบบคำร้อง : 09/10/2566               |                                                          |                                                        | เลขที่รับ 1-00024/2567 วันที่ 09/10/2566       |  |  |  |  |  |
| โทรศัพท์ : 0863966342                          | รศัพท์ : 0863966342 โทรสาร : E-mail : panuwat@pico.co.th |                                                        |                                                |  |  |  |  |  |
| ประกอบการพิจารณา 🗹 การตร<br>🗌 อื่นๆ            | วจร้องเรียน 🔲 การเฝ้าระวั                                | ัง 🗌 การอนุญาต 🗌 ตามแผน                                |                                                |  |  |  |  |  |
| ชื่อโรงงานบริษัท ท้อป อิสซี่ จำกัด             |                                                          |                                                        | 🖾 ทดสอบได้                                     |  |  |  |  |  |
| ทะเบียนโรงงาน : 101104006253                   | 344 [3-64(2)-6/34สป]                                     |                                                        | 🗌 ทดสอบไม่ได้ดัชนี                             |  |  |  |  |  |
| โรงงานลำดับที่ : 64(2) สถานที่                 | ตั้ง : 945 หมู่ 15 ถนน เทพา                              | รักษ์ ดำบล บางเสาธง อำเภอ บางเสาธง จังหวัด สมุทรปราการ | 7                                              |  |  |  |  |  |
| 10540                                          |                                                          |                                                        |                                                |  |  |  |  |  |
| ประกอบกิจการ : ผลิตฝากระปองข                   | ชนิตดึงเปิด                                              |                                                        |                                                |  |  |  |  |  |
| ປรືມາณน้ำทิ้ง ไม่ระบุ ม <sup>3</sup> /วัน ປรืม | าณกาก ไม่ระบุ ตัน/วัน ระบ                                | บบำบัด 🗌 มี ประเภท 🗌 ไม่มี                             | ผู้ทบทวนคำขอ นิว ธุรการ                        |  |  |  |  |  |
| หมายเหตุ                                       |                                                          |                                                        | ตำแหน่ง Supervisor                             |  |  |  |  |  |

| สัญลักษณ์<br>ตัวอย่างของผู้<br>เก็บ | จุดเก็บตัวอย่าง⁄<br>สภาพตัวอย่าง                                       | วัน/เวลา<br>ที่เก็บตัวอย่าง    | ดัชนีที่ต้องการทราบ             | การรักษาสภาพ<br>ตัวอย่าง | รหัสปฏิบัติการ        |
|-------------------------------------|------------------------------------------------------------------------|--------------------------------|---------------------------------|--------------------------|-----------------------|
| SA2                                 | -น้ำเสียบ่อสุดท้าย(ไม่ระบายออกนอก<br>โรงงาน)<br>-น้ำตาลอ่อนมีตะกอนสีดำ | 6 ตุลาคม 2566 เวลา 10:00<br>น. | ค่าความเป็นกรดและต่างที่<br>25℃ | แข่เย็น                  | 12-25661009-<br>00017 |
| A2                                  | -น้ำเสียบ่อที่ 1<br>-สีเหลืองมีตะกอน                                   | 8 ตุลาคม 2566 เวลา 08:20<br>น. | ค่าบีโอดี ค่าซีโอดี             | แซ่เย็น                  | 12-25661009-<br>00018 |

|                                    | การส่งตัวอย่าง                            |                                    |                                 |  |  |  |  |  |  |  |  |
|------------------------------------|-------------------------------------------|------------------------------------|---------------------------------|--|--|--|--|--|--|--|--|
| ชื่อผู้ยื่นแบบคำร้อง               | ชื่อผู้เก็บตัวอย่าง                       | ชื่อผู้ส่งตัวอย่าง                 | ก่อนเข้าระบบ ให้ระบุเหตุผลการนำ |  |  |  |  |  |  |  |  |
| ( นิว )                            | ( นิว )                                   | ( นิว )                            | ข้อมูลดังกล่าวไปใช้ประโยชน์ ให้ |  |  |  |  |  |  |  |  |
| ตำแหน่ง Supervisor                 | ตำแหน่ง Supervisor                        | ตำแหน่ง Supervisor                 | ชัดเจน มิฉะนั้น อาจพิจารณาไม่   |  |  |  |  |  |  |  |  |
| เบอร์โทรศัพท์ 0863966342           | เบอร์โทรศัพท์ 0863966342                  | เบอร์โทรศัพท์ 0863966342           | วิเคราะห์ให้                    |  |  |  |  |  |  |  |  |
| หน่วยงาน สำนักงานอุตสาหกรรมจังหวัด | ทั้งนี้ ได้รับทราบว่าห้องปฏิบัติการ มีนโย | หน่วยงาน สำนักงานอุตสาหกรรมจังหวัด |                                 |  |  |  |  |  |  |  |  |
| นนทบุรี                            | บาย ไม่ตัดสินผลการวิเคราะห์ทดสอบ          | นนทบุรี                            |                                 |  |  |  |  |  |  |  |  |

### รูปแสดงข้อมูลรายละเอียดแบบคำร้อง

# 9. สรุปรายงาน

ใช้เพื่อดูข้อมูลสรุปรายงานคำร้องขอ/คำขอตรวจวัดมลพิษ และรายงานผลที่ได้รับการอนุมัติเรียบร้อยแล้ว โดยสรุป รายงานประกอบด้วยเมนูย่อยต่างๆ ดังนี้

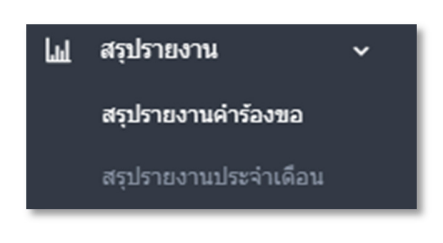

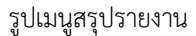

# 9.1 สรุปรายงานคำร้องขอ

ใช้สำหรับแสดงข้อมูลรายสรุปรายงานคำร้องขอ ในรูปแบบตาราง แผนภูมิกราฟ โดยสามารถเลือกเงื่อนไขการแสดง ข้อมูลรายงาน ได้แก่ หน่วยงานผู้ยื่นคำร้อง, ประเภทโรงงาน (ลำดับที่), ประเภทการวิเคราะห์, ข้อมูลประเภทคำร้อง/คำ ขอ, พารามิเตอร์ (ตามประเภทการวิเคราะห์), ประจำเดือน และถึงเดือน โดยข้อมูลรายงานจะถูกแสดงแยกตาม ประจำเดือน (คำร้องขอ/คำขอที่อยู่ระหว่างการดำเนินการ, ที่อนุมัติเรียบร้อยแล้ว และทั้งหมด) และสามารถส่งออก

ข้อมูลเป็นไฟล์ Excel โดยกดที่ปุ่ม Excel ที่ด้านล่างสุดของตารางข้อมูลรายงาน และสามารถดาวน์โหลดรูปแผนภูมิกราฟ ได้โดยเลือกที่ไอคอน == บริวเณมุมขวามือบนของแผนภูมิกราฟ และสามารถเลือกเมนู Download PNG

| 🗇 หน้าหลัก                      | เลือกเงื่อนไขสรุปรายงานคำร้อง     | าขอ                     |                    |                   |                           |                  |                               |                      |                  |                               |                      |
|---------------------------------|-----------------------------------|-------------------------|--------------------|-------------------|---------------------------|------------------|-------------------------------|----------------------|------------------|-------------------------------|----------------------|
| 🖽 ปฏิทินงาน                     | หน่วยงานผู้ยื่นคำร้อง             |                         | ประเภท             | โรงงาน (ลำดับที่) |                           |                  |                               |                      |                  |                               |                      |
| 🗐 ข้อมูลโรงงาน >                | ส่านักงานอุดสาหกรรมจังหวัดนนทบุรี |                         | 👻 ทั้งหม           | ทั้งหมด 👻         |                           |                  |                               |                      |                  |                               |                      |
| ั‱ ข้อมูลแหล่งเก็บนอก<br>โรงงาน | ประเภทการวิเคราะห์                | ข้อมูลประเภทคำร้อง/คำขอ | ง พารามิเ          | ลอร์ (ตามประเภท   | การวิเคราะห์)             |                  | ประจำเดือน                    |                      |                  | ถึงเดือน                      |                      |
| 💪 แบบศาร้องขอวิเคราะห์ >        | ทั้งหมด 🗸                         | ทั้งหมด                 | 🗸 ทั้งหม           | a                 |                           |                  | ⇒ กันยายน 3                   | 2566                 | ~                | คุลาคม 2566                   | ~                    |
| Q ค้นหาข้อมูล                   | _                                 |                         |                    |                   |                           |                  |                               |                      |                  |                               |                      |
| 🔟 สรุปรายงาน 🗸                  | รายงาน                            |                         |                    |                   |                           |                  |                               |                      |                  |                               |                      |
| สรุปรายงานค่าร้องขอ             |                                   |                         |                    |                   |                           |                  |                               |                      |                  |                               |                      |
| สรุปรายงานประจำเดือน            |                                   |                         |                    |                   |                           |                  |                               |                      |                  |                               |                      |
| 🖹 รายละเอียดมาตรฐาน             | สรุปรายงานค่าร้องขอ               |                         |                    |                   |                           |                  |                               |                      |                  |                               |                      |
| 🕒 ออกจากระบบ                    |                                   |                         |                    |                   |                           |                  |                               |                      |                  | Search:                       |                      |
|                                 | หน่วยงานผู้ยื่นค่าร้อง            | ประเภทโรงงาน (ลำตับที่) | ประเภทการวิเคราะห์ | พารามิเดอร์       | ข้อมูลประเภทค่าร้อง/ค่าขอ | ก.ย66<br>ทั้งหมด | ก.ย66<br>อยู่ระหว่างตำเนินการ | ก.ย66<br>อนุมัติแล้ว | ต.ค66<br>ทั้งหมด | ต.ค66<br>อยู่ระหว่างดำเนินการ | ต.ค66<br>อนุมัติแล้ว |
|                                 | สำนักงานอุดสาหกรรมจังหวัดนนทบุรี  | ทั้งหมด                 | ทั้งหมด            | ทั้งหมด           | ทั้งหมด                   | 39               | 6                             | 33                   | 32               | 11                            | 21                   |
|                                 |                                   |                         |                    |                   | 5231                      | 39               | 6                             | 33                   | 32               | 11                            | 21                   |
|                                 | Excel                             |                         |                    |                   |                           |                  |                               |                      |                  |                               |                      |

#### รูปแสดงหน้าสรุปรายงานคำร้องขอ

| สรุปรายงานคำร้องขอ                |                         |                    |             |                         |                  |                               |                      |                  | Search:                       |                      |
|-----------------------------------|-------------------------|--------------------|-------------|-------------------------|------------------|-------------------------------|----------------------|------------------|-------------------------------|----------------------|
| หน่วยงานผู้ยื่นคำร้อง             | ประเภทโรงงาน (ลำดับที่) | ประเภทการวิเคราะห์ | พารามิเดอร์ | ข้อมูลประเภทคำร้อง/คำขอ | ก.ย66<br>ทั้งหมด | ก.ย66<br>อยู่ระหว่างดำเนินการ | ก.ย66<br>อนุมัติแล้ว | ต.ค66<br>ทั้งหมด | ต.ค66<br>อยู่ระหว่างดำเนินการ | ต.ค66<br>อนุมัติแล้ว |
| ส่ำนักงานอุดสาหกรรมจังหวัดนนทบุรี | ทั้งหมด                 | ทั้งหมด            | ทั้งหมด     | ทั้งหมด                 | 39               | 6                             | 33                   | 32               | 11                            | 21                   |
|                                   |                         |                    |             | 5231                    | 39               | 6                             | 33                   | 32               | 11                            | 21                   |
| Excel                             |                         |                    |             |                         |                  |                               |                      |                  |                               |                      |

รูปแสดงปุ่ม Excel เพื่อส่งออกสรุปรายงานคำร้องขอในรูปแบบไฟล์ Excel

| 🔠 🔚 E-Report สรุปรายงานต่ำท้องขอ (14)       | ).xlsx - Excel          |                    |             | ₽ Search                 |                     |                           |                   |               |                            |            |                  |
|---------------------------------------------|-------------------------|--------------------|-------------|--------------------------|---------------------|---------------------------|-------------------|---------------|----------------------------|------------|------------------|
| File Home Insert Page Layout                | Formulas Data Revie     | ew View Help Acr   | robat       |                          |                     |                           |                   |               |                            |            | 台 Share          |
| $[M16  \checkmark : \times \checkmark f_x]$ |                         |                    |             |                          |                     |                           |                   |               |                            |            | ~                |
| A                                           | В                       | с                  | D           | E                        | F                   | G                         | н                 | 1             |                            | к          |                  |
| 1                                           |                         |                    |             | E-Report                 | สรุปรายงานค่าร้องขอ |                           |                   |               |                            |            |                  |
| 2 หน่วยงานผู้ยื่นคำร้อง                     | ประเภทโรงงาน (ลำดับที่) | ประเภทการวิเคราะห์ | พารามิเตอร์ | ้ข้อมูลประเภทคำร้อง/คำขอ | ก.ย66 ทั้งหมด ก.    | .ย66 อยู่ระหว่างดำเนินการ | ก.ย66 อนุมัติแล้ว | ด.ค66 ทั้งหมด | ต.ค66 อยู่ระหว่างดำเนินการ | ด.ค66 อนุม | <b>ม</b> ์ดินด้ว |
| 3 สำนักงานอุดสาหกรรมจังหวัดนนทบุรี          | ทั้งหมด                 | ทั้งหมด            | ทั้งหมด     | ทั้งหมด                  | 39                  | 6                         | 3                 | 3 32          | 11                         |            | 21               |
| 4                                           |                         |                    |             | รวม                      | 39                  | 6                         | 3                 | 3 32          | 11                         |            | 21               |
| 5                                           |                         |                    |             |                          |                     |                           |                   |               |                            |            |                  |
| < > Sheet1 +                                |                         |                    |             |                          |                     |                           |                   |               |                            |            | •                |

### รูปแสดงตัวอย่างการส่งออกไฟล์สรุปรายงานคำร้องขอในรูปแบบไฟล์ Excel

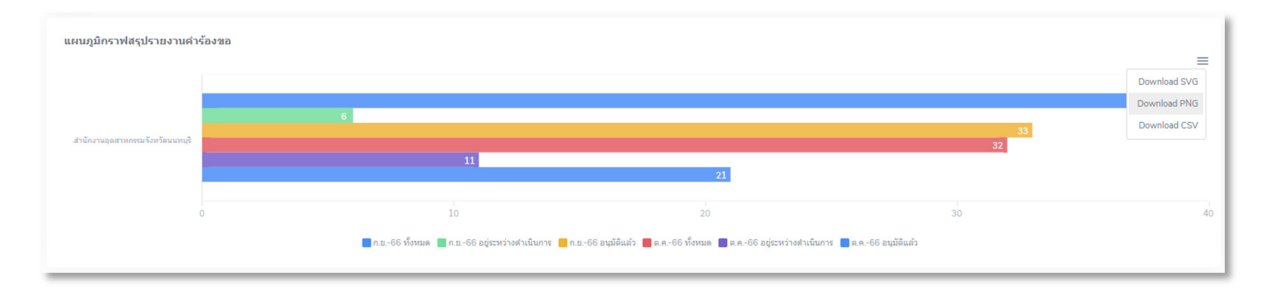

รูปแสดงการดาวน์โหลดรูปแผนภูมิกราฟ

# 9.2 สรุปรายงานประจำเดือน

ใช้สำหรับแสดงข้อมูลสรุปรายงานรายงานประจำเดือน โดยสามารถเลือกเงื่อนไขการแสดงข้อมูลรายงาน ได้แก่ หน่วยงานผู้ยื่นคำร้อง, ประเภทโรงงาน (ลำดับที่), ประเภทการวิเคราะห์, พารามิเตอร์ (ตามประเภทการวิเคราะห์), ประจำเดือน และถึงเดือน โดยข้อมูลรายงานจะถูกแสดงแยกตามประจำเดือน (จำนวนตัวอย่าง, จำนวนโรงงาน, จำนวน ตัวอย่างที่เกินมาตราฐาน, จำนวนโรงงานที่เกินมาตราฐาน) และสามารถส่งออกข้อมูลเป็นไฟล์ Excel โดยกดที่ปุ่ม

| <sup>รลтเอม</sup><br>หน้าหลัก                                                                 | สรุปรายงานประจำเดือน                                                                          |                                           |                                          |                               |                                         |                                       |                                             |                                               |                                 |                          | E-Rep                                                     | ort > สรุปรายงานประจำ                     |
|-----------------------------------------------------------------------------------------------|-----------------------------------------------------------------------------------------------|-------------------------------------------|------------------------------------------|-------------------------------|-----------------------------------------|---------------------------------------|---------------------------------------------|-----------------------------------------------|---------------------------------|--------------------------|-----------------------------------------------------------|-------------------------------------------|
| ปฏิทินงาน<br>ข้อมูลโรงงาน >                                                                   | เลือกเงื่อนไขสรุปรายง<br>หม่วยงานผู้ยื่นศาร้อง                                                | านประจำเดือน                              |                                          |                               | ประเภทโรงงาน (เ                         | ถ่าดับที่)                            |                                             |                                               |                                 |                          |                                                           |                                           |
| ข้อมูลแหล่งเก็บนอก<br>เน                                                                      | ส่านักงานอุดสาหกรรมจังหวั                                                                     | *                                         | ทั้งหมด                                  |                               |                                         | •                                     |                                             |                                               |                                 |                          |                                                           |                                           |
| แบบคำร้องขอวิเคราะห์ >                                                                        | ประเภทการวิเคราะห์                                                                            |                                           | พารามิเตอร์ (ตาม                         | ประเภทการวิเคร                | กะฬ)                                    |                                       | ประจำเดือน                                  |                                               | ถึงเดือน                        |                          |                                                           |                                           |
| ค้นหาข้อมูล                                                                                   | น้ำเสีย                                                                                       | น้ำเสีย                                   |                                          |                               |                                         |                                       |                                             | *                                             | กันยายน 256                     | 66                       | 🗸 ดุลาคม 2566                                             | ~                                         |
| ator for a second                                                                             |                                                                                               |                                           |                                          |                               |                                         |                                       |                                             |                                               |                                 |                          |                                                           |                                           |
| สรุปรายงาน ><br>สรุปรายงานตำร้องขอ<br>สรุปรายงานประจำเดือน                                    | รายงาน                                                                                        |                                           |                                          |                               |                                         |                                       |                                             |                                               |                                 |                          |                                                           |                                           |
| สุขภายงาน จ<br>สรุปรายงานสำรังงขอ<br>สรุปรายงานประจำเดือน<br>รายอสะเอียดมาตรฐาน<br>ออกจากระบบ | ราธงาน<br>สรุปรายงานประจำเตือ                                                                 | u                                         |                                          |                               |                                         |                                       |                                             |                                               |                                 |                          | Search:                                                   |                                           |
| ันขายอาน<br>รุปราชงานต่าร้องขอ<br>รุปราชงานประจำเดือน<br>เอลละเสื้อหลาดหรูราน<br>อกจากกระบบ   | รายงาน<br>สรุปรายงานประจำเดือ<br>หน่วยงานผู้ถืนต่าร้อง                                        | น<br>ประเภทโรงงาน<br>(ส่าลับที่)          | ประเภทการ<br>วิเคราะน์                   | พารามิเดอร์                   | ก.ย66<br>จำนวน<br>ด้วอย่าง              | ก.ย66<br>จำนวน<br>โรงงาน              | ก.แ66<br>จำนวนด้วยข่างที่เกิน<br>มาดราฐาน   | ก.แ66<br>จำนวนโรงงานท์เกิน<br>มาดจาฐาน        | ต.ค66<br>จำนวน<br>ด้วอย่าง      | ต.ค66<br>จำนวน<br>โรงงาน | Search:<br>ต.ศ66<br>จำนวนตัวอย่างที่เกิน<br>มาตราฐาน      | ณ.ค66<br>จำนวนโรงงานที่เกิ<br>มาตราฐาน    |
| • สุขายสามา<br>สุขปายมายสำนังขอ<br>สุขปายมายปลาสันอื่อ<br>ายอละเมืองอากรฐาน<br>ออกจากระบบ     | รายงาม<br>สรุปรายงานประจำเพื่อ<br>หน่วยงานผู้อื่นกำจังง<br>ล่านักงานอุสาพกรณ<br>จักห้อนนหรูดี | น<br>ประเภทโรงงาน<br>(ส่าสัมที)<br>ห้อานต | <b>ประยาหการ</b><br>วิเคราะห์<br>น้ำเสีย | <b>พาราบิเตอร์</b><br>ทั้งหมด | <b>ก.ย66</b><br>จำนวน<br>ตัวอย่าง<br>21 | <b>ก.ย66</b><br>จำนวน<br>โรงงาน<br>15 | ก.ธ-66<br>≪าบามสำอย่างทัศน<br>มาตราฐาน<br>9 | ก.ธ66<br>•ราบวนโจงงานที่เห็น<br>มาตราฐาน<br>8 | ต.ศ66<br>จำนวน<br>สัวอย่าง<br>9 | ต.ต66<br>จำนวน<br>โรงงาน | Search:<br>จ.ค66<br>จำนวนตัวอย่างที่เกิน<br>มาตราฐาน<br>2 | ณ<br>ร่านเวนโหงงานที่เกิ<br>มาตราฐาน<br>2 |

# รูปแสดงหน้าสรุปรายงานประจำเดือน

| สรุปรายงานประจำเดือน<br>Search:      |                            |                        |             |                            |                          |                                           |                                         |                            |                          |                                           |                                         |  |  |
|--------------------------------------|----------------------------|------------------------|-------------|----------------------------|--------------------------|-------------------------------------------|-----------------------------------------|----------------------------|--------------------------|-------------------------------------------|-----------------------------------------|--|--|
| หน่วยงานผู้ยื่นคำร้อง                | ประเภทโรงงาน<br>(ลำดับที่) | ประเภทการ<br>วิเคราะห์ | พารามิเตอร์ | ก.ย66<br>จำนวน<br>ตัวอย่าง | ก.ย66<br>จำนวน<br>โรงงาน | ก.ย66<br>จำนวนตัวอย่างที่เกิน<br>มาตราฐาน | ก.ย66<br>จำนวนโรงงานที่เกิน<br>มาตราฐาน | ต.ค66<br>จำนวน<br>ตัวอย่าง | ต.ค66<br>จำนวน<br>โรงงาน | ต.ค66<br>จำนวนด้วอย่างที่เกิน<br>มาตราฐาน | ต.ค66<br>จำนวนโรงงานที่เกิน<br>มาตราฐาน |  |  |
| สำนักงานอุดสาหกรรม<br>จังหวัดนนทบุรี | ทั้งหมด                    | น้ำเสีย                | ทั้งหมด     | 21                         | 15                       | 9                                         | 8                                       | 9                          | 8                        | 2                                         | 2                                       |  |  |
|                                      |                            |                        | รวม         | 21                         | 15                       | 9                                         | 8                                       | 9                          | 8                        | 2                                         | 2                                       |  |  |
|                                      |                            |                        |             |                            |                          |                                           |                                         |                            |                          |                                           |                                         |  |  |

รูปแสดงปุ่ม Excel เพื่อส่งออกสรุปรายงานประจำเดือนในรูปแบบไฟล์ Excel

| 📵 🛱 E-Report øydrærnadneinden (3           | ).aha - Excel           |                    |             |                      |                   | € Search                           |                                |                        |                     |                                  |                            | - 0 ×     |
|--------------------------------------------|-------------------------|--------------------|-------------|----------------------|-------------------|------------------------------------|--------------------------------|------------------------|---------------------|----------------------------------|----------------------------|-----------|
| File Home Insert Page Layout               | Formulas Data Revie     | w View Help Acr    | obat        |                      |                   |                                    |                                |                        |                     |                                  |                            | 년 Share   |
| H22 $\vee$ i $\times \checkmark f_{\rm X}$ |                         |                    |             |                      |                   |                                    |                                |                        |                     |                                  |                            | ~ ·       |
| A 4                                        | в                       | с                  | D           | E                    | F                 | 6                                  | н                              | 1 million 1            | 1                   | к                                | L                          | M A       |
| 1                                          |                         |                    |             |                      |                   | E-Report   สรุปรายงามร             | ประจำเดือน                     |                        |                     |                                  |                            |           |
| 2 หน่วยงานผู้ยื่นศาร้อง                    | ประเภทโรงงาน (ลำลับที่) | ประเภทการวิเคราะพ์ | พารามิเดอร์ | ึก.ย66 จำนวนด้วอย่าง | ก.ย66 จำนวนโรงงาน | ก.ย66 จำนวนด้วอย่างที่เกินมาตราฐาน | ก.ย66 จำนวนโรงงานที่เกินมาตราฐ | ฐาน ด.ค66 จำนวนด้วอย่า | ง ต.ค66 จำนวนโรงงาน | ด.ค66 จำนวนตัวอย่างที่เกินมาตราฐ | าน ค.ค66 จำนวนโรงงานที่เกิ | มมาตราฐาน |
| 3 สำนักงานอุตสาหกรรมจังหวัดนนทบุรี         | ท้อหมด                  | น่าเลีย            | ทั้งหมด     | 2                    | 1 1               |                                    | 9                              | 8                      | 9 8                 |                                  | 2                          | 2         |
| 4                                          |                         |                    | 5251        | 2                    | 1 1               |                                    | 9                              | 8                      | 9 8                 |                                  | 2                          | 2         |
| 5                                          |                         |                    |             |                      |                   |                                    |                                |                        |                     |                                  |                            |           |
| 6                                          |                         |                    |             |                      |                   |                                    |                                |                        |                     |                                  |                            |           |
| -                                          |                         |                    |             |                      |                   |                                    |                                |                        |                     |                                  |                            |           |
| Sheet1 ±                                   |                         |                    |             |                      |                   |                                    | 44                             |                        |                     |                                  |                            | -         |

รูปแสดงตัวอย่างการส่งออกไฟล์สรุปรายงานคำร้องขอในรูปแบบไฟล์ Excel

# 10. แบบคำร้องขอวิเคราะห์

ใช้สำหรับยื่นคำร้องขอวิเคราะห์น้ำ ดิน สิ่งปฏิกูลหรือวัสดุที่ไม่ใช่แล้ว และอากาศ กลิ่น และเสียง โดยมีเมนู เพื่อใช้สำหรับยื่นคำ ร้องแยกตามประเภทดังนี้

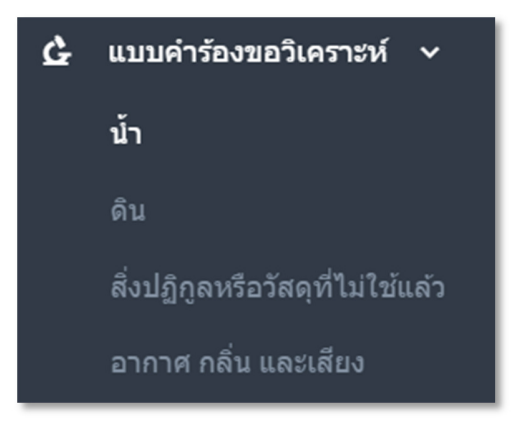

รูปเมนูแบบคำร้องขอวิเคราะห์แยกตามประเภท

# 10.1 แบบคำร้องขอวิเคราะห์น้ำ ดิน และสิ่งปฏิกูลหรือวัสดุที่ไม่ใช้แล้ว

กดเข้าเมนูน้ำ ภายใต้เมนูแบบคำร้องขอวิเคราะห์ จะแสดงรายละเอียดข้อมูลแบบคำร้องขอวิเคราะห์น้ำที่มีการยื่นผ่านระบบดังนี้

| บบคำร้องขอ                               | เวิเคราะห์น้ำ               |                           | E-Report >                                                | แบบศาร้องขอวิเคราะห์น้                                                   |               |            |                       |  |
|------------------------------------------|-----------------------------|---------------------------|-----------------------------------------------------------|--------------------------------------------------------------------------|---------------|------------|-----------------------|--|
| รายละเอียดข้อมูลแบบต่าร้องขอวิเคราะห์น้ำ |                             |                           |                                                           |                                                                          |               |            | ขั้นดอนการทำงาน       |  |
| Show 10                                  | ✓ entries                   |                           |                                                           |                                                                          | Sear          | Search:    |                       |  |
| ≎<br>ลำดับ                               | ≎<br>เลขที่คำร้อง           | ว/ด/ป ที่ยื่น ≎<br>คำร้อง | ¢<br>ผู้ขึ้นขอ                                            | ≎                                                                        | ≎<br>ดัวอย่าง | ≎<br>สถานะ | ¢<br>Action           |  |
| 1                                        | an 0310(1)/1-<br>00031/2566 | 29/09/2566                | ปอง ผู้ยื่นศาร้อง<br>สำนักงานอุดสาหกรรมจังหวัด<br>นนทบุรี | บริษัท อินโน-คอนส์ (ประเทศโทย) จำกัด 20131100125581<br>[จ3-64(9)-1/58ปท] | 2             | 5          | H2                    |  |
| 2                                        | an 0310(1)/1-<br>00021/2566 | 25/09/2566                | นิว ผู้ส่งศาร้อง<br>สำนักงานอุดสาหกรรมจังหวัด<br>นนทบุรี  | 10190037525505 [3-3(2)-375/50#u]                                         | 1             | 9          | <b>:</b> <del>:</del> |  |
| 3                                        | an 0310(1)/1-<br>00018/2566 | 25/09/2566                | นิว ผู้ส่งศาร้อง<br>สำนักงานอุดสาหกรรมจังหวัด<br>นนทบุรี  | 10190037525505 [3-3(2)-375/50#u]                                         | 1             | 9          | Here                  |  |
| 4                                        | an 0310(1)/1-<br>00017/2566 | 24/09/2566                | ปอง ผู้ยืนศาร้อง<br>สำนักงานอุดสาหกรรมจังหวัด<br>นนทบุรี  | บริษัท โพลี อโกรเทล จำกัด 72460100225597<br>[น.43(2)-2/2559-ญปน.]        | 2             | 8          | <b>.</b> <del>.</del> |  |

รูปแสดงรายการแบบคำร้องขอวิเคราะห์น้ำ

กดเข้าเมนูดิน ภายใต้เมนูแบบคำร้องขอวิเคราะห์ จะแสดงรายละเอียดข้อมูลแบบคำร้องขอวิเคราะห์ดินที่มีการยื่นผ่านระบบดังนี้

| บบคำร้องขอ                | วิเคราะห์ดิน                         |                       |                                                        |   |                                                                       |        |       | E-Report      | > uı    | บศาร้องขอวิเคราะห์เ |
|---------------------------|--------------------------------------|-----------------------|--------------------------------------------------------|---|-----------------------------------------------------------------------|--------|-------|---------------|---------|---------------------|
| รายละเอียดข่              | <b>้อมูดแบบคำร้องขอวิเคราะห์ดิ</b> น |                       |                                                        |   |                                                                       |        | •     | พิ่มแบบศาร้อง | ŕ       | แตอนการทำงาน        |
| Show 10 🗸 entries Search: |                                      |                       |                                                        |   |                                                                       |        |       |               |         |                     |
| ลำดับ 🔅                   | เลขที่คำร้อง ≎                       | ว/ด/ป ที่ยื่นคำร้อง ≎ | ผู้ยื่นขอ                                              | ¢ | โรงงาน/แหล่งเก็บตัวอย่างนอกโรงงาน 🗧                                   | ด้วอย่ | ina o | สถานะ         | 0       | Action $\diamond$   |
| 1                         | an 0310(1)/4-00003/2566              | 25/09/2566            | นิว ผู้ส่งศาร้อง<br>สำนักงานอุดสาหกรรมจังหวัดนนทบุรี   |   | 10190037525505 [3-3(2)-375/50ສນ]                                      | 1      |       | 0.1           |         | <b>6</b> 10         |
| 2                         | an 0310(1)/4-00002/2566              | 05/09/2566            | ปอง ผู้ยื่นค่าร้อง<br>สำนักงานอุดสาหกรรมจังหวัดนนทบุรี |   | <u>บ่อขยะรุณชนบางเสาธง</u>                                            | 1      |       | 9             |         | <b>.</b> 🕫 记        |
| 3                         | an 0310(1)/4-00001/2566              | 05/09/2566            | ปอง ผู้ยื่นค่าร้อง<br>สำนักงานอุดสาหกรรมจังหวัดนนทบุรี |   | บริษัท ฟอร์จุนครอส (ไทยแลนต์) จำกัด 82040200125414 (น.61-1/2541-นนบ.) | 1      |       | 9             |         | B 🖻 记               |
| Showing 1 to              | 3 of 3 entries                       |                       |                                                        |   |                                                                       |        |       |               | Previou | s 1 Next            |

#### รูปแสดงรายการแบบคำร้องขอวิเคราะห์ดิน

กดเข้าเมนูสิ่งปฏิกูลหรือวัสดุที่ไม่ใช้แล้ว ภายใต้เมนูแบบคำร้องขอวิเคราะห์ จะแสดงรายละเอียดข้อมูลแบบคำร้องขอวิเคราะห์สิ่ง ปฏิกูลหรือวัสดุที่ไม่ใช้แล้วที่มีการยื่นผ่านระบบดังนี้

| แบบคำร้องขอ                                                                   | เวิเคราะห์สิ่งปฏิภูลหรือวัสดุที่ | ไม่ใช้แล้ว            |                                                        |                                                                                   | E-Rep | ort > แบบศาร้อ | งขอวิเคราะห์สิ่งข | Iฏิกูลหรือวัสดุที่ไม่ใช้แล้ว |  |
|-------------------------------------------------------------------------------|----------------------------------|-----------------------|--------------------------------------------------------|-----------------------------------------------------------------------------------|-------|----------------|-------------------|------------------------------|--|
| รายละเอียดข้อมูลแบบสาร้องขอวิเคราะห์สิ่งปฏิกูลหรือวัสดุที่ไม่ใช้แล้ว ซึ่มตอนก |                                  |                       |                                                        |                                                                                   |       |                |                   |                              |  |
| Show 10 🗸 entries Search:                                                     |                                  |                       |                                                        |                                                                                   |       |                |                   |                              |  |
| ลำดับ ≑                                                                       | เลขที่คำร้อง ≎                   | ว/ด/ป ที่ยื่นคำร้อง ⇒ | <b>ผู้ยื่นขอ</b> 0                                     | โรงงาน/แหล่งเก็บผัวอย่างนอกโรงงาน                                                 | 0     | ตัวอย่าง 😄     | สถานะ 👳           | Action $\diamond$            |  |
| 1                                                                             |                                  | 27/09/2566            | นิว ผู้ส่งศำร้อง<br>สำนักงานอุดสาหกรรมจังหวัดนนทบุรี   | 10190037525505 [3-3(2)-375/50สน]                                                  |       | 1              | 8                 | <b>:</b> 10                  |  |
| 2                                                                             | an 0310(1)/3-00004/2566          | 11/09/2566            | ปอง ผู้ขึ้นคำร้อง<br>สำนักงานอุดสาหกรรมจังหวัดนนทบุรี  | บริษัท วาย:พี่ เค อะโนโดบ์ ออนเซอร์รีส จำกัด 20130221025624 (จ3-64(13)-46/62ปท)   |       | 1              | ٥                 | <b>:</b> 10                  |  |
| 3                                                                             | an 0310(1)/3-00003/2566          | 06/09/2566            | ปอง ผู้ขึ้นค่าร้อง<br>สำนักงานอุดสาหกรรมจังหวัดนนทบุรี | บริษัท ไทยยุเนี้ยนวู้ด จำกัด 10100300225261 [3-34(1)-2/26]                        |       | 0              | 22                |                              |  |
| 4                                                                             | an 0310(1)/3-00002/2566          | 06/09/2566            | ปอง ผู้ยื่นคำร้อง<br>สำนักงานอุดสาหกรรมจังหวัดนนทบุรี  | นอกโรงงานแห่งที่ 1                                                                |       | 1              | 9                 | <b>:</b> (7)                 |  |
| 5                                                                             | an 0310(1)/3-00001/2566          | 05/09/2566            | ปอง ผู้ยื่นคำร้อง<br>สำนักงานอุตสาหกรรมจังหวัดนนทบุรี  | บริษัท พี่ ดีอินเดอร์เนชั่นแนล (ประเทศไทย) จำกัด 20111000225376 [จ3-63(2)-2/37สป] |       | 2              | 9                 | E 🗊 Ю                        |  |
| Showing 1 to                                                                  | 5 of 5 entries                   |                       |                                                        |                                                                                   |       |                | Previo            | us 1 Next                    |  |

รูปแสดงรายการแบบคำร้องขอวิเคราะห์สิ่งปฏิกูลหรือวัสดุที่ไม่ใช้แล้ว

รายละเอียดรายการในตารางแบบคำร้องขอวิเคราะห์น้ำ ดิน และวิเคราะห์สิ่งปฏิกูลหรือวัสดุที่ไม่ใช้แล้ว มีดังนี้

- เลขที่คำร้อง

เลขที่คำร้องจะถูกกำหนดจากระบบแบบอัตโนมัติ เมื่อเจ้าหน้าที่ธุรการกดรับคำร้อง

้ตัวอย่างเลขที่คำร้อง เช่น อก 0310(1)/1-00031/2566 โดยมีวิธีการอ่านรูปแบบคำร้องดังนี้

หน่วยงานโดยการแบ่งตามภูมิภาค / ประเภทการวิเคราะห์ - Running number 5 หลัก / ปี พ.ศ.

จากตัวอย่างอ่านเลขคำร้องได้ดังนี้ กองวิจัยและเตือนภัยมลพิษโรงงาน ประเภทคำร้องน้ำ เลขลำดับที่ 31 สำหรับปี 2566

หน่วยงานโดยการแบ่งตามภูมิภาค ได้ดังนี้

- อก 0310(1) คือ กองวิจัยและเตือนภัยมลพิษโรงงาน
- อก 0320 คือ ศูนย์วิจัยและเตือนภัยมลพิษโรงงานภาคตะวันออก
- อก 0323 คือ ศูนย์วิจัยและเตือนภัยมลพิษโรงงานภาคตะวันออกเฉียงเหนือ
- อก 0321 คือ ศูนย์วิจัยและเตือนภัยมลพิษโรงงานภาคตะวันตก
- อก 0324 คือ ศูนย์วิจัยและเตือนภัยมลพิษโรงงานภาคเหนือ
- อก 0322 คือ ศูนย์วิจัยและเตือนภัยมลพิษโรงงานภาคใต้

### ประเภทการวิเคราะห์แบ่งได้ดังนี้

- 1 คือ น้ำ
- 2 คือ อากาศและเสียง
- 3 คือ สิ่งปฏิกูลหรือวัสดุที่ไม่ใช้แล้ว
- 4 คือ ดิน
- ว/ด/ป ที่ยื่นคำร้อง

ระบบจะแสดง วันเดือนปี ที่ทำการสร้างคำร้องขอวิเคราะห์ในระบบ

- ผู้ยื่นขอ

ระบบจะแสดงชื่อ นามสกุล และหน่วยงานของผู้ยื่นขอ

- โรงงาน/แหล่งน้ำ (กรณีน้ำ) โรงงาน/แหล่งเก็บตัวอย่างนอกโรงงาน (กรณีดิน และสิ่งปฏิกูลหรือวัสดุที่ไม่ใช้แล้ว)

กรณีที่เป็นโรงงาน ระบบจะแสดงชื่อโรงงาน เลขทะเบียนโรงงาน

กรณีที่เป็นแหล่งน้ำ ระบบจะแสดงชื่อแหล่งน้ำ

กรณีที่เป็นแหล่งเก็บตัวอย่างนอกโรงงาน ระบบจะแสดงชื่อแหล่งเก็บ

- ตัวอย่าง

ระบบจะแสดงจำนวนตัวอย่างที่มีการยื่นคำร้อง

- สถานะ

ระบบจะแสดงเป็นตัวเลข โดยจะมีคำอธิบายตัวเลขเมื่อผู้ใช้งานนำเมาส์ไปวางที่ตัวเลข หรือสามารถกดปุ่มขั้นตอนการทำงาน <sup>ขึ้นดอนการทำงาน</sup> เพื่อดูรายละเอียดสถานะตัวเลขต่างๆ

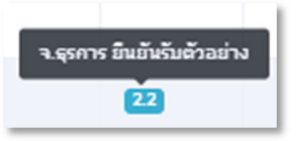

รูปแสดงคำอธิบายเมื่อนำเมาส์ไปวางบนตัวเลขสถานะ

| ขั้นตอนการทำงาน (สถานะแบบคำร้อง) |                                                       |     |  |  |  |  |  |
|----------------------------------|-------------------------------------------------------|-----|--|--|--|--|--|
| #                                | รายละเอียดสถานะ                                       |     |  |  |  |  |  |
| ۵                                | ผู้ขอร่างแบบคำร้อง                                    |     |  |  |  |  |  |
| 8                                | ผู้ขอส่งแบบคำร้อง                                     |     |  |  |  |  |  |
| 2                                | จ.ธุรการ ยืนยันรับแบบคำร้อง                           |     |  |  |  |  |  |
| 21                               | ผู้จัดการวิชาการ รับเรื่อง / ประสานงานออกเก็บตัวอย่าง |     |  |  |  |  |  |
| 22                               | จ.ธุรการ ยืนยันรับตัวอย่าง                            |     |  |  |  |  |  |
| 3                                | จ.ธุรการ มอบหมายงานนักวิทยาศาสตร์ / ผู้จัดการวิชาการ  |     |  |  |  |  |  |
| 8                                | นักวิทยาศาสตร์ รับงานจาก จ.ธุรการ                     |     |  |  |  |  |  |
| 5                                | นักวิทยาศาสตร์ รายงานผลการวิเคราะห์                   |     |  |  |  |  |  |
| 61                               | ผู้จัดการวิชาการ ตรวจสอบรายงานผล                      |     |  |  |  |  |  |
| 6.2                              | ผู้จัดการวิชาการ ทบทวนรายงานผล                        |     |  |  |  |  |  |
| 2                                | ผอ. อนุมัติรายงานผลวิเคราะห์                          |     |  |  |  |  |  |
| 8                                | จ.ธุรการ พิมพ์สำเนา / เพิ่มไฟล์แนบ                    |     |  |  |  |  |  |
| 9                                | ผู้ขอรับผลวิเคราะห์ทางอิเล็กทรอนิกส์                  |     |  |  |  |  |  |
| 99                               | ไม่อนุมัติศำร้อง                                      |     |  |  |  |  |  |
|                                  |                                                       |     |  |  |  |  |  |
|                                  |                                                       | ปิด |  |  |  |  |  |

รูปแสดงขั้นตอนการทำงาน ตามตัวเลขสถานะ

ในกรณีที่คำร้องไม่ได้รับการอนุมัติ สถานะจะเป็น 99 พร้อมไอคอนกล่องข้อความหมายเหตุการไม่อนุมัติคำร้อง

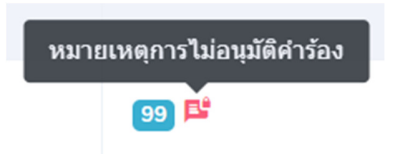

รูปแสดงสถานะ 99 และไอคอนกล่องข้อความหมายเหตุการไม่อนุมัติคำร้อง

เมื่อกดไอคอนกล่องข้อความหมายเหตุการไม่อนุมัติคำร้องจะแสดงหน้าต่างบอกรายละเอียดดังนี้

| 🖻 หมายเหตุการไม่อนุมัติคำร้อง | ×   |
|-------------------------------|-----|
|                               |     |
| Admin New NewPi               |     |
| (Admin Outsource)             |     |
| 04/10/2023 13:04:07           |     |
| ไม่สามารถดำเนินการได้         |     |
|                               |     |
|                               |     |
|                               | ปิด |
|                               |     |

รูปแสดงหน้าต่างบอกรายละเอียดหมายเหตุการไม่อนุมัติคำร้อง

- ผู้ใช้งานสามารถเรียกดูแบบคำร้องได้ โดยการกดที่ไอคอน 🖻 ในคอลัมน์ Action

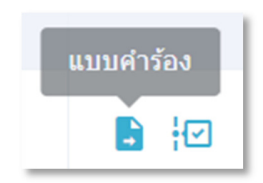

รูปแสดงไอคอนแบบคำร้อง

# เมื่อกดไอคอนแบบคำร้อง ระบบจะเปิดหน้าใหม่เพื่อแสดงแบบคำร้อง

| กลุ่มมาตรฐานวิจีการวิเคราะห์ทดง<br>โทรศัพท์ 02-430-6312 ต่อ 2103-<br>E-mail : pslgroup@diw.mail.go.                                                                                                    | สอบมลพิษและทะเบียนห้องปฏิบัติการ<br>2105 โทรสาร 02-430-6312 ต่อ 2199   <br>th |                                                                                                    |                                               |                                                                                                    |                                              | ແບບຄຳร้อ<br>ສິ່ຈປฏີ                           | งขอวิเคราะห์คุณภาพน้ำ /<br>กูลหรือวัสดุที่ไม่ใช้แล้ว |  |  |
|----------------------------------------------------------------------------------------------------|-------------------------------------------------------------------------------|----------------------------------------------------------------------------------------------------|-----------------------------------------------|----------------------------------------------------------------------------------------------------|----------------------------------------------|-----------------------------------------------|------------------------------------------------------|--|--|
|                                                                                                    |                                                                               | สำหรับ                                                                                                    | มผู้ใช้บริการ                                 |                                                                                                    |                                              | สำหรับเจ้าหน้าที่รับตัวอย่างห้องป             | ງິບັທີກາຮ                                            |  |  |
| วันที่ยื่นแบบคำร้อง : 14/10/2566                                                                                                    |                                                                               |                                                                                                    |                                               |                                                                                                    | เลขที่รับ 1-00030/                           | 2567 วันที่ 14/10/2566                        |                                                      |  |  |
| โทรศัพท์ : 081 222 3333                                                                                                    | ไหวสาว : E-mail : nongpongp                                                   | angggmail.com                                                                                                    |                                               |                                                                                                    | วันที่วับทั่วอย่าง 14                        | /10/2566 เวลา 13:20 น.                        |                                                      |  |  |
| านกอนการโดงกัน การประวัติขนับ การประวัติ การประวัติ การป |                                                                               |                                                                                                    |                                               |                                                                                                    |                                              |                                               |                                                      |  |  |
| ปริมาณน้ำทั้ง 1 ม <sup>3</sup> /รับ ปริมาณกาก 1<br>หมายเหตุ                                                                                                    | 2 ดับ/วัน ระบบบำบัด 🗌 มี ประเภท 🜌 ไม่มี                                       |                                                                                                    |                                               |                                                                                                    | ผู้สามหารมด์รอย ปอง ธุรการ<br>คำแหน่ง ธุรการ |                                               |                                                      |  |  |
| สัญลักษณ์<br>ตัวอย่างของผู้เก็บ                                                                                                    | จุดเก็บตัวอย่าง/<br>สภาพตัวอย่าง                                              |                                                                                                    | วัน/เวลา<br>ที่เก็บตัวอย่าง                   | ดัชมีที่ต้องการทราบ                                                                                                    |                                              | การรักษาสภาพตัวอย่าง                          | รหัสปฏิบัติการ                                       |  |  |
| L1                                                                                                    | -น้ำที่งออกจากระบบบำบัดระบายอ<br>-รุ่น                                        | อกนอกโรงงาน                                                                                                    | 14 พุศาคม 2566 เวลา 08:00 น.                  | ความเป็นกรดต่างที่ 25°C ค่าบิโอดี ค่าซิโอดี                                                                                          |                                              | เดิมกรดในตรีกรนค่า pH น้อยกว่า 2              | 11-25661014-00028                                    |  |  |
|                                                                                                    |                                                                               |                                                                                                    | การส่งตัวอย่าง                                |                                                                                                    |                                              | หมายเหตุ : กรณีขอวิเคราะห์น้ำเสียก่อนเข้าระ   | เบบ ให้ระบุเหตุผลการนำข้อมูลดัง                      |  |  |
| ชื่อผู้ยิ่มแบบคำร้อง<br>(ปอง)<br>ทำแหน่ง ผู้ยิ่นคำร้อง<br>เบอร์โหรสัทห์ 081 222 3333<br>หน่วยงาน ลำนักงานอุตสาหกรรมจังห                                                                                                    | 3<br>วัตณณฑูมี                                                                | ชื่อผู้เก็บด้วอย่าง<br>(ปอง)<br>ตำแหน่ง ผู้ยื่นกำร้อง<br>เบอร์โทรศัพท์ 081 222 3<br>ทั้งนี้ ได้รับทราบว่าห้องปฏิบัติการ | 1333<br>มินโยบาย ไม่ตัดสินหลการวิเคราะห์หดลอบ | ອິຍຊີເອັດທັວຍວ່າ:<br>(ປອເ)<br>ທຳແກນ່າ ຊີເອັ້ນດຳຈັກອາ<br>ເບຍຊົໂນກທີ່ກາກ 061 222 3333<br>ກນ່ວຍຈາມ ສຳນັກຈານຊາທອາກດາວແຈ້ງກາລັກປະການກາງອີ |                                              | ี กล่าวไปใช้ประโยชน์ ให้ชัดเจน มิฉะนั้น อาจพิ | จารณาไม่วิเคราะห์ให้                                 |  |  |

### รูปแสดงแบบคำร้อง

# จากแบบคำร้องที่มีการเปิดหน้าใหม่เพื่อแสดงผล ผู้ใช้สามารถสั่งพิมพ์ได้ ซึ่งเมื่อกดสั่งพิมพ์จะมีรูปแบบดังนี้

| <b>กลุ่มมาตรฐานวิธี</b><br>โทรศัพท์ 02-430-<br>E-mail : pslgroup | กา <b>รวิเคราะห์ทดสอบมอ</b><br>6312 ต่อ 2103-2105 โ<br>p@diw.mail.go.th | แบบคำร้องขอวิเคราะห์คุณภาพน้ำ /<br>สิ่งปฏิกูลหรือวัสดุที่ไม่ใช้แล้ว |                                 |                                                |                      |                                 |                       |  |
|------------------------------------------------------------------|-------------------------------------------------------------------------|---------------------------------------------------------------------|---------------------------------|------------------------------------------------|----------------------|---------------------------------|-----------------------|--|
|                                                                  |                                                                         | สำหรับผู                                                            | ู้ใช้บริการ                     |                                                | สำห                  | รับเจ้าหน้าที่รับด้วอย่า        | เห้องปฏิบัติการ       |  |
| วันที่ยื่นแบบคำร้อง                                              | : 14/10/2566                                                            |                                                                     |                                 |                                                | ເລຈທີ່ວັບ            | 1-00030/2567 วันที่ 14/         | 10/2566               |  |
| โทรศัพท์ : 081 222                                               | 2 3333                                                                  | ทรสาร :                                                             | E-mail : nongpon                | gpang@gmail.com                                | วันที่รับต้          | วอย่าง 14/10/2566 เวลา          | 13:20 u.              |  |
| ประกอบการพิจารถ<br>อื่นๆ<br>ชื่อโรงงาน                           | มา 🗌 การตรวจร้องเรียน                                                   | 🖾 การเส้าระวัง                                                      | 🗌 การอนุญาต 🗌 ตามแล             | น                                              | Magana Magana        | อบได้                           |                       |  |
| ทะเบียนไรงงาน : 1<br>โรงงานสำคัญสี่ : 30                         | 0150001225599 [3-3(4)                                                   | -12/59811]<br>2 สำหาด หลัดชัด                                       | ด้นถูก ไขโย อัพษรัด ด่างของ     | 14140                                          | 🗆 ทดสอบเมโด้ดีชนี    |                                 |                       |  |
| ประกอบกิจการ : ค                                                 | (4) 5(2) ออกไปที่สาย<br>ดทราย และขดตักดินหรือข                          | 2 คำเงส์ คลเกลา<br>กรายในที่ดินกรรม                                 | สิทธิ์                          | 14140                                          |                      |                                 |                       |  |
| ปรีมาณน้ำทิ้ง 1 ม <sup>3</sup>                                   | /วัน บริมาณกาก 2 ตัน/วัก                                                | ม ระบบบำบัด 🗌                                                       | ນີ ປຣະເທກ 🔽 ໄມ່ມີ               |                                                |                      | ผู้ทบทวนคำขอ ปอง                | ຮຸຮກາຮ                |  |
| หมายเหตุ                                                         |                                                                         |                                                                     |                                 |                                                |                      | ตำแหน่ง ธุรก                    | ns                    |  |
| สัญลักษณ์<br>ตัวอย่างของผู้                                      | จุดเก็บด้วอ                                                             | ย่าง/                                                               | วัน/เวลา<br>ส.ร. รับประ         | ดัชนีที่ค้องการทราบ                            | การรักษาสภาพดัวอย่าง |                                 | รพัสปฏิบัติการ        |  |
| เกีบ                                                             | สภาพควอ                                                                 | ยาง                                                                 | พเกษตรอยาง                      |                                                |                      |                                 |                       |  |
| L1                                                               | -น้ำที่งออกจากระบบบำบั<br>โรงงาน<br>-ชุ่น                               | ัคระบายออกนอก                                                       | 14 ตุลาคม 2566 เวลา<br>08:00 น. | ความเป็นกรดด่างที่ 25°C ค่าบีโอดี<br>ค่าซีโอดี | ເທີນກາ               | รดโนตวิกจนค่า pH น้อย<br>กว่า 2 | 11-25661014-<br>00028 |  |
|                                                                  |                                                                         | 01                                                                  | ารส่งตัวอย่าง                   |                                                |                      | หมายเหตุ : กรณีขอว              | ใคราะห์น้ำเสียก่อน    |  |
| ขึ่อผู้ยื่นแบบคำร้อง                                             |                                                                         | ชื่อผู้เก็บตัวอย่าง                                                 |                                 | ขึ่อผู้ส่งตัวอย่าง                             |                      | เข้าระบบ ให้ระบุเหตุ            | ผลการนำข้อมูลดัง      |  |
| (ปอ                                                              | ( 0                                                                     |                                                                     | ປອະ )                           | (101)                                          |                      | กล่าวไปใช้ประโยชน์              | ให้ขัดเจน มิฉะนั้น    |  |
| ต่ำแหร                                                           | น่ง ผู้ยื่นคำร้อง                                                       | én.                                                                 | เหน่ง ผู้ยื่นคำร้อง             | ดำแหน่ง ผู้ยื่นคำว้อง                          |                      | อาจพิจารณาไม่วิเคร              | าะที่ให้              |  |
| เบอร์โทรศัก                                                      | พท์ 081 222 3333                                                        | เบอร์โทร                                                            | ศัพท์ 081 222 3333              | เบอร์โทรศัพท์ 081 222 33                       | 33                   |                                 |                       |  |
| หน่วยงาน สำนักงาร                                                | นอุตสาหกรรมจังหวัด                                                      | ทั้งนี้ ได้รับทราบ                                                  | ว่าห้องปฏิบัติการ มีนโยบาย      | หน่วยงาน สำนักงานอุตสาหกรรมจัง                 | หวัด                 |                                 |                       |  |
| นนทบุรี                                                          |                                                                         | ไม่ดัดสินผลการวิ                                                    | เคราะห์ทดสอบ                    | นนทบุรี                                        |                      |                                 |                       |  |

# รูปแสดงแบบคำร้อง สำหรับการสั่งพิมพ์

 ผู้ใช้งานสามารถเรียกดูรายละเอียดช่วงเวลาการทำงานของคำร้อง โดยการกดที่ไอคอน 🗹 ในคอลัมน์ Action จากนั้นระบบ จะเปิดหน้าต่างเพื่อแสดง Timeline ของคำร้องนั้นๆ

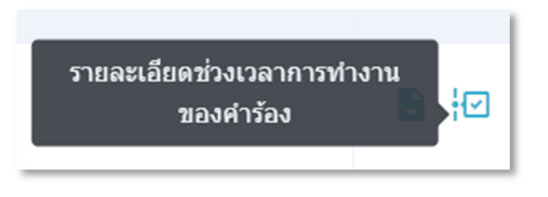

รูปแสดงไอคอนรายละเอียดช่วงเวลาการทำงานของคำร้อง

เมื่อกดไอคอนรายละเอียดช่วงเวลาการทำงานของคำร้อง จะแสดงผลดังนี้

| ¦⊟ รายละเอียดช่วงเวลาการทำงานของคำร้อง                                                                                                    | ×   |
|----------------------------------------------------------------------------------------------------|-----|
| ศำร้องสำดับที่ : 3<br>เลขที่คำร้อง : อก 0310(1)/3-00003/2566                                                                                                    |     |
| <ul> <li>ผู้ขอร่างแบบคำร้อง</li> <li>ร่างแบบคำร้องโดย: ปอง ผู้ยืนคำร้อง (ดำแทน่ง ผู้ยืนคำร้อง)</li> <li>ชันที่ 06/09/2566 13:26:48</li> <li>ผู้ขอส่งแบบคำร้อง</li> <li>ส่งแบบคำร้องโดย: ปอง ผู้ยืนคำร้อง (ดำแทน่ง ผู้ยืนคำร้อง)</li> <li>ชันที่ 06/09/2566 13:26:53</li> <li>ว.ธุรการยืนยันรับแบบคำร้อง</li> </ul>                   |     |
| <ul> <li>รับคำร้องโดย: ปอง ธุรการ (ดำแหน่ง ธุรการ)<br/>วันที่ 06/09/2566 13:27:29</li> <li>ข้าดการวิชาการ รับเรื่อง / ประสานงานออกเก็บตัวอย่าง<br/>วันที่คาดว่าจะใช้ในการออกเก็บตัวอย่างจนแล้วเสร็จ: 09/09/2566 13:30:14<br/>รับเรื่องโดย: ด้วแทนนักวิทย์ 1 ทดสอบ (ดำแหน่ง ด้วแทนนักวิทย์)<br/>วันที่ 06/09/2566 13:30:14</li> </ul> |     |
| <ul> <li>22 จ.ธุรการ ยืนยันรับด้วอย่าง</li> <li>รันท็คาดว่าจะใช้ในการดำเนินงานจนแล้วเสร็จ: 13/09/2566 13:33:49</li> <li>รับด้วอย่างโดย: ปอง ธุรการ (ดำแหน่ง ธุรการ)</li> <li>รันที่ 06/09/2566 13:33:49</li> <li>วันที่คาดว่าจะใช้ในการดำเนินงานจนแล้วเสร็จ 13/09/2566</li> <li>เหลือเวลาอีก 0 วัน</li> </ul>                        |     |
|                                                                                                    | ปิด |

รูปแสดงรายละเอียดช่วงเวลาการทำงานของคำร้อง

- การเพิ่ม/แก้ไข/ลบ แบบคำร้อง

ผู้ใช้งานสามารถกดปุ่ม เพิ่มแบบคำร้อง <sup>♥ เพิ่มแบบคำร้อง</sup> เพื่อเพิ่มคำร้องรายการใหม่ เมื่อเข้าสู่หน้าเพิ่มแบบคำร้อง ผู้ใช้งานต้อง กรอกข้อมูลทุกช่องที่มีดอกจันสีแดง \* เพื่อเพิ่มแบบคำร้องรายการใหม่ เมื่อกรอกข้อมูลครบถ้วนแล้วสามารถกดปุ่มบันทึก <sup>บันทึก</sup> เพื่อดำเนินการเพิ่มคำร้องใหม่ได้

| เพิ่มแบบคำร้องขอวิเคราะเ                                                                                                    | ณ์ว่า                                                                                                    |                                                                                    | winds                                                                                                    | > แบบคำร่องขอวิเคราะทำไก | > เพิ่มแบบค่าร่องขอวิเคราะห์น้ำ |
|----------------------------------------------------------------------------------------------------|----------------------------------------------------------------------------------------------------|------------------------------------------------------------------------------------|----------------------------------------------------------------------------------------------------|--------------------------|---------------------------------|
| แบบเค้าร้องชอวิเศ<br>ช่องกับก็หางองาน สำห<br>เสืองกับก็หางองาน สำห<br>เสืองสมารถเร็จ<br>จากรายสาม<br>อายารถาน<br>จากรายสาม<br>การกับออร์ เสือก ไม่หลา<br>การกับออร์ เสือก ไม่หลา<br>การกับออร์ (สิน ไม่หลา<br>จากรายภายการป้อยจา<br>จังกิด Google map ย้องก | เราะห์คุณภาพน้ำ<br>โอหล์ได้ออกของกลังกับที่<br>อายที่ออกของกลาก<br>อนต้องกินอ่องกลาด้วย<br>เป็นการประกอบครั้งกับ<br>เป็นการประกอบครั้งกลาง<br>อย่างออกประกอบครั้งกลาง<br>อย่างออกประกอบครั้งกลาง<br>ออก 2 การบบ 16.474594.102.8430777 ค | น้ำที่ น้ำเสียนอสุดทัายกองสบาย 1 จุด แต<br>าาที่ 1 = 16.474594 คาที่ 2 = 102.84303 | rendő 2 tes -> iles sofa - 1 lata 2 juarchithladastarovér vadomvasefisialatens olartarovátara dusetaj<br>17 |                          | € อังหาสับ                      |
| ขออื่นคำร้องไปที่หน่วยงาน: "                                                                                                    |                                                                                                    |                                                                                    |                                                                                                    |                          |                                 |
| กลุ่มมาอรฐานวิธีการวิเคราะห                                                                                                    | ัทคสอบมลพิษและทะเมียนก่องปฏิบัติการ (ภา                                                                                                    | unana)                                                                             |                                                                                                    |                          | Ý                               |
| ประเภทแหล่งเก็บตัวอย่าง: *                                                                                                    |                                                                                                    |                                                                                    |                                                                                                    |                          |                                 |
| เลือกประเภท                                                                                                    |                                                                                                    |                                                                                    |                                                                                                    |                          | ~                               |
| ริฟล์แนบประเภทบันทักข้อคร                                                                                                    | na: (saolufalainnana pdf jog pro jorg                                                                                                    | และขนาดไฟล์ไม่เดิน <mark>5 mb</mark> )                                             |                                                                                                    |                          |                                 |
| Choose File No file ch                                                                                                    | otén                                                                                                    |                                                                                    |                                                                                                    |                          |                                 |
| ประกอบการที่จารดนา."<br>การธรวจร้องเรียน 1<br>ดำร้องมีด้วอย่างหรือไม่ โปรง<br>มีด้วอย่าง 1 ไม่มีด้วอ                                                                                                    | ารหมังระรึง การอนุญรด ตามแ<br>เระนู*<br>ย่าง                                                                                                    | พน 🗆 อีนๆ                                                                          |                                                                                                    |                          |                                 |
|                                                                                                    |                                                                                                    |                                                                                    | น้อมูลด้วยปางน้ำ                                                                                            |                          |                                 |
| สัญลักษณ์ด้วอย่าง *                                                                                                    | ประเภทด้วอย่าง * / จุดเด็บ<br>ด้วอย่าง * / สภาพด้วอย่าง * /<br>รูปภาพด้วอย่าง                                                                                                    | วัน(เวลาที่เก็บด้วอย่าง *                                                          | าการนั้นอะที่น้อมการสอบ "                                                                                   | การรักษาสภาร             | กตัวอย่าง * Action              |
| หมายเหตุ                                                                                                    |                                                                                                    |                                                                                    |                                                                                                    |                          |                                 |
|                                                                                                    |                                                                                                    |                                                                                    |                                                                                                    |                          |                                 |
|                                                                                                    |                                                                                                    |                                                                                    | •••• Sameratzumangendus neuversbanduge •••<br>Bada                                                          |                          |                                 |

รูปแสดงรายละเอียดการเพิ่มแบบคำร้องน้ำ

รายละเอียดข้อมูลที่แสดงในหน้าการเพิ่มแบบคำร้องมีดังนี้

- คำแนะนำ: คำอริบายการกรอกข้อมูลต่างๆในหน้าการเพิ่มแบบคำร้อง
- ขอยื่นคำร้องไปที่หน่วยงาน: เลือกพื้นที่หน่วยงาน สำหรับกรณีที่ต้องการยื่นคำร้องที่พื้นที่อื่น โดยค่าเริ่มต้นจะเป็น หน่วยงานของผู้ใช้งาน
- ประเภทแหล่งเก็บตัวอย่าง: จะมีให้เลือก 2 ประเภทแหล่งเก็บ
  - O กรณีแบบคำร้องน้ำ ได้แก่ น้ำเสียโรงงาน และน้ำนอกโรงงาน
  - O กรณีแบบคำร้องดิน ได้แก่ ดินในโรงงาน และดินนอกโรงงาน
  - O กรณีแบบคำร้องสิ่งปฏิกูลหรือวัสดุไม่ใช้แล้ว ได้แก่ สิ่งปฏิกูลหรือวัสดุที่ไม่ใช้แล้วในโรงงาน และสิ่งปฏิกูลหรือ วัสดุที่ไม่ใช้แล้วนอกโรงงาน

 โรงงาน: จะแสดงรายการให้เลือก ในกรณีที่เลือกประเภทแหล่งเก็บตัวอย่างเป็นประเภทโรงงาน (เมื่อผู้ใช้กดเลือก ต้องรอ สักครู่เพื่อแสดงข้อมูลให้เลือก โดยจะใช้วิธีเลื่อนเพื่อเลือก หรือพิมพ์เพื่อค้นหาก็ได้)

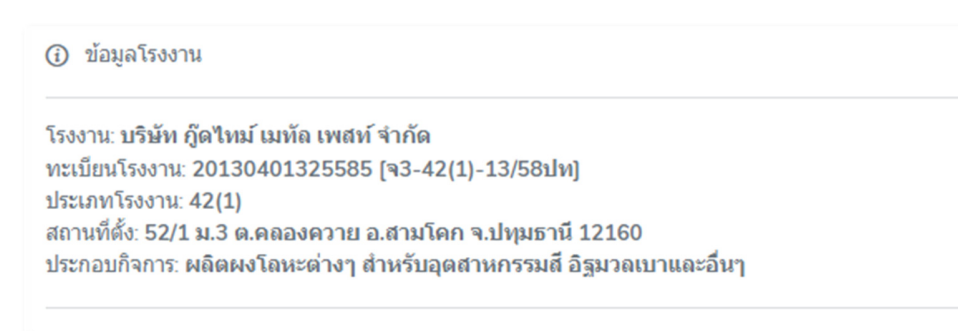

รูปแสดงรายละเอียดโรงงาน เมื่อมีการเลือกชื่อโรงงาน

- น้ำนอกโรงงาน/ดินนอกโรงงาน/สิ่งปฏิกูลหรือวัสดุที่ไม่ใช้แล้วนอกโรงงาน: จะแสดงรายการให้เลือก ตามประเภทแหล่ง เก็บตัวอย่างที่เลือกก่อนหน้า
- ปริมาณน้ำทิ้ง (ม<sup>3</sup>/วัน): โปรดระบุปริมาณน้ำทิ้งเป็นตัวเลข
- ปริมาณกาก (ตัน/วัน): โปรดระบุปริมาณกากเป็นตัวเลข
- ระบบบาบัด: ให้ระบุว่ามี หรือไม่มี
- ประเภทระบบบาบัด: จะเปิดให้กรอกเมื่อระบุว่ามีระบบบาบัด
- ไฟล์แนบประเภทบันทึกข้อความ: ผู้ใช้งานสามารถแนบไฟล์ pdf jpg png jpeg และต้องมีขนาดไม่เกิน 5 mb
- ประกอบการพิจารณา: ได้แก่ การตรวจร้องเรียน การเฝ้าระวัง การอนุญาต ตามแผน อื่นๆ (โปรดระบุกรณีเลือกอื่นๆ)
   โดยผู้ใช้สามารถเลือกได้มากกว่า 1 ค่า
- คำร้องมีตัวอย่างหรือไม่ โปรดระบุ:

ในกรณีที่เลือกไม่มีตัวอย่าง ตารางด้านล่างจะถูกปิด หรือหายไป

ในกรณีที่เลือกมีตัวอย่าง จะมีปุ่มเพิ่มจุดเก็บตัวอย่าง 🦟 เพิ่<sup>มจุดเก็บตัวอย่าง</sup> ผู้ใช้งานจะต้องเพิ่มจุดเก็บตัวอย่าง โดยสามารถเพิ่มได้ หลายจุดเก็บ ตามที่ผู้ใช้ต้องการ

ในกรณีที่ต้องการลบจุดเก็บตัวอย่าง สามารถกดไอคอน 蔰 ที่คอลัมน์ Action ระบบจะแสดงหน้าต่างเพื่อยืนยันการลบจุดเก็บดังนี้

| <u> ค</u> ืนยันการลบจุดเก็บ ''1'' |        |      |
|-----------------------------------|--------|------|
|                                   | ยกเลิก | ดกลง |

## รูปแสดงให้ผู้ใช้ยืนยันการลบจุดเก็บ

|                       |                                                                               |                            |   | ข้อมูลด้วอย่างน้ำ                                                                                                    |                        |        |
|-----------------------|-------------------------------------------------------------------------------|----------------------------|---|----------------------------------------------------------------------------------------------------|------------------------|--------|
| สัญลักษณ์ตัวอย่าง *   | ประเภทด้วอย่าง * / จุดเก็บ<br>ด้วอย่าง * / สภาพด้วอย่าง * /<br>รูปภาพด้วอย่าง | วัน/เวถาที่เก็บดัวอย่าง *  |   | พารามีเตอร์ที่ต้องการทดสอบ *                                                                                          | การรักษาสภาพดัวอย่าง * | Action |
| L. *                  | ประเภทด้วอย่าง: *                                                             | วันที่เริ่มเก็บดัวอย่าง *  |   | สามารถเลือกได้มากกว่า 1 พารามิเดอร์ และสามารถพิมพ์ชื่อเพื่อค้นหาได้ (ต้องเลือกประเภทตัวอย่างก่อน<br>เรื่องพระวบันอาร์ |                        |        |
| ชื่อสัญลักษณ์ตัวอย่าง | เลือกประเภทน้ำ                                                                | DD/MM/YYYY                 |   | เสอกพารามเตอร)<br>เรื่องพารามิเตอร์                                                                                   |                        |        |
| ฟิกัด google map      | จุดเก็บด้วอย่าง: *                                                            | เวลาที่เริ่มเก็บด้วอย่าง * |   | NEUTRI LI MANULA                                                                                                    |                        |        |
| 130 - 131             | เลือกจุดเก็บ                                                                  |                            | 0 |                                                                                                    |                        |        |
| 260 martines autors   | สภาพดัวอย่าง: *                                                               | วันที่สิ้นสุดเก็บดัวอย่าง  |   |                                                                                                    |                        |        |
| เช่น 102.8430777      | สภาพด้วอย่าง                                                                  | DD/MM/YYYY                 |   |                                                                                                    |                        |        |
|                       | <b>รูปภาพดัวอย่าง:</b> (รองรับไฟล์                                            | เวลาที่สิ้นสุดเก็บดัวอย่าง |   |                                                                                                    |                        |        |
|                       | นามลกุล .jpg .png .jepg และขนาด<br>ไฟล์ไม่เก็น 5 mb)                          |                            | 0 |                                                                                                    |                        |        |
|                       | Choose File No filhosen                                                       |                            |   |                                                                                                    |                        |        |

### รูปแสดงกรณีเลือกคำร้องมีตัวอย่าง

- ชื่อสัญลักษณ์ตัวอย่าง: ใส่ชื่อสัญลักษณ์ตัวอย่างที่ต้องการ
- พิกัด google map ลองจิจูด: จะเป็นตัวเลขทศนิยมในรูปแบบ เช่น 13.76399
- พิกัด google map ละติจูด: จะเป็นตัวเลขทศนิยมในรูปแบบ เช่น 100.52720
- ประเภทตัวอย่าง: สามารถเลือกประเภทตัวอย่างที่ต้องการ จะมีเฉพาะกรณีคำร้องขอวิเคราะห์น้ำ ได้แก่ น้ำ น้ำเสีย น้ำใต้ ดิน น้ำผิวดิน
- จุดเก็บตัวอย่าง: ให้เลือกจุดเก็บตัวอย่าง โดยค่าที่แสดงให้เลือกจะขึ้นอยู่กับประเภทแหล่งเก็บตัวอย่าง

## กรณีน้ำเสียโรงงาน

น้ำทิ้งออกจากระบบบำบัดระบายออกนอกโรงงาน

- O น้ำเสียบ่อที่ 1
- น้ำเสียบ่อสุดท้าย(ไม่ระบายออกนอกโรงงาน)
- O จุดเก็บ อื่นๆ

กรณีเลือกจุดเก็บ อื่นๆ จะแสดงช่องให้ระบุจุดเก็บ

## กรณีน้ำนอกโรงงาน

- ปลายน้ำ
- จุดเก็บ อื่นๆ

กรณีเลือกจุดเก็บ อื่นๆ จะแสดงช่องให้ระบุจุดเก็บ

### กรณีดินในโรงงาน/ดินนอกโรงงาน

- จุดเก็บ อื่นๆ

กรณีเลือกจุดเก็บ อื่นๆ จะแสดงช่องให้ระบุจุดเก็บ

- กรณีสิ่งปฏิกูลหรือวัสดุที่ไม่ใช้แล้วในโรงงาน/สิ่งปฏิกูลหรือวัสดุที่ไม่ใช้แล้วนอกโรงงาน
  - จุดเก็บ อื่นๆ

กรณีเลือกจุดเก็บ อื่นๆ จะแสดงช่องให้ระบุจุดเก็บ

- สภาพตัวอย่าง: อธิบายลักษณะตัวอย่างที่เก็บมา
- วันที่เริ่มเก็บตัวอย่าง: กดเพื่อเลือกวันที่ ที่เริ่มเก็บตัวอย่าง
- เวลาที่เริ่มเก็บตัวอย่าง: กดเพื่อเลือกชั่วโมง และนาที ที่เริ่มเก็บตัวอย่าง
- วันที่สิ้นสุดเก็บตัวอย่าง: กดเพื่อเลือกวันที่ ที่สิ้นสุดการเก็บตัวอย่าง
- เวลาที่สิ้นสุดเก็บตัวอย่าง: กดเพื่อเลือกชั่วโมง และนาที ที่สิ้นสุดการเก็บตัวอย่าง
- พารามิเตอร์ที่ต้องการทดสอบ: เลือกพารามิเตอร์ที่ต้องการทดสอบ โดยสามารถเลือกได้มากกว่า 1 พารามิเตอร์ (กลุ่ม พารามิเตอร์)
- การรักษาสภาพตัวอย่าง: เลือกวิธีการรักษาสภาพตัวอย่าง ซึ่งจะขึ้นอยู่กับประเภทคำร้องขอวิเคราะห์ดังนี้

กรณีประเภทคำร้องขอวิเคราะห์น้ำ

- 0 แช่เย็น
- เติมกรดซัลฟิวริคจนค่า pH น้อยกว่า 2
- O เติมกรดในตริกจนค่า pH น้อยกว่า 2
- ไม่ได้รักษาสภาพตัวอย่าง

กรณีประเภทคำร้องขอวิเคราะห์ดิน

- ไม่ได้รักษาสภาพตัวอย่าง
- O รักษาสภาพ

กรณีประเภทคำร้องขอวิเคราะห์สิ่งปฏิกูลหรือวัสดุที่ไม่ใช้แล้ว

- ไม่ได้รักษาสภาพตัวอย่าง
- หมายเหตุ: ผู้ใช้งานสามารถระบุข้อความถึงเจ้าหน้าที่ธุรการได้

ผู้ใช้งานสามารถแก้ไขแบบคำร้อง ได้โดยการกดที่ไอคอน 🗹 ระบบจะดึงรายละเอียดทั้งหมดที่เพิ่มแบบคำร้องไว้เพื่อให้ผู้ใช้งานทำ การแก้ไขในลักษณะเดียวกับการเพิ่มคำร้อง

ผู้ใช้งานสามารถลบแบบคำร้อง โดยการกดที่ไอคอน 🔳 ระบบจะแสดงหน้าต่างให้ยืนยันลบแบบคำร้อง

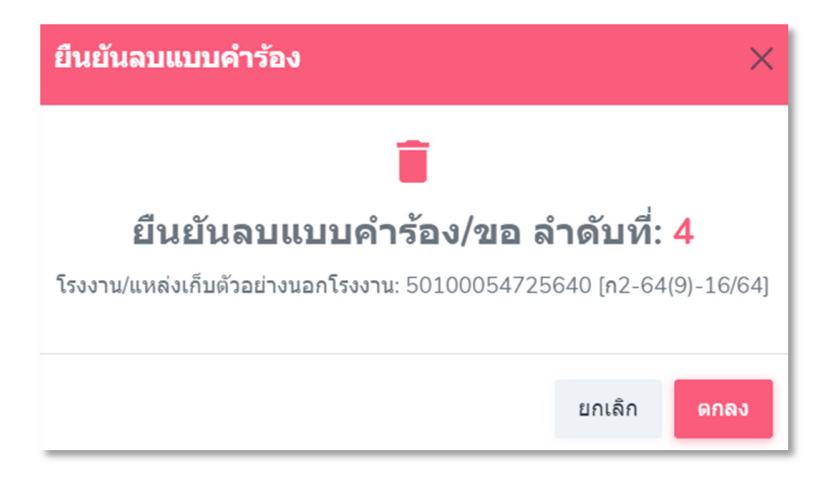

รูปแสดงการยืนยันลบแบบคำร้อง

# 10.2 แบบคำร้องขอวิเคราะห์อากาศ กลิ่น และเสียง

กดเข้าเมนูอากาศ กลิ่น และเสียง ภายใต้เมนูแบบคำร้องขอวิเคราะห์ จะแสดงรายละเอียดข้อมูลแบบคำร้องขอวิเคราะห์อากาศ กลิ่น และเสียงที่มีการยื่นผ่านระบบดังนี้

| แบบคำร้องขอ  | แบบคำร้องขอวิเคราะห์อากาศ กลิ่น และเสียง E-Report > แบบคำร้องขอวิเคราะห์อากาศ กลิ่น และเสียง |                           |                                                             |                                                               |               |                                                                       |                         |  |  |  |  |  |
|--------------|----------------------------------------------------------------------------------------------|---------------------------|-------------------------------------------------------------|---------------------------------------------------------------|---------------|-----------------------------------------------------------------------|-------------------------|--|--|--|--|--|
| รายละเอียดช่ | รายละเอียดข้อมูลแบบสำร้องขอวิเคราะน้อากาศ กลั่น และเลี้ยง ขึ้นตอนการทำงาน                    |                           |                                                             |                                                               |               |                                                                       |                         |  |  |  |  |  |
| Show 10      | Show 10 🗸 entries Search:                                                                    |                           |                                                             |                                                               |               |                                                                       |                         |  |  |  |  |  |
| ≎<br>ลำดับ   | ≎<br>เลขที่คำร้อง                                                                            | ว/ด/ป ที่ยื่น ≎<br>คำร้อง | ¢<br>ผู้ยื่นขอ                                              | ≎<br>โรงงาน/แหล่งเก็บนอกโรงงาน                                | ≎<br>ตัวอย่าง | ≎                                                                     | ¢<br>Action             |  |  |  |  |  |
| 1            |                                                                                              | 10/10/2566                | นิว ผู้ส่งคำร้อง<br>สำนักงานอุตสาหกรรม<br>จังหวัดนนทบุรี    | 10100100325386 [3-62-3/38]                                    | 0             | 8                                                                     | B <del> </del> 0        |  |  |  |  |  |
| 2            |                                                                                              | 10/10/2566                | นิว ผู้ส่งคำร้อง<br>ส่านักงานอุดสาหกรรม<br>จังหวัดนนทบุรี   | 10100004825499 [3-53(5)-48/49]                                | 0             | Ð                                                                     | B <del> </del> 0        |  |  |  |  |  |
| 3            | an 0321/2-<br>00002/2567                                                                     | 09/10/2566                | นิว ผู้ส่งค่าร้อง<br>ส่านักงานอุดสาหกรรม<br>จังหวัดนนทบุรี  | คมใหยพีด 20120001925595 [จ3-4(3)-19/59นบ]                     | 2             | 0                                                                     | B <del> </del> 0        |  |  |  |  |  |
| 4            | an 0310(1)/2-<br>00015/2567                                                                  | 08/10/2566                | ปอง ผู้ยื่นค่าร้อง<br>ส่านักงานอุดสาหกรรม<br>จังหวัดนนทบุรี | บริษัท เทฟโคัด จำกัด 82020000125582 [น.100(5)-1/2558-นนป.]    | 2             | <ul> <li>8</li> <li>8 กรุณากตยินยันรับรายงานผลการวิเตราะน์</li> </ul> | <b>b</b> <del>(</del> 0 |  |  |  |  |  |
| 5            | an 0310(1)/2-<br>00014/2567                                                                  | 06/10/2566                | นิว ผู้ส่งคำร้อง<br>ส่านักงานอุดสาหกรรม<br>จังหวัดนนทบุรี   | บริษัท เค เจ เบฟเวลเรจ จำกัด 20130200725571 (จ3-20(2)-7/57ปท) | 1             | 9                                                                     | <b>B</b> <del>1</del> 2 |  |  |  |  |  |
| 6            | an 0310(1)/2-<br>00009/2567                                                                  | 04/10/2566                | ปอง ผู้ยื่นคำร้อง<br>สำนักงานอุตสาหกรรม<br>จังหวัดนนทบุรี   | บริษัท มาสเตอร์อีเลคทริค จำกัด 20111800225386 (จ3-71-2/38สป)  | 2             | 8<br>8 กรุณาคลยืนยันรับรายงานผลการร์เตราะน์                           | <b>b</b> <del>1</del> 0 |  |  |  |  |  |

รูปแสดงรายการแบบคำร้องขอวิเคราะห์อากาศ กลิ่น และเสียง

คำอธิบายเกี่ยวกับข้อมูลรายการในตารางตามภาพข้างต้น จะเหมือนกับแบบคำร้องขอวิเคราะห์น้ำ ดิน และสิ่งปฏิกูลหรือวัสดุที่ไม่ ใช้แล้ว

ผู้ใช้งานสามารถกดปุ่ม เพิ่มแบบคำร้อง <sup>• เพิ่มแบบศาร้อง</sup> เพื่อเพิ่มคำร้องรายการใหม่ เมื่อเข้าสู่หน้าเพิ่มแบบคำร้อง ผู้ใช้งานต้อง กรอกข้อมูลทุกช่องที่มีดอกจันสีแดง \* เพื่อเพิ่มแบบคำร้องรายการใหม่ เมื่อกรอกข้อมูลครบถ้วนแล้วสามารถกดปุ่มบันทึก <sup>บันทึก</sup> เพื่อดำเนินการเพิ่มคำร้องใหม่ได้

| เพิ่มแบบคำร้องขอวิเคราะห์อากาศ กลิ่น และเสียง                                                                                                    | หน้าหลัก > แบบสำร้องขอวิเคราะห่อากาศ กลิ่น และเสียง > เพื่อแบบสำร้องขอวิเคราะห้อากาศ กลัน และเสียง |
|----------------------------------------------------------------------------------------------------|----------------------------------------------------------------------------------------------------|
| แบบดำร้องขอวิเตราะห์อากาศ กลิ่น และเสียง<br><u>ศำแนะบา</u><br>- เดือกรับที่เก็บกับองาน สำหรับหน้าที่ส่งการอินสาร้องที่กับที่อื่น<br>- ตอกจนมีแลง "หมายอิงสองสองการอายันสุด<br>- ประกอบการที่จารถา เมือก โต่หลายส่วงเลือก คลิ้กที่สางเลือก | + dauntu                                                                                           |
| ชอยื่นสาร้องไปที่หน่วยงาน: *                                                                                                    |                                                                                                    |
| กลุ่มมาตรฐานวิธีการวิเคราะทัทดสอบมลพิษและทะเบียนที่องปฏิบิติการ (ภาคกลาง)                                                                                                    | ~                                                                                                  |
| ประเภทแหล่งเก็บด้วอย่าง: *                                                                                                    |                                                                                                    |
| เลือกประเภท                                                                                                    | ×                                                                                                  |
| เลขหมังสือคำขอจจิงาากอุดสามกรรม.*                                                                                                    |                                                                                                    |
| วันที่ออกเลขหนังสือศารองจิง: "                                                                                                    |                                                                                                    |
| DDJMM/YYYY                                                                                                    |                                                                                                    |
| ไฟล์แนนหนังสือ: * (รองรับไฟล์มามสกุล .pdf jog .png jpeg และขนาดไฟล์ไม่เก็ม 5 mb)                                                                                                    |                                                                                                    |
| Choose File No file chosen                                                                                                    |                                                                                                    |
| ประกอบการพิจารณา: *                                                                                                    |                                                                                                    |
| ∩ารดรวจร้องเรียน ∩ารเฝ้าระวัง ∩ารอนุญาด ตามแผน อื่นๆ                                                                                                    |                                                                                                    |

รูปแสดงรายละเอียดการเพิ่มแบบคำร้องอากาศ กลิ่น และเสียง

รายละเอียดข้อมูลที่แสดงในหน้าการเพิ่มแบบคำร้องอากาศ กลิ่น และเสียงมีดังนี้

- คำแนะนำ: คำอธิบายการกรอกข้อมูลต่างๆในหน้าการเพิ่มแบบคำร้อง
- ขอยื่นคำร้องไปที่หน่วยงาน: เลือกพื้นที่หน่วยงาน สำหรับกรณีที่ต้องการยื่นคำร้องที่พื้นที่อื่น โดยค่าเริ่มต้นจะเป็น หน่วยงานของผู้ใช้งาน
- ประเภทแหล่งเก็บตัวอย่าง: จะมีให้เลือก 2 อย่าง คือ ในโรงงาน และนอกโรงงาน
- โรงงาน: จะแสดงรายการให้เลือก ในกรณีที่เลือกประเภทแหล่งเก็บตัวอย่างเป็นในโรงงาน (เมื่อผู้ใช้กดเลือก ต้องรอสักครู่ เพื่อแสดงข้อมูลให้เลือก โดยจะใช้วิธีเลื่อนเพื่อเลือก หรือพิมพ์เพื่อค้นหาก็ได้)
- นอกโรงงาน: จะแสดงรายการให้เลือก ในกรณีที่เลือกประเภทแหล่งเก็บตัวอย่างเป็นนอกโรงงาน
- เลขหนังสือคำขอจริงจากอุตสาหกรรม: ระบุเลขหนังสือคำขอที่ได้จากอุตสาหกรรม
- วันที่ออกเลขหนังสือคำขอจริง: เลือก วันเดือนปี ที่ออกเลขหนังสือคำขอจริง
- ไฟล์แนบหนังสือ: แนบไฟล์ที่มีการระบุเลขหนังสือคำขอ และวันที่ออกเลขหนังสือคำขอ ตามที่มีการกรอกไว้ข้างต้น โดย สามารถแนบเป็นไฟล์ pdf jpg jpeg และ png และขนาดไม่เกิน 5 mb
- ประกอบการพิจารณา: ได้แก่ การตรวจร้องเรียน การเฝ้าระวัง การอนุญาต ตามแผน อื่นๆ (โปรดระบุกรณีอื่นๆ) โดยผู้ใช้ สามารถเลือกได้มากกว่า 1 ค่า

| ประเภทมลพิษ                                    | จุดที่ต้องการดรวจวัด                                                                                                    |  |  |  |
|------------------------------------------------|----------------------------------------------------------------------------------------------------|--|--|--|
| 1. คุ้นสะออง                                   | دهاد     عدهاد       عدال     عدال                                                                                              |  |  |  |
| 2. ก๊าซ                                        | 1/สลงรรบาย       1/สลงร         บรรยากาดกังวินไ       จุด         วมในอย่างานโรงงาน       จุด         อันคุ (ระบุ)       (ระบุ) |  |  |  |
| 3. เสียง                                       | <ul> <li>เสียงรมกาน</li> <li>จุด</li> <li>จันๆ (รณ)</li> </ul>                                                                  |  |  |  |
| 4. สารอินหรีย์ระเทย                            | ได้เองรามาย     ได้เอง       นหางการหรือไป     จ.ด.       ริมาและทำงานโรงงาน     จ.ด.                                           |  |  |  |
| 5. กลัน                                        | <ul> <li>ปล้องระบาย</li> <li>ปล้อง</li> <li>ปล้องแห่งงานโรงงาน</li> <li>จุด</li> </ul>                                          |  |  |  |
| ວິນໆ (ຈະນຸ)                                    | ລິພາ (ສລ)                                                                                                    |  |  |  |
| หากมอบตนกยให้ทำนอื่นเป็นผู้ประสามงานในรดระบุ.* |                                                                                                    |  |  |  |
| ขึ้อ นามสกุล                                   |                                                                                                    |  |  |  |
| สำเภทส่ง:                                      |                                                                                                    |  |  |  |
|                                                |                                                                                                    |  |  |  |
| โปรสัพษ์: *                                    |                                                                                                    |  |  |  |
|                                                |                                                                                                    |  |  |  |

รูปแสดงรายละเอียดการเพิ่มแบบคำร้องอากาศ กลิ่น และเสียง

- ประเภทมลพิษ: ให้ระบุประเภทมลพิษที่ต้องการวิเคราะห์ โดยการเลือกจุดที่ต้องการตรวจวัด และระบุจำนวนปล่องหรือ จุด ซึ่งมีประเภทมลพิษให้เลือกคือ ฝุ่นละออง ก๊าซ เสียง สารอินทรีย์ระเหย กลิ่น และอื่นๆ (ระบุ)
- จุดที่ต้องการตรวจวัด: ให้ระบุจุดที่ต้องการตรวจวัด เช่น ฝุ่นละออง ปล่องระบาย 2 จุด และบริเวณทำงานโรงงาน 1 จุด
   เป็นต้น

| ประเภทมลพิษ  | จุดที่ต้องการตรวจวัด                                                                    |
|--------------|-----------------------------------------------------------------------------------------|
| 1. ຝຸ່ນລະວວນ | <ul> <li>✓ ปล่องระบาย 2</li> <li>ปล่อง</li> <li>□ บรรยากาศทั่วไป</li> <li>จด</li> </ul> |
|              | <ul> <li>๔ บริเวณทำงานโรงงาน 1 จุด</li> <li>๑ อื่นๆ (ระบุ)</li> </ul>                   |
|              |                                                                                         |

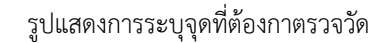

- หากมอบหมายให้ท่านอื่นเป็นผู้ประสานงานโปรดระบุ: ให้ระบุชื่อ-นามสกุล ของผู้ประสานงาน
- ตำแหน่ง: ระบุตำแหน่งของผู้ประสานงาน
- โทรศัพท์: ระบุโทรศัพท์ของผู้ประสานงาน

### 10.3 การกดรับรายงานผลการวิเคราะห์

ผู้ใช้งานสามารถกดรับรายงานผลการวิเคราะห์ได้เมื่อเสร็จเรียบร้อยแล้ว ซึ่งผู้ใช้งานจะทราบว่าคำร้องใดสามารถกดรับรายงาน ผลการวิเคราะห์ได้ ระบบจะแสดงปุ่มข้อความกรุณากดยืนยันรับผลการวิเคราะห์ <mark>8 กรุณากดยืนยันรับผลการวิเคราะห์</mark> หรือผู้ใช้ สามารถเข้าจากลิงก์เลขที่คำร้อง หรือตัวอย่างก็ได้เช่นกัน เมื่อกดแล้วระบบจะแสดงหน้าต่างรายละเอียดคำร้องขอ

| หัสปฏิบัติการ         | สถานะ | Action                                                                         | ประเภทตัวอย่าง / จุดเก็บ / สภาพ<br>ตัวอย่าง / รูปภาพตัวอย่าง                                         | กลุ่มพารามิเตอร์        |
|-----------------------|-------|--------------------------------------------------------------------------------|----------------------------------------------------------------------------------------------------|-------------------------|
| 11-25661014-<br>00028 |       | <mark>ิ9</mark> ยืนยันยอมรับ เงื่อนไขรายละเอียดตามหมายเหตุ รายงานผลการวิเดาะห์ | ประเภทด้วอย่าง : ป้า<br>จุดเก็บ : ป้าทิ้งออกจากระบบปาบัด<br>ระบายออกนอกโรงงาน<br>ธาวพด้วอย่าง : ขุ่น | ความเป็นกรดด่างที่ 25°C |
|                       | 8 1/3 | หภอเหตุ:<br>คกอง                                                               | รูปภาพด้วอย่างที่ผู้ร้องส่ง : -                                                                      | ค่าบีโอดี               |
|                       |       | _                                                                              | รูปภาพด้วอย่างที่ธุรการได้รับ : -                                                                    | ค่าซีโอดี               |

รูปแสดงรายละเอียดคำร้องขอ

หน้าต่างรายละเอียดคำร้องขอมีรายละเอียดดังนี้

- รหัสปฏิบัติการ: หมายเลขรหัสปฏิบัติการ
- สถานะ: สถานะของรหัสปฏิบัติการ โดยสถานะที่จะกดรับรายงานผลการวิเคราะห์ได้จะเป็นสถานะ 8
- Action: ยืนยันยอมรับ เงื่อนไขรายละเอียดตามหมายเหตุ รายงานผลการวิเคาะห์ (ถ้ามี) ต้องกดตกลงก่อน แล้วจะมีลิงก์
   รายงาน รายงาน หักดเพื่อสั่งพิมพ์ต่อไป ในการสั่งพิมพ์จะมีตราครุฑครั้งแรกครั้งเดียวเท่านั้น ในการสั่งพิมพ์ครั้งถัดๆไปจะ
   เป็นสำเนาเท่านั้น
- ประเภทตัวอย่าง / จุดเก็บ / สภาพตัวอย่าง / รูปภาพตัวอย่าง
- กลุ่มพารามิเตอร์

# ในการสั่งพิมพ์รายงาน หากที่อยู่ หรือเลขหน้า ไม่อยู่ภายในหน้าให้ใช้วิธีการปรับ scale ของหน้าในส่วนของการตั้งค่าการพิมพ์

|                                                                                                    | สำเนา                                                   |                                                                | Print           |                 | 1 page |
|----------------------------------------------------------------------------------------------------|---------------------------------------------------------|----------------------------------------------------------------|-----------------|-----------------|--------|
| เลขที่รายงาน อก 0310(1)/100013/2567 <b>รายงาน</b><br>รายงานนี้วับรอ <u>ง</u> ผลการตรวจ วัต วิเคราะห์หดสอบ เฉพา                                                                                                    | รมโรงงานอุตสาหก:<br>การตรวจ วัด วิเครา<br>ะตัวอย่าง น้ำ | รม<br>ะห์ทดสอบ                                                 | Destination     | Save as PDF     | -      |
| ร้ <u>รมสุขราดกล้า</u><br>จากโรงทานแหล่น้ำ เลาหละเบียนโรงกาม 10150001225599 [3:3(4)-12/59en] สำคัญที่ 3(4) 3(2)<br>จุดนั้น น้ำให้ออกจากระบบบำบัตรบายออกนอกโรงงาน<br>สถานที่สิ่ง หมู่ 2 สำนล หลักฟ้า อ่านอ ไซโซ จัดหรัด อ่าหอง 14140<br>ประกอบโคราม สุดภาวย และบุครกิดใหน้าตรงายให้กับกรรมสิ่งที่ วินวินาณ้าที่ง 1 ลบ.ม./วัน นับตัวอย่างโดย ปอง ผู้อื่นคำร้อง<br>สัมก็ด สำนักงานดูสุดภากกรรมจัดหรือนามหารี นับตัวอย่างเมื่อรับที่ 14 สุดกรม 2566 เวลา 08:00 น.<br>รับที่ต่อนปฏิบัติการว่าสำนายาง<br>วันที่ต่อนปฏิบัติการว่าสำนองกร 14 สุดกรม 2566 เวลา 13:20 น.<br>และหนึ่งนำรายงานปีไปประกาศโตษณาหรือรับสิ่งต่อปล้ายแห้วยนุกาศ หากมีการ ชูด จัด อ่า แก้ไข เปลี่ยนเปลงตัวแขงหรือช้อ<br>การนำดี 76 อ่าวขยางเป็นประกาศโตษณาหรือรับสิ่งต่อปล้ายแห้วยนุกาศ หากมีการ ชูด จัด อ่า แก้ไข เปลี่ยนเปลงตัวแขงหรือช้อ<br>การนำด้าย สาวายงานปีไปประกาศโตษณาหรือรับสิ่งต่อปล้ายแกรงสาว วัด วิเคราะห์แต่เพียงบางส่วน โดยไม่ได้รับอนุญาต |                                                         |                                                                | Pages           | All             | -      |
|                                                                                                    |                                                         |                                                                | Layout          | Portrait        | •      |
| จากห้องปฏิบัติการเป็นลายลักษณ์อักษร ไบรายงานผะ<br>รหัสปฏิบัติการ 11-25661014-00028<br>ลักษณะตัวอย่าง ขุ่นมาก วันที่วิเคราะห์ 14 ตุลาคม 256<br>รายงานตรวจวัด/วิเคราะห์                                                                                                    | ฉบับนีจะรับรองเฉพ<br>6 ถึง 15 ตุลาคม 250<br>ผลวิเคราะห์ | าะด้วอย่างที่ได้รับการตรวจวิเคราะห์เท่านั้น<br>;6<br>วิธีทดสอบ | More settings   |                 | ^      |
| ท่าซีโอดี (มิลลิกรัมต่อลิตร)                                                                                                    | 30.233                                                  | Closed Reflux, Colorimetric Method                             |                 |                 |        |
| หมายเหตุ<br>- SM หมายถึง Standard Methods for the Examin.<br>2017<br>- ออกรายงาน 1 ค่ำ                                                                                                    | ation of Water and                                      | Wastewater, 23rd edition, APHA, AWWA & WEF,                    | Paper size      | Α4              | •      |
| ทบทวนโดย<br><sub>อนุณ์</sub>                                                                                                    |                                                         | อนุมัติโดย                                                     | Pages per sheet | 1               | •      |
| บว ตาแทบบารทย<br>Supervisor<br>15 ตุลาคม 2566                                                                                                    |                                                         | บอง สูงบวองผล<br>ผอ<br>15 ตุลาคม 2566                          | Margins         | Default         | •      |
| กอะวิจัยและเดือนภัยมลพิษโรงงาน<br>กลุ่มมาตรฐานวิธีการวิเคราะห์ทดสอบมลพิษและทะเป็ะ<br>75/6 ถนนพระรวม 6 หุ่งหญาไท ราชเทวี กรุงเทพมศา<br>โพร. 02-430-6312 ต่อ 2103-2105 โพรสาร 02-430-                                                                                                    | นห้องปฏิบัติการ<br>มศร 10400<br>3312 ต่อ 2199           | หน้า 1/1                                                       | Scale           | Custom<br>95 🗘  | Ŧ      |
|                                                                                                    |                                                         |                                                                | Options         | Headers and foc | oters  |

รูปแสดงวิธีการปรับ scale เพื่อสั่งพิมพ์

# 11. รายละเอียดมาตรฐาน

ใช้สำหรับดาวน์โหลดไฟล์เอกสารรายละเอียดมาตรฐาน โดยรายละเอียดมาตรฐานประกอบด้วย

| NAVIGATION                     | รายละเอียดมาตรราน                                   |         | E-Report > รายละเอียดมาตรราน |
|--------------------------------|-----------------------------------------------------|---------|------------------------------|
| 🛆 หน้าหลัก                     |                                                     |         |                              |
| 🖽 ปฏิทินงาน                    | รายละเอียดมาตรฐาน                                   |         |                              |
| 圓 ข้อมูลโรงงาน >               | Show 25 🗸 entries                                   | Sear    | ch:                          |
| 🇱 ข้อมูลแหล่งเก็บนอก<br>โรงงาน | ดำดับ ⊕ ชื่อเอกสารมาตรฐานตามประกาศ                  | ⇒ ไฟล่  | โอกสาร ≎                     |
| 💪 แบบคำร้องขอวิเคราะห์ >       | 1 กำหนดมาตรฐานควบคุมการระบายน้ำทั้งโรงงาน พ.ศ. 2560 | โหล     | ดไฟล์ที่นี่                  |
| <b>Q</b> ค้นหาข้อมูล           | Showing 1 to 1 of 1 entries                         | First P | revious 1 Next Last          |
| Lul สรุปรายงาน >               | Showing 1 to 1 of 1 church                          |         |                              |
| 🖹 รายละเอียดมาดรฐาน            |                                                     |         |                              |

### รูปแสดงหน้ารายละเอียดมาตรฐาน

- ชื่อเอกสารมาตรฐานตามประกาศ

ใช้ระบุชื่อเอกสารมาตรฐานตามประกาศ

- ไฟล์เอกสาร

ใช้ดาวน์โหลดไฟล์เอกสารมาตรฐานตามประกาศ